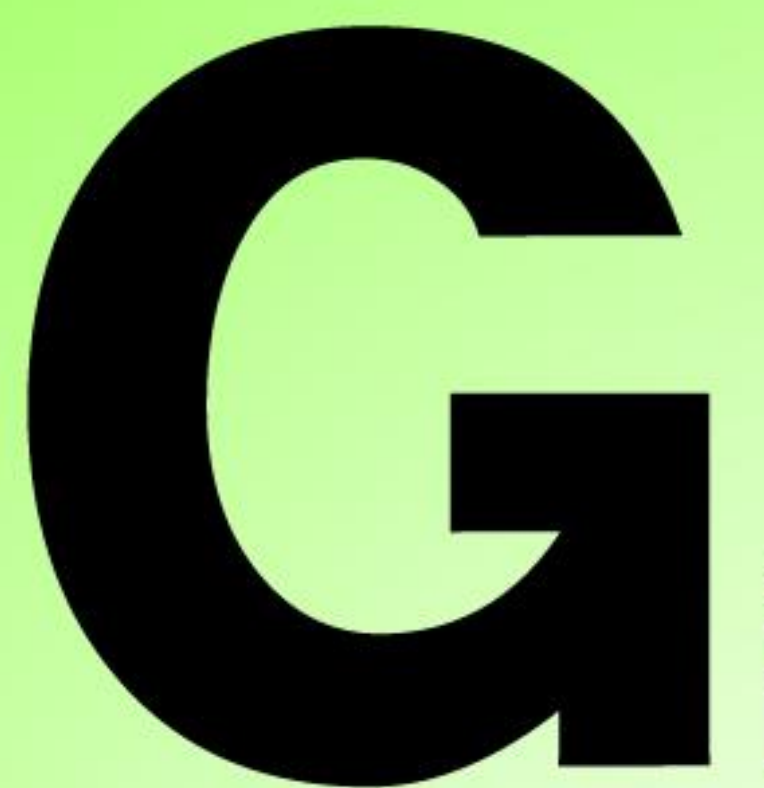

# Series Nutrunner

# USER CONSOLE INSTRUCTION MANUAL

Version 1.1

URYUSEISAKU,LTD.

**Revision History** 

| Date       | Reference | Revision Contents                                        |  |  |
|------------|-----------|----------------------------------------------------------|--|--|
| 2018/8/30  | GUC0001   | 1st Edition (for version 1.001)                          |  |  |
| 2022/11/16 | 1.1       | Output data format correction     Correction of wordings |  |  |
|            |           |                                                          |  |  |

# Cover page

Contents

| Chapter 1 Introduction                                                                                         |                                                                                                    |
|----------------------------------------------------------------------------------------------------|----------------------------------------------------------------------------------------------------|
| <ul> <li>1-1. How to use this book</li></ul>                                                                   | $\begin{array}{c} 1-2 \\ 1-3 \\ 1-3 \\ 1-4 \\ 1-6 \\ 1-10 \\ 1-11 \\ 1-12 \\ 1-12 \\ 1-12 \\ 1-13 \\ 1-13 \\ 1-13 \end{array}$ |
| Chapter 2 General operation                                                                                    |                                                                                                    |
| 2−1. Toolbar operation<br>2−2. Menu bar operation<br>2−3. Status bar                                           | 2-2<br>2-3<br>2-5                                                                                                    |
| Chapter 3 Communication menu                                                                                   |                                                                                                    |
| <ul> <li>3-1. Communication</li></ul>                                                                          | 3-2<br>3-2<br>3-3<br>3-3<br>3-4<br>3-5                                                                                         |
| Chapter 4 File menu                                                                                            |                                                                                                    |
| 4−1. Read and save file contents<br>4−2. Print<br>4−3. End                                                     | 4-3<br>4-5<br>4-5                                                                                                    |
| Chapter 5 G-Unit menu                                                                                          |                                                                                                    |
| <ul> <li>5-1. G-Unit information</li> <li>5-2. G-Tool information</li> <li>5-2-1. G-Tool name</li></ul>        | 5-2<br>5-3<br>5-3<br>5-3<br>5-4<br>5-4<br>5-5<br>5-6                                                                           |
| Chapter 6 G-Tool menu                                                                                          |                                                                                                    |
| 6–1. G-Tool type setting<br>6–2. CAL setting<br>6–3. Manual reverse speed setting<br>6–4. Repeat cycle setting |                                                                                                    |
| 6-4-1. Setting screen<br>6-4-2. Repeat action setting example                                                  |                                                                                                    |

| 7–1. MODE setting                                                    | 7-2 |
|----------------------------------------------------------------------|-----|
| 7-1-1. Setting screen                                                |     |
| 7-2. Fastening parameter                                             |     |
| 7-3. Fastening setting                                               |     |
| 7-3-1. Working status                                                |     |
| 7-3-2. Parameter number                                              |     |
| 7-3-3. Rotation direction and fastening direction                    |     |
| 7–3–4. Motor speed control                                           |     |
| 7–4. Control method                                                  |     |
| 7–4–1. Torque method                                                 |     |
| 7–4–2. Angle method                                                  |     |
| 7-4-3. Plastic area angle method                                     |     |
| 7-4-4. Pre-load                                                      |     |
| 7–4–5. SPIN check                                                    |     |
| 7-4-6. Pin-hole control and position alignment                       |     |
| 7-5. Fastening judgment                                              |     |
| 7–5–1. Torque judgment                                               |     |
| 7–5–2. Snug torque judgment                                          |     |
| 7–5–3. Angle judgment                                                |     |
| 7–5–4. Cycle judgment                                                |     |
| 7–5–5. Initial cross-thread detection                                |     |
| 7–5–6. Start torque judgment                                         |     |
| 7–5–7. Thread number judgment                                        |     |
| 7–5–8. Corotation judgment                                           |     |
| 7–5–9. Angle rate judgment                                           |     |
| 7–5–10. Peak torque monitor judgment                                 |     |
| 7-5-11. Current upper and low limit                                  |     |
| 7-6. Working setting after a step end                                |     |
| 7-6-1. Servo lock                                                    |     |
| 7–6–2. G-Tools' synchronizing                                        |     |
| 7-6-3. Output, input, signal timer, and the related function setting |     |
| 7–6–4. 1P reverse                                                    |     |
| 7–6–5. NOK repair mode                                               |     |
| 7-6-6. Accelerate setting                                            |     |
| Chapter 8 "MAIN" menu                                                |     |
| 8-1. System cycle count                                              |     |
| 8-2. RS232C output format                                            |     |
| 8-2-1. Communication setting                                         |     |
| 8-2-2. Main format/G-Tool format (BCD)                               |     |
| 8-2-3. Output format (ASCII)                                         |     |
| 8-2-4. Output format signal table (ASCII)                            |     |
| 8-3. RS232C input format/Data input setting                          |     |
| 8-3-1. Input method setting                                          |     |
| 8-3-2. Work select setting                                           |     |
| 8-3-3. RS232C input format                                           |     |
| 8-4. RS232C input output setting clear                               |     |
| 8-5. Fieldbus setting                                                |     |
| ~                                                                    |     |

| 8-5-1. Bus setting/communication                 | 8-16 |
|--------------------------------------------------|------|
| 8–5–2. CC-Link                                   | 8-17 |
| 8-5-3. Device Net                                | 8-18 |
| 8-5-4. Profibus DP-V1                            | 8-19 |
| 8-5-5. Profinet I/O                              | 8-20 |
| 8–5–6. Ethernet IP                               | 8-22 |
| 8-6. Fieledbus message setting                   | 8-23 |
| 8-6-1. Main format                               | 8-23 |
| 8-6-2. G-Unit format                             | 8-24 |
| 8-6-3. Judgment data                             | 8-26 |
| 8-6-4. Error data                                | 8-27 |
| 8-7. Fieldbus message setting clear              | 8-27 |
| 8-8. PLC input output layout                     | 8-28 |
| 8-8-1. PLC input output layout setting           | 8-28 |
| 8-8-2. PLC input layout                          | 8-28 |
| 8-8-3. PLC output layout                         | 8-29 |
| 8-9. PLC input output layout clear               | 8-33 |
| 8-10. Information signal setting                 | 8-34 |
| 8-11. Information signal setting clear           | 8-35 |
| Chapter 9 Monitor menu                           |      |
| 9-1. Fastening result monitor                    | 9-2  |
| 9-1-1. Display setting                           | 9-2  |
| 9-1-2. Fastening result display NOK/Error result | 9-5  |
| 9-1-3. Read history                              | 9-7  |
| 9-1-4. Lamp display                              | 9-9  |
| 9-2. Stat. computing result                      |      |
| 9-2-1. Stat. computing data                      |      |
| 9-2-2. Error data display                        |      |
| 9-3. Waveform monitor                            |      |
| 9-3-1. Waveform                                  |      |
| 9-3-2. Utility                                   |      |
| 9-3-3. Judgment line drawing                     |      |
| 9-3-4. Auto reading setting                      |      |
| 9-4. Waveform history                            |      |
| 9-4-1. Waveform history:Fastening history        |      |
| 9-4-2. Waveform history:Waveform display         |      |
| 9–5. I/O Monitor                                 |      |
| Chapter 10 Software setting                      |      |
| 10–1. Login                                      | 10-2 |
| 10-2. Account setting                            | 10-3 |
| 10-2-1. Security level                           | 10-4 |
| 10-3. Change history                             | 10-5 |
| 10-4. Language setting                           | 10-5 |
|                                                  |      |

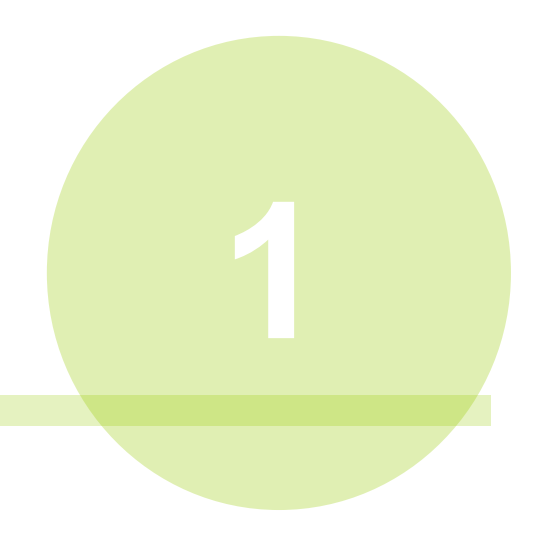

# Chapter 1 Introduction

# 1-1. How to use this book

This book will tell you setting method of <u>G-type user console</u>, its connection method to <u>G-Unit (Spindle Unit)</u> with <u>G-Tool (Motor)</u>, and handling method of each menu of <u>G-Consol system</u>. Hereafter the under-lined terms will be referred to as *G-Console*, *G-Unit*, *G-Tool* and *G-System*. G-Console is a software for PC to help users make Easy G-System parameter edit and fastening result data torque curve monitor. Enjoy quick and all at once setting multi G-Unit with G-Console by your PC instead of every single spindle separate setting. This book consists of the following chapters.

| Chapter | ltems               | Contents                                             |  |
|---------|---------------------|------------------------------------------------------|--|
| 1       | Introduction        | Connection to G-Unit and G-Console setting           |  |
| 2       | General operation   | How to use Toolbar, Menu bar and setup bar           |  |
| 3       | Communication menu  | Communication and the setting                        |  |
| 4       | File menu           | Read and save File contents plus printing            |  |
| 5       | G-Unit menu         | G-Unit and connected G-Tool general information      |  |
| 6       | G-Tool menu         | G-Tool operation setting                             |  |
| 7       | Fastening parameter | Fastening control method and the process             |  |
| 8       | Main menu           | Eight (8) pull-down menus of main menu               |  |
| 9       | Monitor menu        | Save result monitoring progress by respective method |  |
| 10      | Software setting    | Software setting                                     |  |

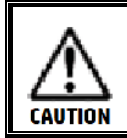

This book does not include G-Unit instruction manual. Refer to relevant instruction manuals.

# Relevant manuals

G-Unit Instruction manual

Trademarks

- Anybus is registered trademark or brand of HMS Industrial Networks AB.
- CC-Link is registered trademark or brand of CC-Link (CC-Link Partner Association: CLPA).
- CompactFlash and CF are trademark or brand of Sandisk in the U.S.
- DeviceNet and Ethernet/IP are registered trademark or brand of ODVA (Open DeviceNet Vendor Association).
- ◆ Ethernet and イーサネット are registered trademark or brand of FUJI XEROX.
- ◆ MELSEC-Q and GX-Developer are registered trademark or brand of MITSUBISHI ELECTRIC.
- Microsoft Excel and Windows are registered trademark or brand of Microsoft Corporation in the U.S. and other countries.
- PROFIBUS-DP and PROFINET IO are registered trademark or brand of Profibus Association.
   We fully respect registered trademark and brand of the respective companies even if there is no annotation. Other product names and company names are their registered trademark or brand.

# 1-2. Main features

- Parameter editing is possible on tabular screen.
- G-Console displays fastening result data and torque curve waveform.
- G-Console saves every data in a file and print out the same.
- G-Console saves and prints out fastening result data and torque curve file.
- G-Console reads, writes and verifies every setting value.
- G-Console communicates with up to 32 G-Units at the same time.
- ♦ G-Console makes wide variety of fastening MODE setting and ID code input (RS232C).
- ◆ Available up to 32 different each sequence setting and fastening parameter setting.

#### 1-3. Operating environment

Operation-confirmed OS

We recommend to use G-Console under Microsoft Windows ® or 10 Windows ® 7 environment. Supported languages are Japanese and English.

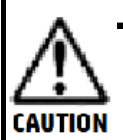

- Windows 10 Windows 7
- ♦ Required capacity for G-Console
  - ·Pentium 1GHz or greater, or RAM 512MB or greater
- Required spare capacity of Disk
  - ·32bit type-850MB ·64bit type-2GB
- G-Console can fail normal performance when Windows power saving or screen-saver is active. Deactivate both settings (see page 1-12).

# 1-4. Connection to G-Unit

Use commercially available LAN cross or straight cable to connect LAN socket of PC direct or via hub to Ethernet socket of G-Unit.

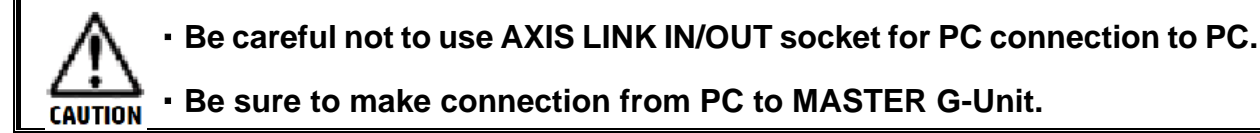

Modify PC side setting when you have first-time PC to G-Unit connection as G-Unit has factory-configured TCP/IP. TCP/IP setting is visible during G-Unit system setting MODE PAR No. SYS D-No. 011~0.16.

| IP Address                | 192.168.11.10 (Factory-onfigured)     |
|---------------------------|---------------------------------------|
| Subnet mask               | 255.255.255.0 (Factory-onfigured)     |
| Default gateway           | 192.168.11.1 (Factory-configured)     |
| Communication<br>protocol | IEEE 802.3-compliant                  |
| Ethernet standard         | 100BASE-T                             |
| Communication speed       | 100Mbps                               |
| Cable                     | Category 5 or above (We recommend 5.) |
| Connector type            | RJ-45                                 |

### ●PC and G-Unit one for one direct communication

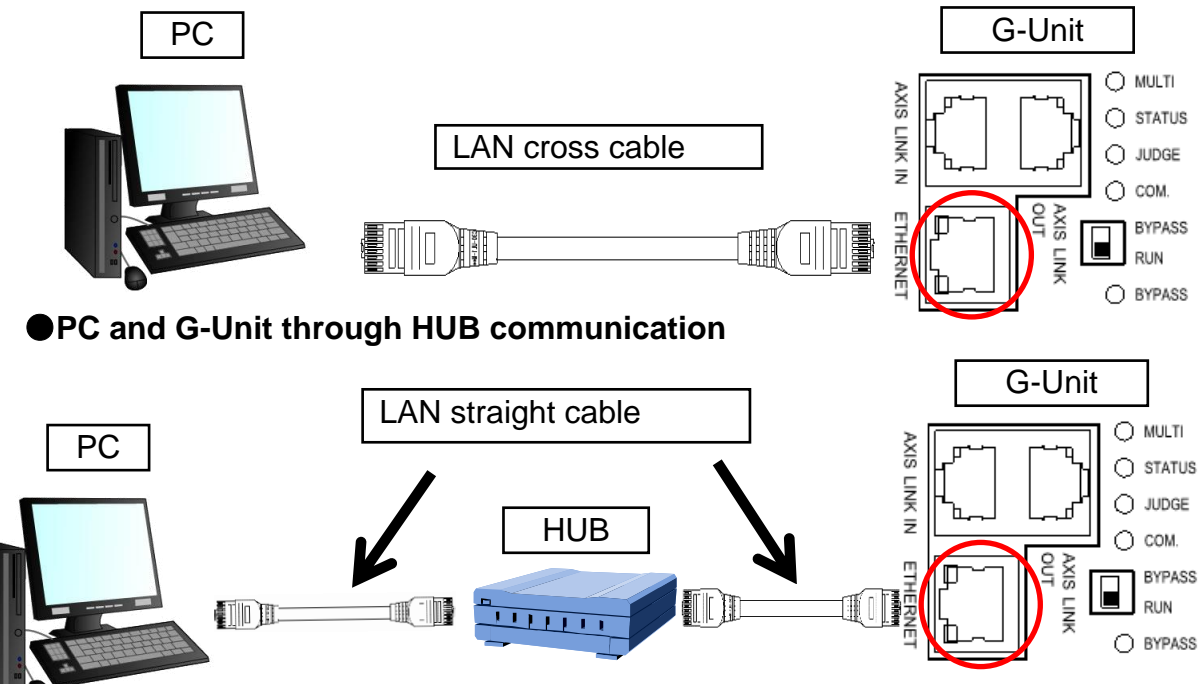

Make G-Unit to G-Unit communication AXIS LINK OUT socket to AXIS LINK IN socket using axis cable like serial beads. Plug AXIS LINK IN socket of top G-Unit and AXIS LINK OUT socket of serial end G-Unit with G-End connector.

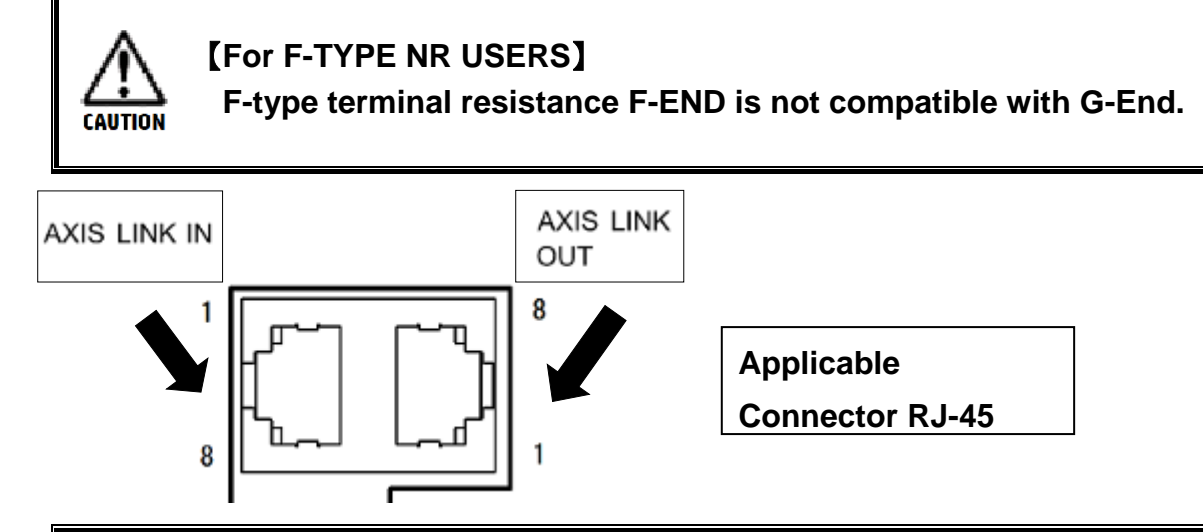

• Do not connect IN to each other or OUT to each other as doing so disables G-Unit to G-Unit communications because 1 and 2 pins of IN and OUT socket do not share signal name.

 Be sure not to connect axis cable (G-Unit to G-Unit connection cable) to Ethernet socket.

<4 SPINDLES CONFIGURATION EXAMPLE>

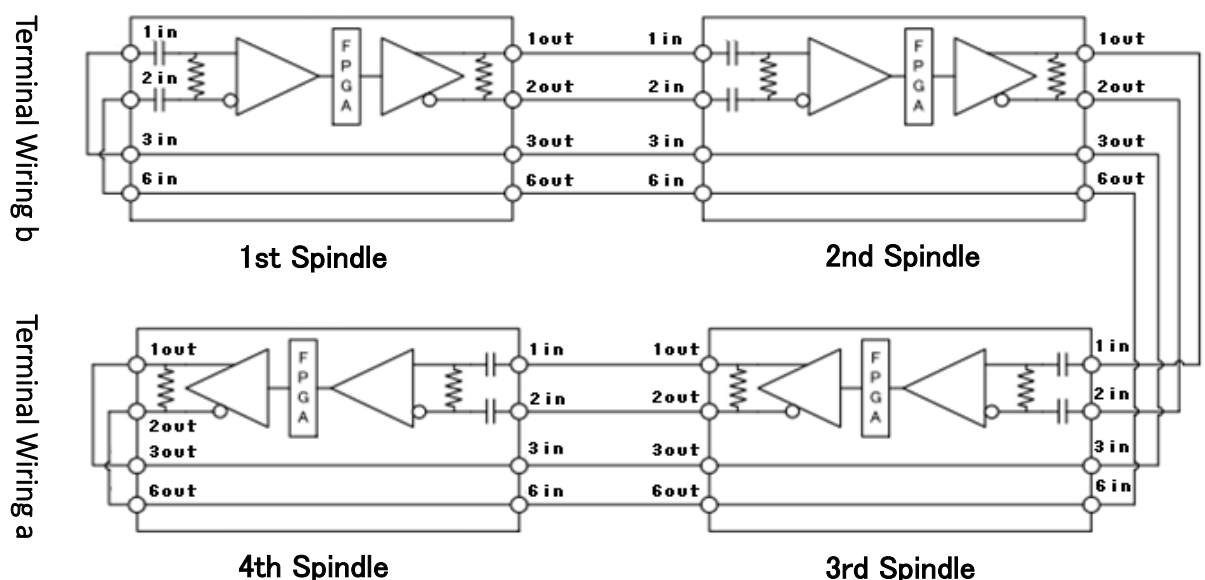

incorporate I/O (PLC) in a G-Unit, and it will control other G-Units connected in series. G-Unit direct communication with PC or Fieldbus is MASTER unit, and other G-Units receiving command from MASTER are SLAVE unit.

# 1-5. G-Console installation in PC

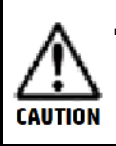

· .NET Framework 4.0 installation will start before and after of G-Console installation if .NET Framework 4.0 or above version is not available in your PC. Carry out .NET Framework 4.0 installation following the procedure.

Insert G-Console CD into CD drive, and setup:exe will appear on PC screen. 1. Double-click setup:exe on the file to open it.

2. appears on PC screen.

Click [NEXT], and the setup will start. Click [YES] if USER ACCOUNT CONTROL

|                                                                                                    | 78                                                                                                    |
|----------------------------------------------------------------------------------------------------|----------------------------------------------------------------------------------------------------|
| 👹 G Series System - 🗌 🗙                                                                                                    | i G Series System - X                                                                                                    |
| Welcome to the G Series System Setup Wizard                                                                                                    | Select Installation Folder                                                                                                    |
| The installer will guide you through the steps required to instal G Series System on your<br>computer.                                                                                                    | The installer will install G Series System to the following folder.<br>To install in this folder, click "Next". To install to a different folder, enter it below or click<br>"Browse". |
|                                                                                                    | Folder:                                                                                                    |
|                                                                                                    | C. #Program Files (x86)#GSERIES SYSTEM#GSeries System¥ Browse                                                                                                    |
|                                                                                                    | Install G Series System for yourself, or for anyone who uses this Disk Cost computer.                                                                                                  |
| WARNING: This computer program is protected by copyright law and international<br>treaties. Unauthorized duplication or distribution of this program, or any portion of it, may<br>result in severe civil or criminal penalties, and will be prosecuted to the maximum extent<br>possible under the law. | ● Everyone<br>◯ Just me                                                                                                    |
| Cancel <back next=""></back>                                                                                                    | Cancel < Back Next>                                                                                                    |
|                                                                                                    | Installation Complete → ×                                                                                                    |
| The installer is ready to install G Series System on your computer.                                                                                                    | G Series System has been successfully installed.                                                                                                    |
| Click "Next" to start the installation                                                                                                    | Click "Close" to exit                                                                                                    |
|                                                                                                    | Please use Windows Update to check for any critical updates to the .NET Framework.                                                                                                    |
| Cancel < Back Next >                                                                                                    | Cancel <back close<="" th=""></back>                                                                                                    |

Chapter 1 Introduction

Set TCP/IP of PC the same as factory-configured TCP/IP of G-Unit as follows. Make the change on PC seeing the same appearing on G-Unit front display under setting MODE PAR No. SYS D-No. 011~0.16.

Factory-configured set value (system parameter)

| D-No. <sup>[</sup> 011,012] : IP Address     | 192.168.11.10 (Default) |
|----------------------------------------------|-------------------------|
| D-No. <sup>[</sup> 013,014] : Subnet Mask    | 255.255.255.0 (Default) |
| D-No. <sup>[015,016]</sup> : Default gateway | 192.168.11.1 (Default)  |

# 3. Select [CONTROL PANEL] on PC from [START MENU].

| All Apps Documents Web More      | • | ₀ <b>ⓑ</b> ⋈                           |  |  |
|----------------------------------|---|----------------------------------------|--|--|
| Best match                       |   |                                        |  |  |
| Control Panel                    |   |                                        |  |  |
| Search the web                   |   | Control Panel                          |  |  |
| Controll Panel - See web results |   | App                                    |  |  |
|                                  |   | □* Open                                |  |  |
|                                  |   | ~~~~~~~~~~~~~~~~~~~~~~~~~~~~~~~~~~~~~~ |  |  |

# 4. Select [NETWORK STATUS & TASK DISPLAY] or [NETWORK SHARE] from CONTROL PANEL.

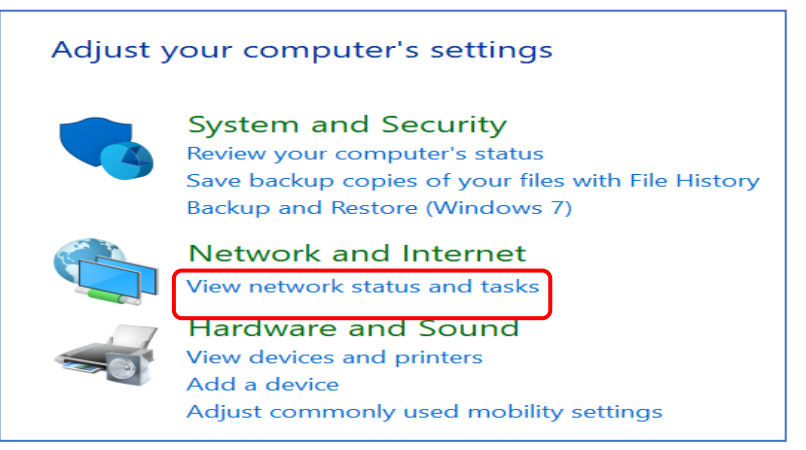

# 5. Click [LOCAL AREA CONTENTS] from [Network and Share Center].

| $\rightarrow$ * $\uparrow$       | 💐 > Control | Panel > All Control Panel Items > Network a | el > All Control Panel Items > Network and Sharing Center |  |  |  |  |
|----------------------------------|-------------|---------------------------------------------|-----------------------------------------------------------|--|--|--|--|
| Control Panel                    | Home        | View your basic network info                | rmation and set up connections                            |  |  |  |  |
| Change adapt                     | er settings | View your active networks                   |                                                           |  |  |  |  |
| Change advanced sharing settings |             | Public network                              | Access type: Internet                                     |  |  |  |  |
| Media streami                    | ing options |                                             |                                                           |  |  |  |  |

Chapter 1 Introduction -

6. Select [PROPERTY] under Ethernet status (Local area connected).

| 🥔 Ethernet Status                                                                           | 6          |          | $\times$                                                  |
|---------------------------------------------------------------------------------------------|------------|----------|-----------------------------------------------------------|
| General                                                                                     |            |          |                                                           |
| Connection<br>IPv4 Connectivity<br>IPv6 Connectivity<br>Media State:<br>Duration:<br>Speed: | r:<br>r:   | No netwo | Internet<br>ork access<br>Enabled<br>08:03:54<br>1.0 Gbps |
| Details                                                                                     |            |          |                                                           |
|                                                                                             | Sent —     | <b>-</b> | Received                                                  |
| Bytes:                                                                                      | 75,575,462 | 378      | 3,048,170                                                 |
| Properties                                                                                  | Disable    | Diagnose |                                                           |
|                                                                                             |            |          | Close                                                     |

 Select [INTERNET PROTOCOL VERSION 4(TCP/IPv4)] from Ethernet property, and click [PROPERTY].

| Ethernet Properties                        | $\times$ |
|--------------------------------------------|----------|
| Networkins Sharins                         |          |
| Connect using:                             |          |
| Realtek USB GbE Family Controller          |          |
| Con figure                                 |          |
| This connection uses the following items:  |          |
| 🗹 🏣 Microsoft Network Client               | ^        |
| Microsoft Network File and Printer sharing |          |
| QoS Backet Scheduler                       |          |
| Internet Protocol Version 4 TCP/IPv4       |          |
| 🗹 💵 Microsoft LLDP Protocol Driver         | ~        |
| < >                                        |          |
| Install Uninstall Properties Description   |          |
|                                            |          |
|                                            |          |
| OK Cano                                    | el 🛛     |

8. Select [USE IP ADDRESS] from [INTERNET PROTOCOL VERSION 4 (TCP/IPv4)], and select IP Address, Subnet Mask and Default Gateway.

| Internet Protocol Version 4 TC                                                                                                    | P/IPv4 Properties ×                                |  |  |  |  |  |  |
|----------------------------------------------------------------------------------------------------|----------------------------------------------------|--|--|--|--|--|--|
| General<br>You can get IP settings assigned auto<br>this capability. Otherwise, you need t<br>for the appropriate IP settings.<br>Obtain an IP address automatica | Set antecedent 3 values by G-Unit's<br>IP address. |  |  |  |  |  |  |
| IP address:                                                                                                    | 120 . 0 . 11 . 11                                  |  |  |  |  |  |  |
| Subnet mask:                                                                                                    | 255 . 255 . 255 . 0                                |  |  |  |  |  |  |
| Default gateway:                                                                                                    | 192 . 168 . 11 . 1                                 |  |  |  |  |  |  |
| Obtain DNS server address automatically                                                                                                    |                                                    |  |  |  |  |  |  |
| Use the following DNS server ad                                                                                                    | dresses:                                           |  |  |  |  |  |  |
| Preferred DNS server:                                                                                                    | · · ·                                              |  |  |  |  |  |  |
| Alternate DNS server:                                                                                                    |                                                    |  |  |  |  |  |  |
| Validate settings upon exit                                                                                                    | Advanced                                           |  |  |  |  |  |  |
|                                                                                                    | OK Cancel                                          |  |  |  |  |  |  |

9. Click YES if TCP/IP pop-up appears on PC.

| oft TCP/IP                                                                                                    | $\times$ |
|----------------------------------------------------------------------------------------------------|----------|
| Warning - The default gateway is not on the same network segment<br>(subnet) that is defined by the IP address and subnet mask. Do you<br>want to save this configuration? |          |
| Yes No                                                                                                    |          |

(Good example: PC 192.168.11.<u>11</u> and G-Unit 192.168.11.<u>12</u>)

- **CAUTION** Set PC's Subnet Mask to the same subscribed to factory-configured G-Unit.
  - Make sure to save the data to memo paper before the change.

# <u>1-6. G-Console to G-Unit communication</u>

- Step 1. Select  $START \rightarrow ALL PROGRAMS \rightarrow URYU SEISAKU, LTD \rightarrow$ and Optimized GSeries System to start G-Console.
- Step 2. Start G-Console, and PC will automatically display communication setting screen. Select [COM] and [COM SETTING] also have communication setting screen displayed on PC.
- Step 3. Enter G-Unit TCP/IP in G-Console selecting [IP entry].
  - (1) Name Station name (up to 30 letters).
  - (2) Set IP Address (0~255 for 4 places).

| • | COMMUNICATION SETUP                     |               |     |    |    |   |  |  |
|---|-----------------------------------------|---------------|-----|----|----|---|--|--|
|   | COMMUNICATION SETUP IP REGISTRY STATION |               |     |    |    |   |  |  |
|   | STATION NAME                            | IP<br>ADDRESS |     |    |    | * |  |  |
|   | INITIAL SETUP                           | 192           | 168 | 11 | 10 | E |  |  |
|   | G SERIES SYSTEM                         | 192           | 168 | 11 | 6  |   |  |  |
|   |                                         |               |     |    |    |   |  |  |

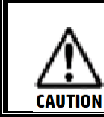

Above setting is not effective unless Station name is named.

Step 4. Select station name set by Step 3 for IP select and turn on [CONNECT] returning to [COM SET].

| • | COMMUNICATION SETUP                     |
|---|-----------------------------------------|
|   | COMMUNICATION SETUP IP REGISTRY STATION |
|   | COMMUNICATION IP SELECT                 |
|   | INITIAL SETUP [192.168.11.10]           |
|   | INITIAL SETUP [192.168.11.10]           |
|   | G SERIES SYSTEM [192.168.11.6]          |

Step 5. Succeed in connecting to G-Unit, and button display [CONNECT] will change to [OFF] with display [CONNECT] of IP address set by Step 3 at the lower left. [CONNECTION FAILED] to IP address set by Step 3 will appear if the connection failed.

[192.168.11.6]=[CONNECTED] [192.168.11.6]=[FAILED]

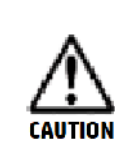

 PC screen will display [COM ERROR, CONFIRM COM STATUS] and another display [NO CONNECT] at the lower left if the G-Unit is already occupied by other PC.

# <u>1-7. G-Console Uninstallation</u>

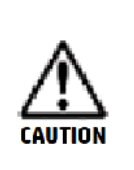

 Choose not to overwrite G-Console because overwritten G-Consol can fail to function properly. Install a new version G-Console only after uninstalling already existing G-Console.

1. Select [CONTROL PANEL] searching the same from [START MENU].

| All Apps Documents Web More 🕶    | ₀ 😮 🖉 …       |
|----------------------------------|---------------|
| Best match                       |               |
| Control Panel                    |               |
| Search the web                   | Control Panel |
| Controll Panel - See web results | Арр           |
|                                  | 📑 Open        |
|                                  |               |

2. Select [PROGRAM UNINSTALL] or [PROGRAM and FUNCTION] from [CONTROL PANEL].

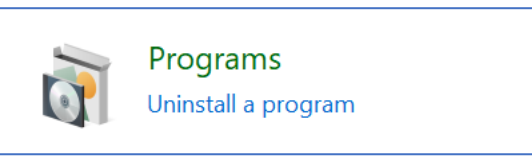

 Existing program list will appear on PC screen. Select and double-click [GSeries System]. Click [YES] if [USER ACCOUNT CONTROLE] appears on PC screen. Select [YES] against pop-up of Program & Function, and uninstallation will start.

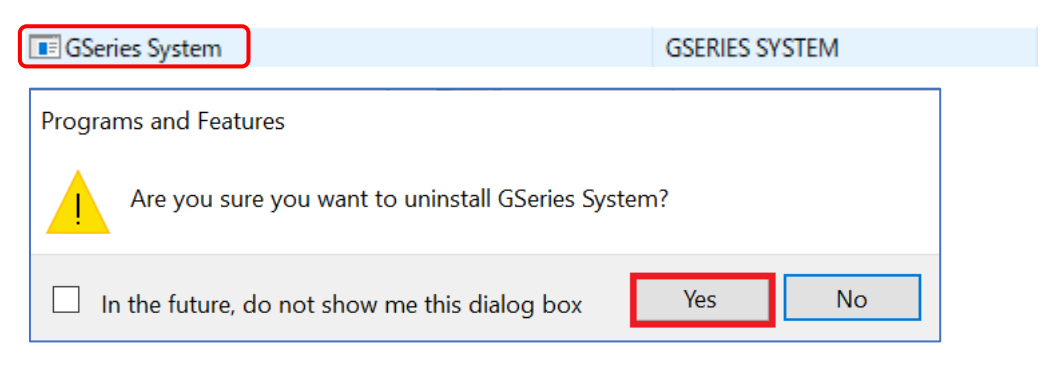

# 1-8. Windows setting

#### 1-8-1. Windows harmonized setting

Ethernet is discontinued if PC enters sleep mode during G-Unit to G-Console communication was in process. Turn off PC's sleep mode if you use it connected to G-Unit status to monitor fastening result etc. for a long time.

1. Select [SYSTEM] from [SETTING] of [START MENU].

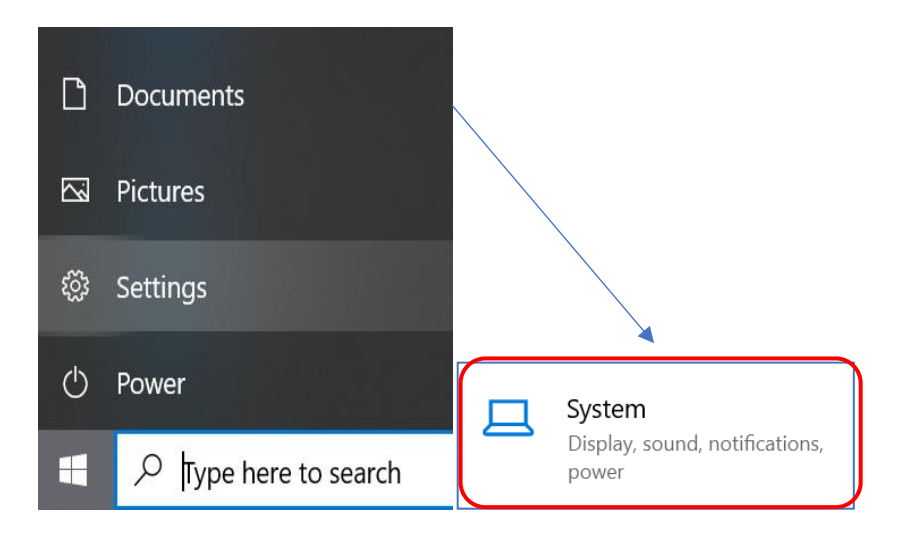

2. Select [POWER & SLEEP]. Set Never to both modes.

| <ul> <li>← Settings</li> <li></li></ul> | Power & sleep<br>Screen<br>On battery power, turn off after |
|-----------------------------------------|-------------------------------------------------------------|
| System                                  | 5 minutes V                                                 |
| 🖵 Display                               | When plugged in, turn off after                             |
| ሳ») Sound                               |                                                             |
| Notifications & actions                 | Sleep                                                       |
| J Focus assist                          | On battery power, PC goes to sleep after                    |
| ( <sup>1</sup> ) Power & sleep          | Never ~                                                     |
| □ Battery                               | When plugged in, PC goes to sleep after                     |
| 📼 Storage                               | Never ~                                                     |

# 1-8-2. Windows 7/Vista setting

G-Consol is not compatible with (Aero) functions.

There can remain a dust on PC screen if used under Aero function switched on status depending on the PC capacity. This is due to Windows OS question. Avoid the inconconveniece by the following method.

Make setting of [DISABLE DESKTOP COMPOSITION].

| Right-click ICON. →PROPERTY                                                                                       |                                                                                                    |                                    |   |  |  |  |  |
|----------------------------------------------------------------------------------------------------|----------------------------------------------------------------------------------------------------|------------------------------------|---|--|--|--|--|
| ற GSeries System I                                                                                                | Properties                                                                                         | >                                  | < |  |  |  |  |
| Security<br>General                                                                                               | Details<br>Shortcut                                                                                | Previous Versions<br>Compatibility |   |  |  |  |  |
| If this program isn't working correctly on this version of Windows, try running the compatibility troubleshooter. |                                                                                                    |                                    |   |  |  |  |  |
| Run compatibility                                                                                                 | / troubleshooter                                                                                   |                                    |   |  |  |  |  |
| How do I choose con                                                                                               | npatibility settings manu                                                                          | all <u>v?</u>                      |   |  |  |  |  |
| Compatibility mode                                                                                                | ım in compatibility mode                                                                           | for:                               |   |  |  |  |  |
| Windows 8                                                                                                    |                                                                                                    | $\sim$                             |   |  |  |  |  |
| Settings<br>Reduced color<br>8-bit (256) color<br>Run in 640 x<br>Disable visua<br>Disable desk<br>Change hig     | mode<br>480 screen resolutio<br>I themes<br>top composition<br>h DPI settings<br>ngs for all users | on                                 |   |  |  |  |  |
|                                                                                                    | OK                                                                                                 | Cancel Apply                       |   |  |  |  |  |

※[DISABLE DESKTOP COMPOSITION] of shortcut property is an option to keep from allowing Aero function to work only for G-Console. Display speed is fast and the operation is smooth.

# 1-9. G-Console start

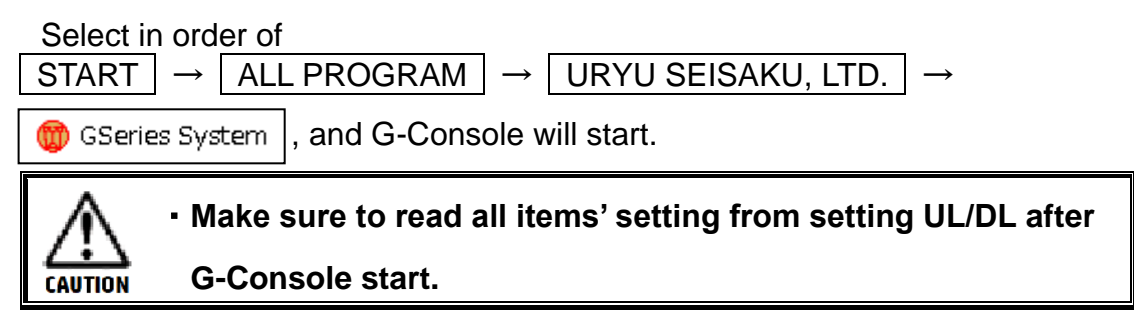

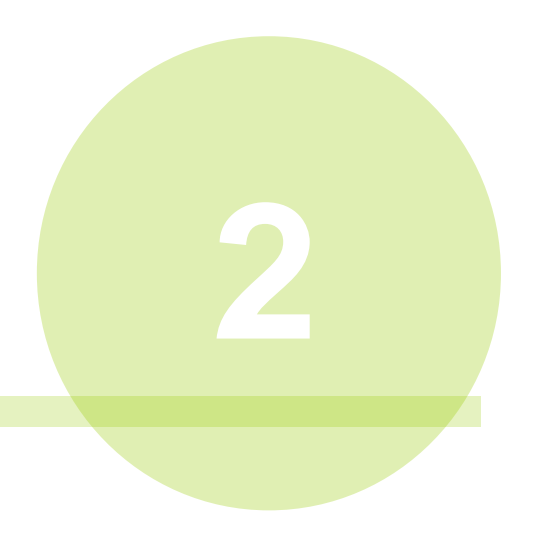

# Chapter 2 General operation

# 2-1. Toolbar operation

Shortcut ICONs are given to frequently used operation items as per the following Toolbar list.

| 📕 🚽 🖉 🗠 🔗 축 👯 🏥 🚅 💾 📲 📈 드 |  |  |  | ₹ <b>*</b> |  |  | MB |
|---------------------------|--|--|--|------------|--|--|----|
|---------------------------|--|--|--|------------|--|--|----|

| No.           | Operation items                 | Contents                                                                                                    |              |  |  |  |
|---------------|---------------------------------|----------------------------------------------------------------------------------------------------|--------------|--|--|--|
|               | Read All Files                  | Read all setting files.                                                                                                    | PAGE<br>4-3  |  |  |  |
|               | Save All Files                  | Save all setting files.                                                                                                    | PAGE<br>4-3  |  |  |  |
|               | Print                           | Print fastening parameter, fastening sequence, G-Unit information, and the connected G-Tool information.                                    | PAGE<br>4-5  |  |  |  |
| 50            | Tool Type Setting               | Decide what G-Tool to connect to what G-Unit.                                                                                               | PAGE<br>6-2  |  |  |  |
|               | CAL Setting                     | Set G-Tool's CAL value.                                                                                                    | PAGE<br>6-3  |  |  |  |
|               | Manual Reverse<br>Speed Setting | Set G-Tool's manual reverse speed.                                                                                                    | PAGE<br>6-3  |  |  |  |
| К.<br>Ц.      | Repeat Count Setting            | Set repeat cycle of how many times per WORK.<br>(WORK: 1~24)                                                                                | PAGE<br>6-4  |  |  |  |
|               | MODE Setting                    | Set MODE (fastening parameter combination).<br>(MODE: 1~48 and PARAMETER: 1~96)                                                             | PAGE<br>7-2  |  |  |  |
|               | PLC I/O Layout                  | Set PLC I/O layout. Signals go out from the I/O communicating with Fieldbus etc.                                                            | PAGE<br>8—28 |  |  |  |
|               | RS232C Output<br>Format         | Set RS232C communication of output and the format.                                                                                          | PAGE<br>8—3  |  |  |  |
|               | Setting Value UL/DL             | Communicate setting values with G-Unit.<br>(Download/Upload/Verify)                                                                         | PAGE<br>3-5  |  |  |  |
|               | Fastening Result<br>Monitor     | Makes monitor display and file saving the fastening result.                                                                                 | PAGE<br>9—2  |  |  |  |
|               | Stat. Calculation               | Makes stat. calculation, monitor display and file saving fastening record data. (Fastening record: 12,000 pieces, Error record: 500 pieces) | PAGE<br>9—10 |  |  |  |
| $\mathcal{M}$ | Waveform Monitor                | Displays and save torque curve.                                                                                                    | PAGE<br>9-14 |  |  |  |
|               | Windows Select                  | Select Windows during the display.                                                                                                    |              |  |  |  |

# 2-2. Menu bar operation

Shortcut ICONs are given to frequently used operation items as per the following Toolbar list.

- FILE (E) UNIT (U) COMMUNICATION (C) MAIN (A) SETUP (I) MONITOR (M) SOFTWARE SETUP (S) DISPLAY (Y) WINDOW (W) HELP (H)
- <u>File (F)</u>····PAGE 4-1
  - Read all files
  - Save all files
  - Read parameter
  - Save parameter
  - Read sequence
  - Save sequence
  - Read RS232C I/O setting
  - Save RS232C I/O setting
  - Read Fieldbus setting
  - Save Fieldbus setting
  - Read Fieldbus Message setting
  - Save Fieldbus Messaga setting
  - Read PLC I/O layout
  - Save PLC I/O layout
  - > Print
  - ➤ End
- <u>Unit (U)</u>····PAGE 5-1
  - Unit information
  - Connected tool information
  - Date and hour setting
- <u>Communication (C)</u>····PAGE 3-1
  - Communication setting
  - Setting value UL/DL

# ● <u>Main (A)</u>····PAGE 8-1

- System cycle count
- RS232C output format
- RS232C input format/data input setting
- RS232C input setting clear
- Fieldbus setting
- Fieldbus message setting
- > Fieldbus message setting clear
- PLC I/O layout
- PLC I/O layout clear
- Information signal setting
- Information signal setting clear
- <u>Setting (T)</u>····PAGE 6-1
  - Tool type setting
  - CAL setting
  - Manual reverse speed setting
  - Repeat number setting
  - Mode setting
- Monitor (M) · · · PAGE 9-1
  - Fastening result monitor
  - Fastening stat. result
  - Waveform monitor
  - Waveform history
  - > I/O monitor
- Software setting (S) · · · PAGE 10-1
  - > Login
  - Account setting
  - Change history
  - Language setting
- <u>Window (</u>W)····Have current Windows title displayed.
- <u>Help (</u>H)···
  - Version information

# 2-3. Status bar

Status bar displays following contents.

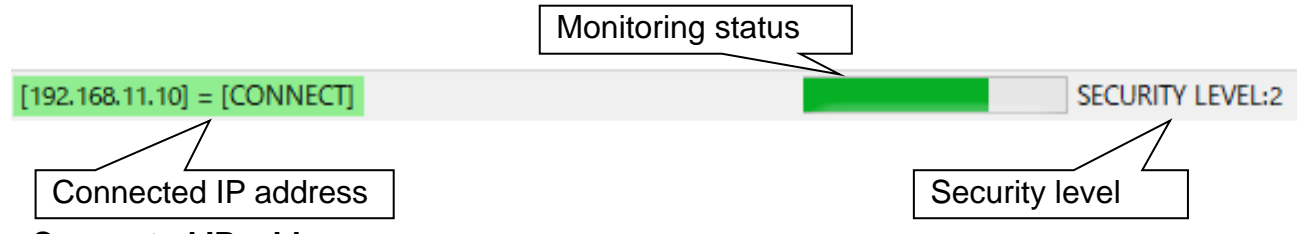

# Connected IP address

This displays connection stauts of G-Console to G-Unit whose Ethernet connection was made by [COM SET] (page 3-2).

- [Connected] · · · G-Unit and Ethernet connection running
- [Connection failed] · · · G-Unit and Ethernet link failed.
- [Connect retry]····G-Unit and Ethernet communication ceased during [Connected] status due to LAN cable off etc.
- [Disconnect] · · · Ethernet connection is not carried out.

# Monitoring status

This bar lights while [Fastening result monitor (PAGE 9-2)] or [I/O monitor (Page 9-22)] is working. The bar stops lighting upon completion of the monitoring.

# Security level

This is current security level.

G-Console functions will be restricted as the security level changes.

Refer to PAGE 10-4 for the security level details.

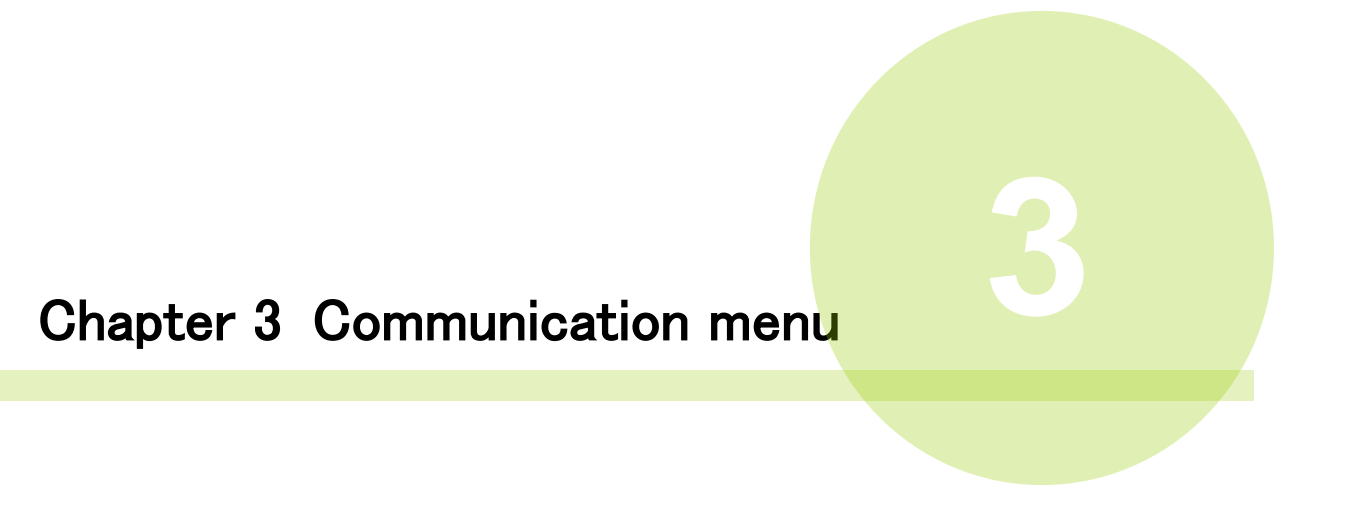

Following pull-down menus are given to COMMUNICATION MENU.

- Communication setting
- Setting value UL/DL

# 3-1. Communication

Set communication and the station name of the connected G-Unit. Refer to PAGE 1-6 for communication method with G-Unit.

#### 3-1-1. Communication setting

Start G-Console or select [COM] and [COM SET] of menu bar, and PC screen will display following communication setting picture.

| 🖳 COMMUNICATION SETU  | IP     |     |     |    |      |   |   |   | <b>— X</b>    |
|-----------------------|--------|-----|-----|----|------|---|---|---|---------------|
| COMMUNICATION SETUP   | IP RE  | GIS | TRY | SI | ATIO | 4 |   |   |               |
| COMMUNICATION IP SEL  | .ect   |     |     |    |      |   |   |   |               |
| INITIAL SETUP [192.16 | 8.11.1 | 10] |     |    |      |   |   | • | CONNECT       |
| MASTER SPINDLE IP SE  | TUP    | 1   |     | _  |      |   |   | 1 |               |
| IP ADDRESS            | 0      | ŀ   | 0   | ŀ  | 0    | ŀ | 0 |   | INITIAL SETUP |
| SUBNET MASK           | 0      | ŀ   | 0   | ŀ  | 0    | ŀ | 0 |   |               |
| DEFAULT GATEWAY       | 0      |     | 0   | ]. | 0    |   | 0 |   | DOWNLOAD      |
| MAC ADDRESS           |        |     |     |    |      |   |   |   | WRITE         |
|                       |        |     |     |    |      |   |   |   |               |
|                       |        |     |     |    |      |   |   |   |               |
|                       |        |     |     |    |      |   |   |   |               |
|                       |        |     |     |    |      |   |   |   |               |

#### •IP Select for communication

Click CONNECT button to start comminication with G-Unit after selecting destination IP from station name subscribed to registration tab. The selected station name will be displayed on Window's title if the connection was successful.

#### •Connect and drop

G-Unit to Ethernet communication starts and CONNECT button switches to DROP. Click DROP button, and G-Unit to Ethernet communication will end.

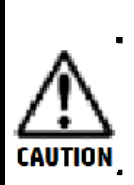

If the communication ceased during [Connected] status due to LAN cable off etc., G-Unit will automatically carry out connection retry until it is successful with Window's button change to [Connection retry]. Select [DROP] button, and the retrial will end.  IP select of Master G-Unit Ethernet connection setting for Master G-Unit is available.

• Default setting (Factory-configuration) **%**MAC address is unchangeable.

| IP address      | 192.168.11.10 |
|-----------------|---------------|
| Subnet mask     | 255.255.255.0 |
| Default gateway | 192.168.11.1  |

#### Reading

Carry out Reading with Ethernet-connected status, and G-Console will display TCP/IP setting. MAC address is similarly read, and it will help users identify connected G-Unit details.

Writing

Carry out writing with Ethernet-connected status, and G-Console will change the connected G-Unit setting. The changed setting is effective when the G-Unit is restarted next time.

# 3-1-2. IP Registration

G-Console registers station name for G-Console (up to 29 types with 30 letters limitation ) and IP address, and carries out list file saving and reading.

| STATION NAME    | IP<br>ADDRESS |     |    |    | <b>^</b> |
|-----------------|---------------|-----|----|----|----------|
| INITIAL SETUP   | 192           | 168 | 11 | 10 | E        |
| G SERIES SYSTEM | 192           | 168 | 11 | 6  |          |
|                 |               |     |    |    |          |
| IP LIST FILE    |               |     |    |    | Ŧ        |

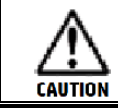

This registration is not effective unless station name is named.

# 3-1-3. Station

| 🖳 COMMUNICATION SETUP                   |  |
|-----------------------------------------|--|
| COMMUNICATION SETUP IP REGISTRY STATION |  |
| USE THIS STATION NAME                   |  |
| G NR test                               |  |
| SETUP VALUE HOLD                        |  |

#### •Use this station name.

Check this box, and G-Console will have station name displayed on Window's title. Check this box when station name is necessary without connection of G-Unit.

#### •Setting value maintenance

Check this box, and G-Consol will memorize setting value upon G-Console shutdown. Next start operation will restart G-Console by the setting value available at the last shut-down.

# 3-2. Setting value UL/DL

Search G-Tool, UL (upload), DL (download) and verify setting values.

Click Menubar, [COM], [Setting value UL/DL], or foolbar, and G-Console will have the below setting value UL/DL picture displayed on Windows.

•Do not do WRITING while RESET signal is switched on status with PLC because doing so will disturb normal writing due to unstable communication.

| 🖳 SET VALUE UL/DL                                                                                                    |                                                                                                    |
|----------------------------------------------------------------------------------------------------|----------------------------------------------------------------------------------------------------|
| SPINDLE UNIT                                                                                                    | MAIN UNIT SELECT ALL CHECK CLEAR                                                                                                    |
| 1       9         2       10         3       11         4       12         5       13         6       14         7       15         8       16 | 172518261927PLC IN/OUT LAYOUT/INFORMATION SIGNAL SETUP2028FIELDBUS MESSAGE SETUP21292230FIELDBUS SETUP2331(POWER RECLOSING IS NECESSARY FOR WRITING)2432 |
| SELECT ALL                                                                                                    | CHECK CLEAR  AUTO BACK UP AT SETUP VALUE WRITING  ME  ME  AUTO BACK UP AT SETUP VALUE WRITING  VERIFY  VERIFY  VERIFY  CARRY OUT FILE VERSION            |

#### •G-Unit

#### Spindle number

G-Console will Download (hereafter DL), Upload (hereafter UL) and Verify checked spindle number as above mentioned.

#### · Check all (or Check clear)

Check all spindles 1~32, or clear all spindles 1~32.

#### Main Unit

Subscribe following settings only for MASTER spindle (G-Unit). Following settings and the verification are not available for SLAVE spindle (G-Unit).

• MODE setting and REPEAT number setting Carry out DL, UL and Verify MODE setting and REPEAT number setting.

#### RS232C I/O format

Carry out DL, UL and Verify RS232C I/O format.

- PLC I/O layout and information signal setting Carry out DL, UL and Verify PLC I/O layout and information signal setting.
- Fieldbus Message setting Carry out DL, UL and Verify Fieldbus Message setting.
- Fieldbus setting

Carry out DL, UL and Verify Fieldbus setting. Check in the box, and Windows will display Fieldbus type set in G-Console.

(Switch on G-Unit by reclosing operation after writing Fieldbus setting)

Check all (or Check clear)

Check all spindles, or clear all spindles.

# Automatic backup at setting value writing

This is to save setting value as parameter file (\*.nrpar) on a designated folder when writing is in process. Check in the box, and G-Console will display folder's reference window. Select the saving destination. Saving file name:

¥YYYYMMDD\_HHmmss\_####.nrpar

Year Mont Day Hour Min. Sec Station name

# •Unit time setting

G-Console displays date and hour setting Windows PAGE 5-6.

### • Spindle search

Search spindle numbers (G-Unit) connected.

Reading

Read various setting values of searched Spindles (G-Unit).

Writing

Write various setting values in the checked Spindles (G-Unit).

Verify

Verify various setting values of checked Spindles by the same subscribed in G-Console.

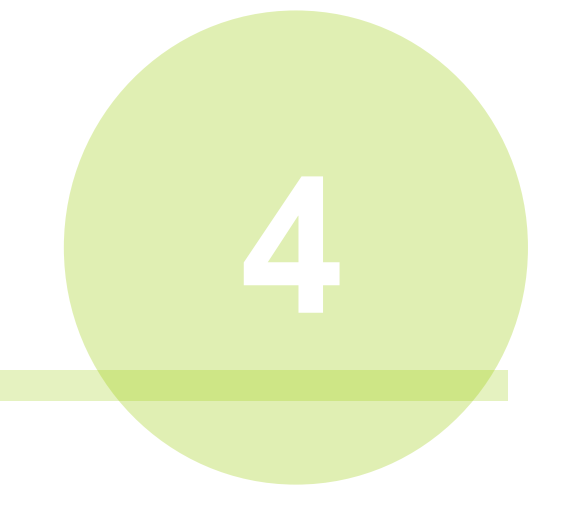

# Chapter 4 File Menu

Following pull-down menus are given to File Menu.

- Read All Files
- Save All Files
- Read Parameter
- Save Parameter
- Read Sequence
- Save Sequence
- Read RS232C I/O Setting
- Save RS232C I/O Setting
- Read Fieldbus Setting
- Save Fieldbus Setting
- Read Fieldbus Message
- Save Fieldbus Message
- Read PLC I/O Layout
- Save PLC I/O Layout
- > Print
- ➤ End

# 4-1. Read and Save

#### •Read All Files

Read all setting files (\*.nrpar / \*.nrseq / \*.nrpof / \*.nrfcf / \*.nrmes / \*.nrpol). Click and G-Console will also display these setting files. Select intended setting file and click [O] to read it. (Simultaneously read files with same file names \*.nrpar / \*.nrseq / \*.nrpof / \*.nrfcf / \*.nrmes / \*.nrpol searching same directory)

# Attribute of files

Parameter (\*.nrpar)
 Sequence (\*.nrseq)
 ·RS232C I/O setting (\*.nrpof)

• Fieldbus setting (nrfcf) • Fieldbus Message setting(\*.nrmes)

·PLC I/O layout (\*.nrpol)

# •Save all files

Save all setting files (\*.nrpar / \*.nrseq / \*.nrpof / \*.nrfcf / \*.nrmes / \*.nrpol).

Click Toolbar **I** and the same display will also appear on Windows.

Select intended file and click [S] to save it.

# Read parameter

Read parameter file (\*.nrpar). Select intended parameter file and click [O] to read it.

# Save parameter

Save parameter file (\*.nrpar). Select intended parameter file and click [S] to save it.

#### Read sequence

Read sequence file (\*.nrseq). Select intended sequence file and click [O] to read it.

# Save sequence

Save sequence file (\*.nrseq). Select intended sequence file and click [S] to save it.

# •Read RS232C I/O setting

Read RS232C setting file (\*.nrpof). Select intended RS232C setting file and click [O] to read it.

# •Save RS232C I/O setting

Save RS232C setting file (\*.nrpof). Select intended RS232C setting file and click [S] to save it.

# Read Fieldbus setting

Read Fieldbus setting file (\*.nrfcf). Select intended Fieldbus setting file name and click [O] to read it.

# Save Fieldbus setting

Save Fieldbus setting file (\*.nrfcf). Select intended Fieldbus setting file name and click [S] to save it.

# Read Fieldbus Message setting

Read Fieldbus Message file (\*.nrmes). Select intended Fieldbus Message file name and and click [O] to read it.

# •Save Fieldbus Message setting

Save Fieldbus Message setting file (\*.nrmes). Select intended Fieldbus Message setting file and click [S] to save it.

# •Read PLC I/O layout

Read PLC I/O file (\*.nrpol). Select intended PLC I/O file name and click [O] to read it.

# Save PLC I/O layout

Save PLC I/O layout file (\*.nrpol). Select intended PLC I/O file name and click [S] to save it.

# <u>4-2. Print</u>

Output hardcopy of setting value, G-Tool, and G-Unit information. Select [FILE] and [PRINT] from MENUBAR, or click from TOOLBAR, and PRINT Window will appear.

| 🖳 PRINT                                       |                                      |  |       |
|-----------------------------------------------|--------------------------------------|--|-------|
| PRINTER IN USE       LBP441 E       TOOL TYPE | PAPER SIZE A4 PREVIEW PRINT          |  | SCALE |
|                                               | Document does not contain any pages. |  |       |
| <                                             |                                      |  |       |

#### •Printer used

Select printer for output.

#### •Paper size

Select paper size for printer.

#### Preview

Select [PREVIEW] after setting print requirements, and Windows will display

print image.

#### Print

Click [PRINT], and printer will output selected items.

# <u>4-3. END</u>

Shut-down G-Console.

| WARNING |           |           | $\times$ |
|---------|-----------|-----------|----------|
|         | QUIT USER | CONSOLE ? |          |
|         | Yes       | No        |          |

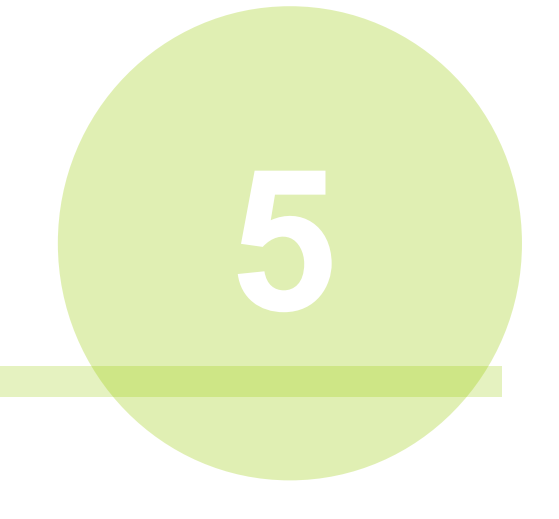

# Chapter 5 Unit Menu

Following pull-down menues are given to FILE MENU.

- G-Unit information
- G-Tool information
- Date and hour setting

# 5-1. G-Unit information

G-Console displays version, cycle count and type of Fieldbus of all G-Units connected. Select [G-Unit] and [G-Unit Information] from MENUBAR.

| • | UNIT IN | FORMATION   |                  |               |               |              |
|---|---------|-------------|------------------|---------------|---------------|--------------|
|   | SPINDL  | ROM VERSION | FUNCTION VERSION | SP STEP COUNT | FIELDBUS TYPE | FIELDBUS ver |
|   | 1       | 1.010       | 1.03             | 208           | CC-LINK       | 1.08         |
|   |         |             |                  |               |               |              |
|   |         |             |                  |               |               |              |

#### •G-Unit Information table

| Items              | Contents                             |  |
|--------------------|--------------------------------------|--|
| Spindle No.        | G-Unit number                        |  |
| ROM version        | Software version                     |  |
| Function version   | G-Unit function version              |  |
| Spindle step count | Executed step numbers of spindle     |  |
| Fieldbus type      | Fieldbus type of extension unit 1    |  |
| Fieldbus version   | Fieldbus version of extension unit 1 |  |
# 5-2. G-Tool information

G-Console displays conneted G-Tool information. Select [G-Unit] and [G-Tool INFO] from MENUBAR.

## <u>5-2-1. G-Tool Name</u>

G-Console displays connected G-Tool information.

| •                                                       | CONNECTED TOOL INFORMATION |     |                |               |                            |      |              |  |  |  |  |
|---------------------------------------------------------|----------------------------|-----|----------------|---------------|----------------------------|------|--------------|--|--|--|--|
| TOOL NAME ERROR HISTORY/REPAIR INFORMATION/COUNT DETAIL |                            |     |                |               |                            |      |              |  |  |  |  |
|                                                         | SPINDL TOOL TYPE           |     | TOOL TYPE      | SERIAL NUMBER | SERIAL NUMBER   CAL TORQUE |      | ZERO VOLTAGE |  |  |  |  |
|                                                         |                            | ▶ 1 | UNR-G613-100NT | SSK103        | 10.20                      | 3730 | -15          |  |  |  |  |
|                                                         |                            | 2   |                |               |                            |      |              |  |  |  |  |
|                                                         | 3                          |     |                |               |                            |      |              |  |  |  |  |
|                                                         |                            | 4   |                |               |                            |      |              |  |  |  |  |

### •G-Tool information table

| ltem         | Contents                      |
|--------------|-------------------------------|
| Spindle No.  | G-Tool number                 |
| G-Tool type  | Model name                    |
| Seria number | G-Tool serial number          |
| CAL value    | Connected G-Tool CAL number   |
| Cal voltage  | Connected G-Tool CAL voltage  |
| ZERO voltage | Connected G-Tool ZERO voltage |

### 5-2-2. Error history/Repair info/Count

G-Console displays connected G-Tool's Error history/Repair info/Count.

| CC<br>TO | ONNECT                                  | TED TOOL INFO | ORMATION | PAIR INFORMATION/ | COUNT DETAIL |                    |  |  |
|----------|-----------------------------------------|---------------|----------|-------------------|--------------|--------------------|--|--|
| S        | SPINDLE 1 V<br>I TOOL STEP COUNT<br>208 |               |          |                   |              |                    |  |  |
|          |                                         | DATE          | TIME     | TOOL STEP COUNT   | ERROR CODE   | ERROR CONTENTS     |  |  |
|          | 1                                       | 2020-03-06    | 15:08:05 | 103               | 5-1          | SERVO ANSWER ERROR |  |  |
|          | 2                                       |               |          |                   |              |                    |  |  |
|          | 3                                       |               |          |                   |              |                    |  |  |
|          | 4                                       |               |          |                   |              |                    |  |  |
|          | 5                                       |               |          |                   |              |                    |  |  |
|          | 6                                       |               |          |                   |              |                    |  |  |
|          | 7                                       |               |          |                   |              |                    |  |  |
|          | 8                                       |               |          |                   |              |                    |  |  |
|          | 9                                       |               |          |                   |              |                    |  |  |
| ►        | 10                                      |               |          |                   |              |                    |  |  |
|          | 11                                      |               |          |                   |              |                    |  |  |
| - F      | REPAIR 1: 2:                            | COMMENT       |          | 3:                |              |                    |  |  |
|          |                                         |               |          |                   |              |                    |  |  |

#### •Spindle No.

G-Console displays selected spindle's information.

#### •Error history

G-Console displays Error history.

#### •Repair comment

G-Console displays information at repair (Edition by user is unavailable).

### Count

- Error count ••• Count up Error numbers.
- G-Tool Step Count •• Count up Step numbers executed by the G-Tool.

### 5-2-3. Details

G-Console displays details of conneted G-Tool (edition by user is unavailable).

| CONNECTED TOOL INFORMATION       |                          |
|----------------------------------|--------------------------|
| TOOL NAME ERROR HISTORY/REPAIR I | INFORMATION/COUNT DETAIL |
| SPINDLE 1 V                      |                          |
| SERIAL NUMBER                    | SSK103                   |
| TOOL TYPE UNR                    | l-G613-100NT             |
| TORQUE DECIMAL POINT             | 2 ~                      |
| CAL TORQUE                       | 10.20                    |
| CAL VOLTAGE                      | 3730                     |
| ZERO VOLTAGE                     | -15                      |
| GEAR RATIO                       | 8.33                     |
| ROTATING DIRECTION               | 0 ~                      |
|                                  |                          |
|                                  |                          |

•Contents displayed by Detail Tab is factory-configured data. (Pre-amplifier data) Never edit it unless special reason is available.

#### •Spindle number

G-Console displays detail information of selected spindle number G-Tool.

## Reading

G-Console reads detail information of selected spindle number G-Tool.

### •G-Tool detail information table

| ltem                 | Contents                                |  |  |  |
|----------------------|-----------------------------------------|--|--|--|
| Serial number        | Connected G-Tool serial number          |  |  |  |
| Tool type            | Connected G-Tool model name             |  |  |  |
| Torque decimal point | Connected G-Tool decimal point location |  |  |  |
| CAL torque           | Connected G-Tool CAL torque             |  |  |  |
| CAL voltage          | Connected G-Tool CAL voltage            |  |  |  |
| ZERO voltage         | Connected G-Tool ZERO voltage           |  |  |  |
| Gear ratio           | Connected G-Tool internal gear ratio    |  |  |  |
| Rotational direction | Connected G-Tool rotational direction   |  |  |  |

## 5-3. Date and hour setting

Set G-Console date and hour synchronizing with the same of PC. Select [G-Unit] and [TIME SET] from MENUBAR, and G-Console will display Date and Hour Setting picture.

| DATE TIME SETUP        |               |
|------------------------|---------------|
| COMPUTER               |               |
| DATE 2020-12-14        | TIME 17:00:01 |
|                        |               |
| SPINDLE CONNECT $\sim$ |               |
| DATE                   | TIME          |
|                        | WRITE         |

## •Spindle No. (Connected spindles 1~32)

Select spindle number you are going to set Date and Hour.

Select [Connected Spindles], and intended spindles will be all connected spindles.

### Read

G-Console displays date and hour set to intended spindle.

X Date and hour display is unavailable if [Connected Spindles] are selected.

### Write

Write PC's date and hour in the intended spindle. Select [Connected Spindles], and G-Console will write its date and hour in all spindles conneted.

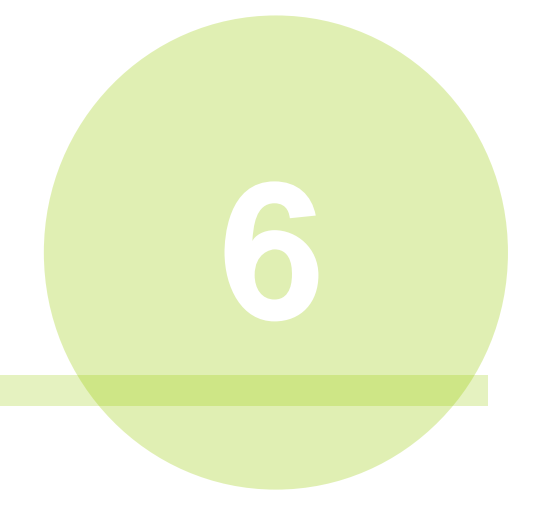

Chapter 6 G-Tool Menu

Following pull-down menus are given to FILE MENU.

- Setting (T)
  - G-Tool type setting
  - CAL setting
  - Manual reverse speed setting
  - Repeat cycle number setting
  - MODE setting

# 6-1. G-Tool type setting

Set type of G-Tool to be connected to G-Unit. Select [SETTING] and [TOOL TYPE] of MENUBAR, or click TYPE] picture will be on PC screen.

, and [TOOL

|        |                 |         |              |            |           | _ |
|--------|-----------------|---------|--------------|------------|-----------|---|
| 🖳 TOOL | TYPE SETUP      |         |              |            |           | × |
| SP NO. | TOOL TYPE       |         | RATED STRAIN | MAX TORQUE | MAX SPEED | - |
| 1      | UNR-G613-50NT   |         | 11.5         | 5.0        | 5357      |   |
| 2      | UNR-G613-100NT  |         | 10.2         | 10.0       | 3000      |   |
| 3      | UNR-G613-200NT  |         | 44.0         | 20.0       | 1222      |   |
| 4      | UNR-G613-300NT  |         | 41.7         | 30.0       | 857       |   |
| 5      | UNR-G613-400NT  |         | 41.7         | 40.0       | 635       |   |
| 6      | UNR-G640-800NT  |         | 132.3        | 80.0       | 937       |   |
| ▶ 7    | UNR-G640-1000NT |         | 132.3        | 100.0      | 757       | Ξ |
| 8      | UNR-G640-1300NT | NO TO   | OL CONNECTED | 130.0      | 558       |   |
| 9      | UNR-G100-1900NT | UNR-G   | 613-50NT     | 190.0      | 718       |   |
| 10     | UNR-G100-2500NT | UNR-G   | 613-100NT    | 250.0      | 532       |   |
| 11     | UNR-G100-5400NT | UNR-G   | 613-200NT    | 540.0      | 249       |   |
| 12     |                 | UNR-G   | 613-300NT    |            |           |   |
| 13     |                 | UNR-G   | 613-400NT    |            |           |   |
| 14     |                 | UNR-G   | 640-800NT    |            |           |   |
| 15     |                 | UNR-G   | 640-1000NT   |            |           |   |
| 16     |                 | UNR-G   | 640-1300NT   |            |           |   |
| 17     |                 | UNR-G   | 100-1900NT   |            |           |   |
| 18     |                 | UNR-G   | 100-2500NT   |            |           |   |
| 19     |                 | UNR-G   | 100-3700NT   |            |           |   |
| 20     |                 | UNR-G   | 100-5400NT   |            |           |   |
| 21     |                 | UNR-G   | 100-7000NT   |            |           | - |
|        |                 | UNR-G   | 100-10000NT  |            |           |   |
|        |                 | June of | 200 20000111 |            |           |   |

Select Spindle number, and search a G-Tool doing right-click to allocate G-Tool to the selected spindle. A single G-Tool type allocation to more than one spindle is possible because multi-spindle select is available.

## •G-Tool type

Select G-tool type.

#### •Torque sensor rated strain

This is rated strain of torque sensor mounted to G-Tool.

#### •MAX torque (speed)

This is selected G-Tool's MAX torque (speed).

## 6-2. CAL Setting

Set CAL value of G-Tool connected to G-Unit. Select [SETTING] and [CAL SET] of MENUBAR, or click [CAL SET] picture will be on PC screen.

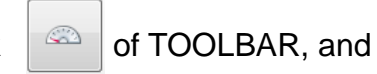

of

| 🖳 CAL S | SETUP |       |       |       |       |       |       |       |       |
|---------|-------|-------|-------|-------|-------|-------|-------|-------|-------|
|         |       |       |       | _     |       |       | WORK  |       |       |
| SF NO.  | 1     | 2     | 3     | 4     | COP   | (     | 7     | 8     | 9     |
| ▶ 1     | 11.5  | 11.5  | 11.5  | 11    | PAST  | Έ     | 11.5  | 11.5  | 11.5  |
| 2       | 10.2  | 10.2  | 10.2  | 10.2  | 10.2  | 10.2  | 10.2  | 10.2  | 10.2  |
| 3       | 44.0  | 44.0  | 44.0  | 44.0  | 44.0  | 44.0  | 44.0  | 44.0  | 44.0  |
| 4       | 41.7  | 41.7  | 41.7  | 41.7  | 41.7  | 41.7  | 41.7  | 41.7  | 41.7  |
| 5       | 41.7  | 41.7  | 41.7  | 41.7  | 41.7  | 41.7  | 41.7  | 41.7  | 41.7  |
| 6       | 132.3 | 132.3 | 132.3 | 132.3 | 132.3 | 132.3 | 132.3 | 132.3 | 132.3 |
| 7       | 132.3 | 132.3 | 132.3 | 132.3 | 132.3 | 132.3 | 132.3 | 132.3 | 132.3 |
| 8       | 132.3 | 132.3 | 132.3 | 132.3 | 132.3 | 132.3 | 132.3 | 132.3 | 132.3 |

Adjust CAL value, and G-Unit calibration will be possible by an external measuring equipment.

Adjust CAL value for every spindle and every WORK number. [COPY] and [PASTE] of CAL value is possible per spindle and per WORK.

•CAL value calculation

Torque on external measuring equipment

× Current CAL value = New CAL value

G-Unit torque display

## 6-3. Manual reverse speed setting

Set manual reverse speed.

Select [SETTING] and [MANUAL SPEED] of MENUBAR, or click TOOLBAR, and [MANUAL SPEED] picture will be on PC screen.

| A MANUAL REVERSE SPEED SETUP |     |     |     |     |       |          |     |     |     |  |  |
|------------------------------|-----|-----|-----|-----|-------|----------|-----|-----|-----|--|--|
| SP NO.                       |     |     |     |     |       |          |     |     |     |  |  |
|                              | 1   | 2   | 3   | 4   |       | <u> </u> | 7   | 8   | 9   |  |  |
| ▶ 1                          | 100 | 100 | 100 |     | PASTE |          | 100 | 100 | 100 |  |  |
| 2                            | 100 | 100 | 100 |     |       |          | 100 | 100 | 100 |  |  |
| 3                            | 100 | 100 | 100 |     | 100   | 100      | 100 | 100 | 100 |  |  |
| 4                            | 100 | 100 | 100 | 100 | 100   | 100      | 100 | 100 | 100 |  |  |
| 5                            | 100 | 100 | 100 | 100 | 100   | 100      | 100 | 100 | 100 |  |  |
| 6                            | 100 | 100 | 100 | 100 | 100   | 100      | 100 | 100 | 100 |  |  |
| 7                            | 100 | 100 | 100 | 100 | 100   | 100      | 100 | 100 | 100 |  |  |
| 8                            | 100 | 100 | 100 | 100 | 100   | 100      | 100 | 100 | 100 |  |  |

Input REVERSE command in G-Unit, and G-Tool will rotate at REVERSE speed. Adjust MANUAL speed for every spindle and every WORK number. [COPY] and [PASTE] of MANUAL speed is possible per spindle and per WORK.

# 6-4. CYCLE number setting

### 6-4-1. CYCLE number setting screen

Set CYCLE NUMBER to repeat fastening. Select [SETTING] and [CYCLE NUMBER] of MENUBAR, or click and Cycle Numbers will be displayed on PC screen.

of TOOLBAR,

| REPEAT COUNT SETUP |       |    |    |       |       |   |   |   |   |
|--------------------|-------|----|----|-------|-------|---|---|---|---|
| WORK NO            | ). 1  |    |    | REPET | ITION | 3 |   |   |   |
| SP NO.             | GROUP | 1  | 2  | 3     | 4     | 5 | 6 | 7 | 8 |
| 1                  | 0     | M1 | M2 | 0     |       |   |   |   |   |
| ▶ 2                | 0     | M1 | 0  | M2    |       |   |   |   |   |
| MODE number        |       |    |    |       |       |   |   |   |   |

•WORK number (setting range 1~24)

Available WORK numbers

### •CYCLE number (setting range 1~24)

Set CYCLE number (repeat number) for intended WORK.

### •GROUP (setting range 1~24)

Group spindles, and fastening by group will be possible.

### •MODE number (setting range M1~M48)

Set MODE that operates when CYCLE NUMBER is in action.

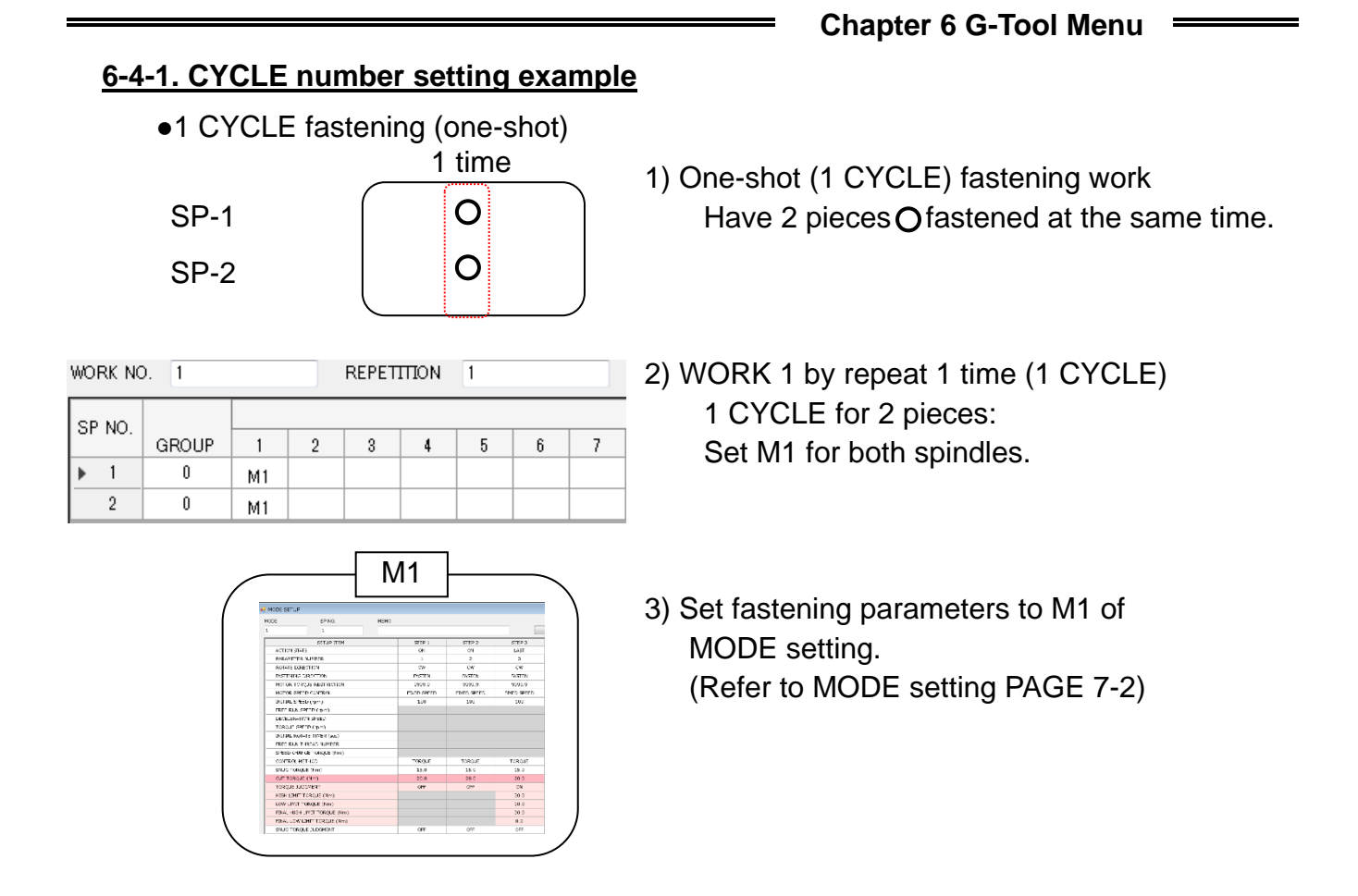

## •1 CYCLE fastening timing chart

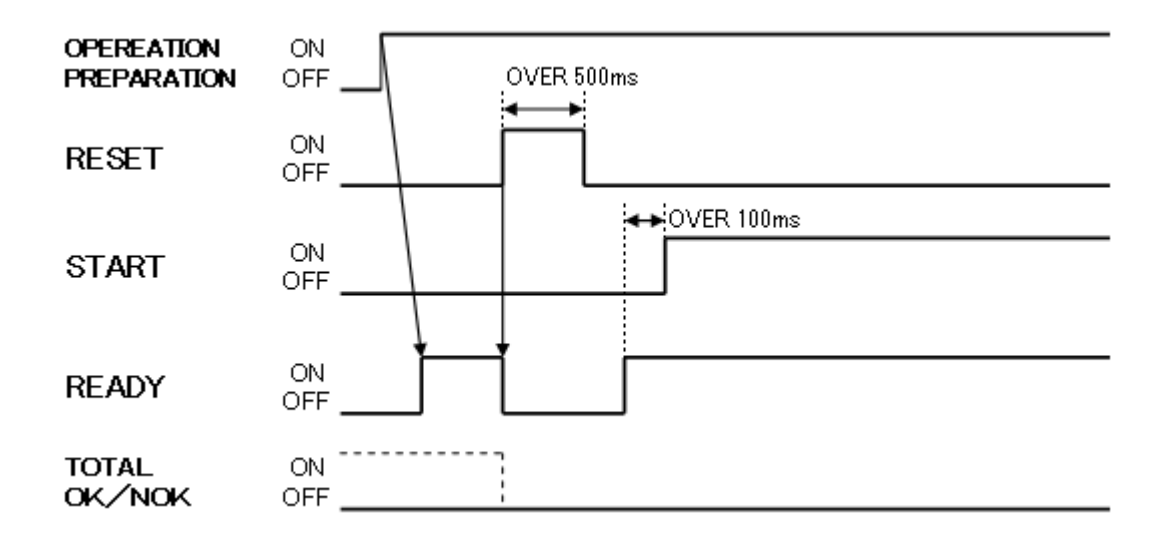

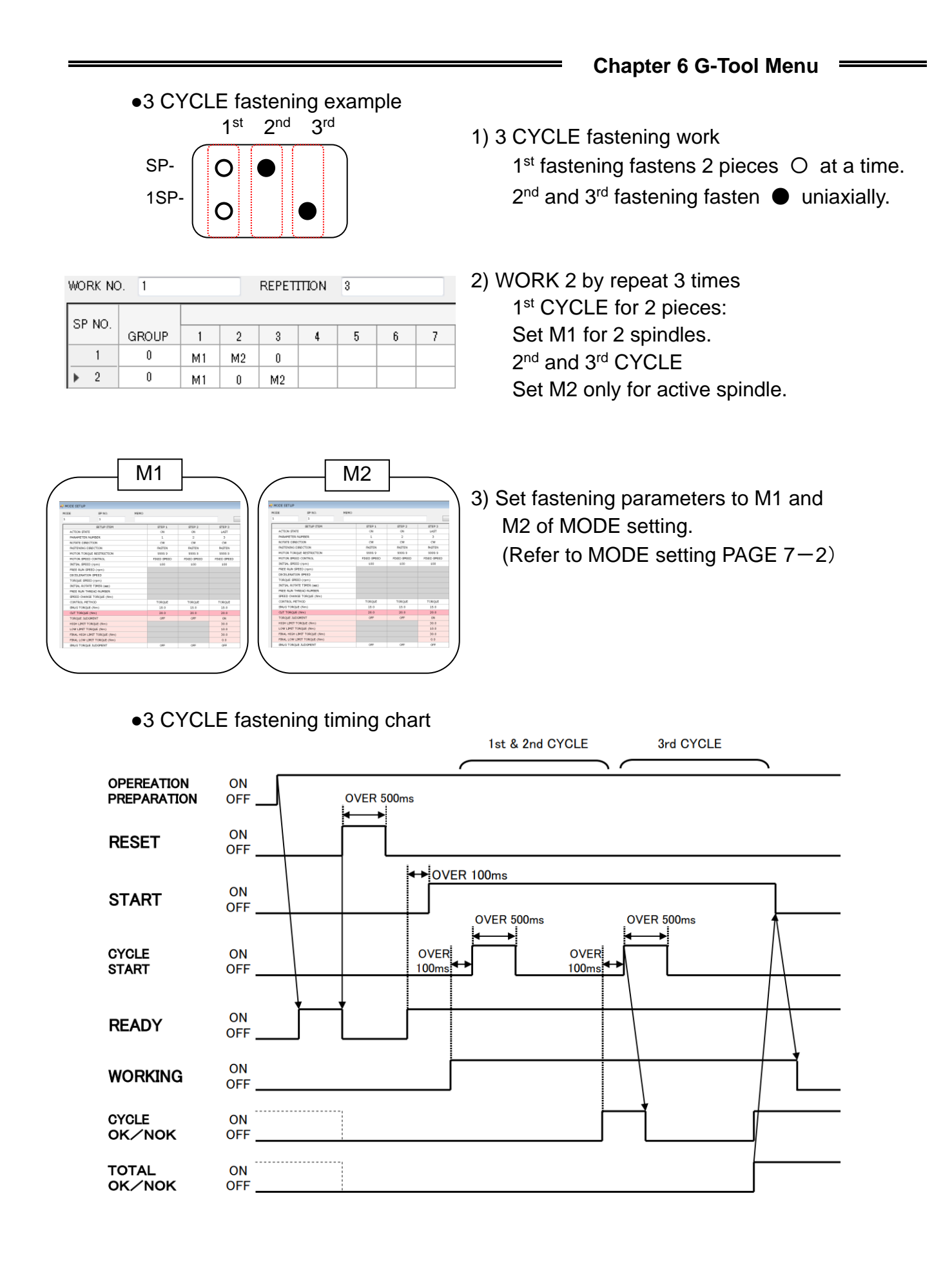

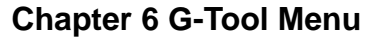

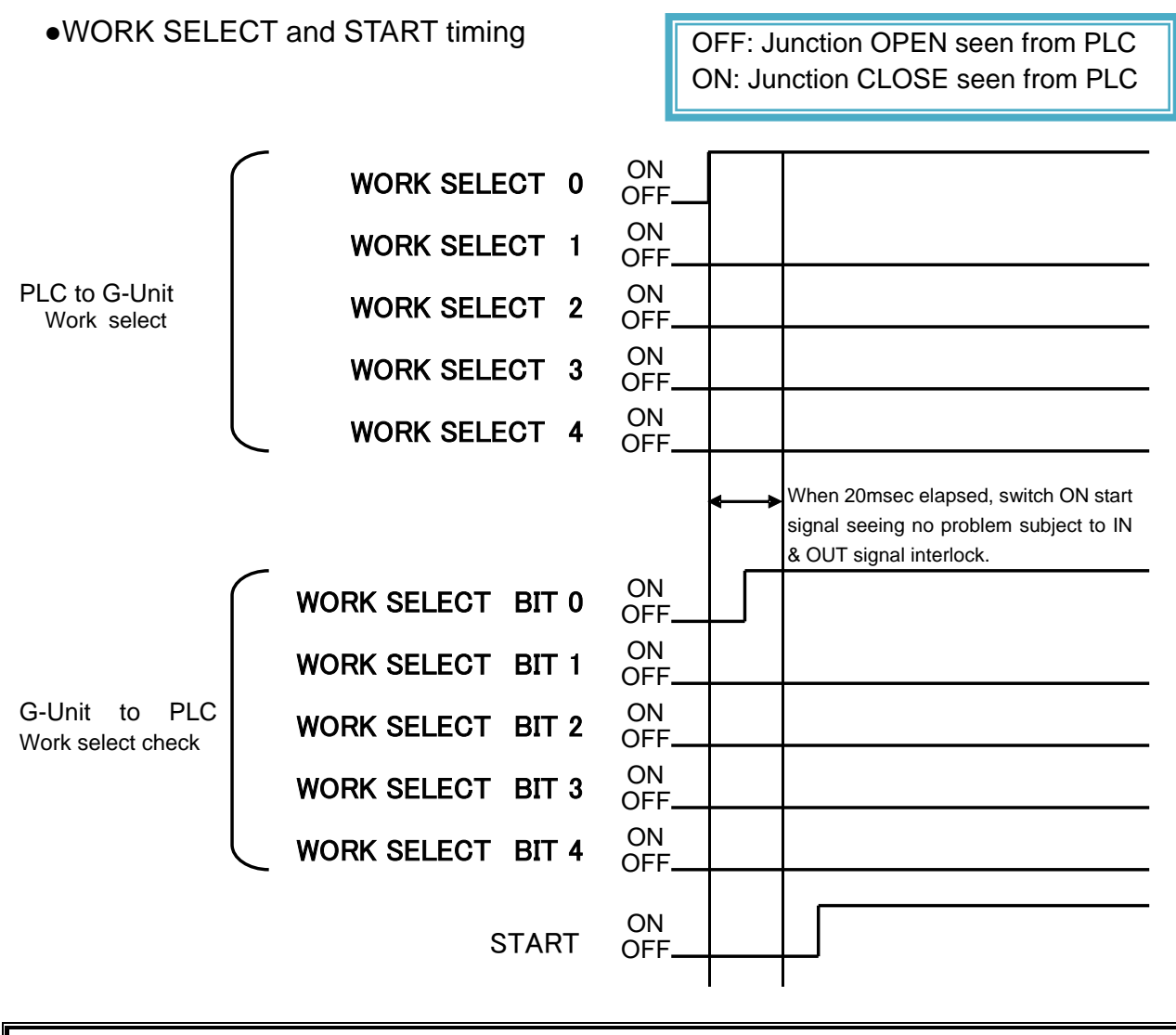

• Maintain RESET & START singals switched "ON" longer than 500msec.

Have START signal interlocked with READY-STOP-RESET-REVERSE– ALARM signals.

- G-Unit does not carry out all action commands if there is ALARM signal.

CAUTION

 Turn on BYPASS input of PLC I/O, and G-Unit will switch on BYPASS output of PLC I/O. Also, OK and NOK output of PLC I/O are not switched ON under BYPASS switched on status.

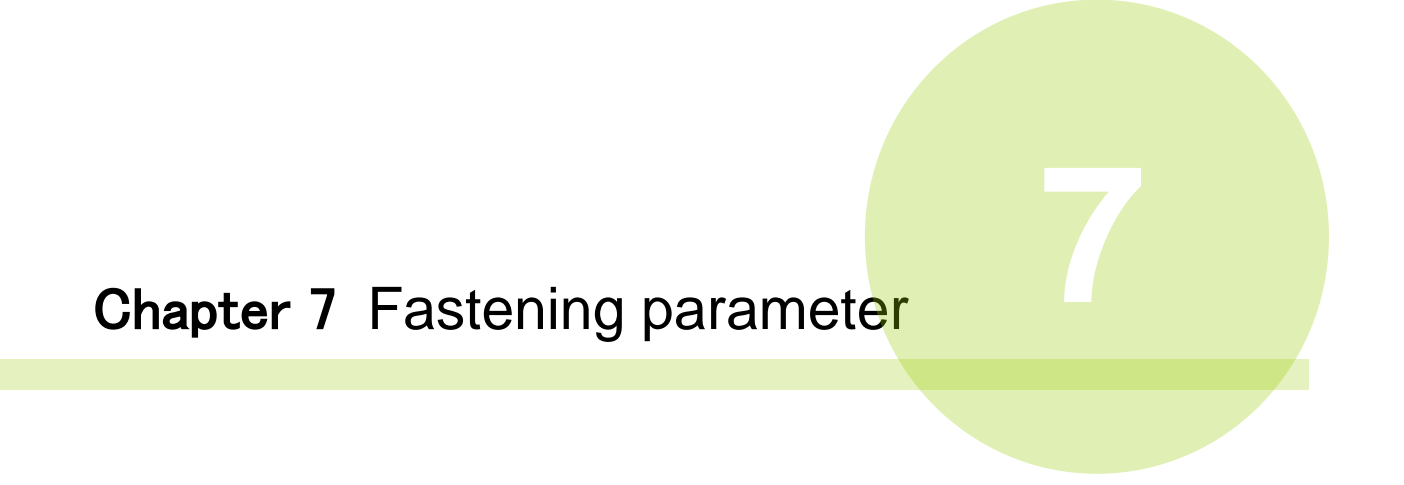

# 7-1. MODE setting

## 7-1-1. SETTING SCREEN

### Set fastening MODE.

Select [SETTING] and [MODE SET] of MENUBAR, or click MODE setting picture will be displayed on PC screen.

of TOOLBAR, and

| MODE SP NO. 1 1  | MEMO |        |        |        | COPY TO ALL |
|------------------|------|--------|--------|--------|-------------|
| SETUP ITEM       |      | STEP 1 | STEP 2 | STEP 3 | STEP 4      |
| ACTION STATE     |      | OFF    | OFF    | OFF    | OFF         |
| PARAMETER NUMBER |      |        |        |        |             |
| ROTATE DIRECTION |      |        |        |        |             |

## •MODE numbers (range: 1~48)

This is fastening MODE setting numbers.

## • Spindle number (range: 1~32)

Select spindles that you allocate MODE number.

## •MEMO (up to 32 half-sized letters)

MEMO setting is available for every MODE.

## •Copy to all spindles

Copy setting MODE contents to all spindles.

## •STEP numbers (range: 1~20)

Set fastening actions to every STEP. G-Unit automatilly shift to next STEP upon satisfaction of a closing condition during operation.

# <MODE setting picture>

| SETUP ITEM                               | STEP 1      | STEP 2      | STEP 3 |
|------------------------------------------|-------------|-------------|--------|
| ACTION STATE                             | ON          | LAST        | OFF    |
| PARAMETER NUMBER                         | 1           | 2           |        |
| ROTATE DIRECTION                         | cw          | CW          |        |
| FASTENING DIRECTION                      | EASTEN      | FASTEN      |        |
|                                          | 00000.0     | 00000.0     |        |
|                                          | 9999.9      | 9999.9      |        |
| MOTOR SPEED CONTROL                      | FIXED SPEED | FIXED SPEED |        |
| INITIAL SPEED (rpm)                      | 100         | 100         |        |
| FREE RUN SPEED (rpm)                     |             |             |        |
| DECELERATION SPEED                       |             |             |        |
| TORQUE SPEED (rpm)                       |             |             |        |
| INITIAL ROTATE TIMER (sec)               |             |             |        |
| FREE RUN THREAD NUMBER                   |             |             |        |
| SPEED CHANGE TOROUE (Nm)                 |             |             |        |
| CONTROL METHOD                           | TOPOLIE     | TOROUE      |        |
|                                          | 15.0        | 25.0        |        |
| SNUG TORQUE (NM)                         | 15.0        | 35.0        |        |
| CUT TORQUE (Nm)                          | 20.0        | 60.0        |        |
| TORQUE JUDGMENT                          | OFF         | ON          |        |
| HIGH LIMIT TORQUE (Nm)                   |             | 70.0        |        |
| LOW LIMIT TORQUE (Nm)                    |             | 50.0        |        |
| FINAL HIGH LIMIT TORQUE (Nm)             |             | 70.0        |        |
| FINAL LOW LIMIT TORQUE (Nm)              |             | 50.0        |        |
| SNUG TORQUE JUDGMENT                     | OFF         | OFF         |        |
| SNUG TOROUE HIGH LIMIT (Nm)              |             |             |        |
| CUT ANGLE                                |             |             |        |
|                                          | 055         | 01          |        |
|                                          | UFP         | 100.0       |        |
| HIGH LIMIT ANGLE (deg)                   | _           | 100.0       |        |
| LOW LIMIT ANGLE (deg)                    |             | 0.0         |        |
| CYCLE JUDGMENT                           | OFF         | OFF         |        |
| CYCLE TIMER (sec)                        | 6.0         | 2.0         |        |
| INITIAL CROSS THREAD DETECT              | ON          | OFF         |        |
| INITIAL CROSS RHEAD TIMER                | 2.0         |             |        |
| START DELAY TIMER (sec)                  |             |             |        |
| SPIN TIME MEASUREMENT TIMER (sec)        |             |             |        |
|                                          | -           | 0.0         |        |
| SERVOLOCK                                |             | OFF         |        |
|                                          |             | orr         |        |
| START TORQUE JUDGMENT                    | ON          | OFF         |        |
| START TORQUE HIGH LIMIT (Nm)             | 10.0        |             |        |
| START TORQUE THREAD NUMBER               | 1.0         |             |        |
| THREAD NUMBER JUDGMENT                   | ON          | OFF         |        |
| THREAD NUMBER HIGH LIMIT                 | 10.0        |             |        |
| THREAD NUMBER LOW LIMIT                  | 1.0         |             |        |
| INTER-SPINDLE SYNCHRONIZE                | OFF         | OFF         |        |
| SIGNAL OUTPUT                            | 0           | 0           |        |
| WATTING INPUT SIGNAL                     | 0           | 0           |        |
|                                          | 0.0         | 0.0         |        |
| WAITING SIGNAL TIMER (SEC)               | 0.0         | 0.0         |        |
| LAY OVER                                 | 0.0         | 0.0         |        |
| 1P REVERSE                               | OFF         | ON          |        |
| 1P TORQUE (Nm)                           |             | 5.0         |        |
| 1P SPEED (rpm)                           |             | 10          |        |
| 1P TIMER (sec)                           |             | 0.1         |        |
| NOK PROCESS MODE                         | END         | END         |        |
| NOK GROUP SET                            |             |             |        |
| JUMP STEP                                |             |             |        |
| RETRY NUMBER TO PROCESS NOK              |             |             |        |
| GRADIENT DETECT TOPOLE (N=>)             |             |             |        |
|                                          |             |             |        |
| GRADIENT RATE (%)                        |             |             |        |
|                                          |             |             |        |
| SLIP JUDGMENT ANGLE (deg)                |             |             |        |
| SLIP START TORQUE (Nm)                   |             |             |        |
| SLIP END TORQUE (Nm)                     |             |             |        |
| ANGLE RATE JUDGMENT                      | ON          | OFF         |        |
| ANGLE VARIATION                          | 2.0         |             |        |
| HIGH LIMIT ANGLE VARIATION (dea)         | 3.0         |             |        |
| LOW LIMIT ANGLE VARIATION (den)          | 1.0         |             |        |
|                                          | OFF         | OFF         |        |
|                                          |             | <u></u>     |        |
| PEAK TORQUE MONITOR JUDGMENT ANGLE (deg) |             |             |        |
| CURRENT HIGH LIMIT                       | 24.0        | 24.0        |        |
| CURRENT LOW LIMIT                        | 0.0         | 0.0         |        |
| ACCELERATE TIME                          | 500         | 500         |        |
| DECELERATION SPEED UNDER NO LOAD (msec)  | 0           | 0           |        |
| REVERSE ACCELERATION TIME (msec)         | 500         | 500         |        |

# 7-2. Fastening parameter

| Setting items           | Setting range                                                                                                    | Contents                                                                                                    |
|-------------------------|----------------------------------------------------------------------------------------------------|----------------------------------------------------------------------------------------------------|
| Action status           | OFF/ON/NOK<br>/LAST/REV END                                                                                                    | Set STEP's action status                                                                                                    |
| Parameter number        | 1-96                                                                                                    | Set parameter number allocating to STEP.                                                                                                    |
| Rotating direction      | CW/CCW                                                                                                    | Set motors' rotating direction                                                                                                    |
| Fastening direction     | Fasten/Open                                                                                                    | Set fasten or open against rotating direction.                                                                                                    |
| Motor torque limit      | 0.0~9999.9 Nm                                                                                                    | Set when limiting fastening torque                                                                                                    |
| Motor speed control     | Constant/Auto                                                                                                    | Select speed control method.<br>Constant···Fixed speed<br>Auto···Automaticaly change motor speed<br>during a step depending on conditions.                                            |
| Initial speed           | 1rpm to motor's<br>max speed                                                                                                    | Speed of a STEP under "Constant" setting.<br>Or, initial speed at fastening start under<br>"Auto" setting. Motors run at initial speed<br>until initial rotating timer is up.         |
| Free run speed          | 1rpm to motor's<br>max speed                                                                                                    | Motor speed following initial speed to just<br>before bolt seating under "Auto" setting.<br>Motor does not stop until motor finishes<br>turning fastener for free run thread numbers. |
| Slow speed              | 1rpm to motor's<br>max speed                                                                                                    | Motor speed following free run speed at bolt<br>seating under "Auto" setting. Motor runs at<br>Slow speed until speed change torque is<br>detected.                                   |
| Torque speed            | 1rpm to motor's<br>max speed                                                                                                    | Motor speed applicable after speed change torque is detected.                                                                                                    |
| Initial rotation timer  | 0.0~60.0 sec                                                                                                    | How long time to drive motor at initial speed.                                                                                                    |
| Free run thread numbers | 0.0~60.0 threads                                                                                                    | Thread numbers that a G-Tool fastens at free run speed.                                                                                                    |
| Speed change torque     | 0.0~9999.9 Nm                                                                                                    | Motor speed changes to torque speed when torque reaches Speed change torque.                                                                                                    |
| Control method          | <ul> <li>Torque</li> <li>Angle</li> <li>Plastic area angle</li> <li>Pre-load</li> <li>Pin-hole control</li> <li>Idle check</li> <li>Position align</li> </ul> | Select appropriate method.                                                                                                    |
| Snug torque             | 0.0∼99999.9 Nm                                                                                                    | Start angle measurement at this torque.                                                                                                    |
| Cut torque              | 0.0~9999.9[Nm]                                                                                                    | Stop motor at this torque under Torque method.                                                                                                    |

# Chapter 7 Fastening parameter -----

| Setting items                   | Setting range           | Contents                                                                                                    |
|---------------------------------|-------------------------|----------------------------------------------------------------------------------------------------|
| Torque judgment                 | OFF/ON                  | Select whether to use torque judgment.                                                                                                |
| Upper limit torque              | 0.0~9999.9 Nm           | Set peak torque upper limit.                                                                                                    |
| Low limit torque                | 0.0~9999.9 Nm           | Set peak torque low limit.                                                                                                    |
| Final torque upper limit        | 0.0~9999.9 Nm           | Torque upper limit as the fastening has been completed.                                                                               |
| Final torque low limit          | 0.0~9999.9 Nm           | Torque low limit as the fastening has been completed.                                                                                 |
| Snug torque judgment            | OFF/ON                  | Select whether to use snug torque judgment.                                                                                           |
| Snug torque upper limit         | 0.0 <b>∼</b> 99999.9 Nm | Set Snug torque upper limit.                                                                                                    |
| Cut angles                      | 0.0~9999.9 deg          | Set target angles of a STEP when you select<br>"Angle", "Plastic area angle", "Pin-hole<br>control" or "Position align" method.       |
| Angle judgment                  | OFF/ON                  | Select whether to use angle judgment.                                                                                                 |
| Upper limit angle               | 0.0~9999.9 deg          | Set upper limit angles.                                                                                                    |
| Low limit angle                 | 0.0~9999.9 deg          | Set low limit of fastening angles.                                                                                                    |
| Cycle judgment                  | OFF/ON                  | Select whether to have cycle judgment.                                                                                                |
| Cycle timer                     | 0.0~60.0 sec            | Set max operation time of a Step.                                                                                                    |
| Initial trouble detection       | OFF/ON                  | Select whether to detect initial trouble.                                                                                             |
| Initial trouble detection timer | 0.0~60.0 sec            | Provide initial trouble NOK if torque reaches CUT torque/angle before preset time is up.                                              |
| Start delay timer               | 0.0~60.0 sec            | Decide how long to delay measurement after<br>START under Preload or Spin check setting.<br>Measurement starts when this timer is up. |
| Spin check timer                | 0.0~60.0 sec            | Measurement starts and ends when this timer is up under SPIN check setting.                                                           |
| Cut hold time                   | 0.0~0.5 sec             | Decide how long to hold approximately 95%<br>of CUT torque application after reaching<br>CUT torque at LAST step.                     |
| Servo lock                      | OFF/ON                  | Use this function, and the motor will lock at LAST step after fastening completion.                                                   |

# Chapter 7 Fastening parameter ------

| Setting items              | Setting range                | Contents                                                                                                    |
|----------------------------|------------------------------|----------------------------------------------------------------------------------------------------|
| Start torque judgment      | OFF/ON                       | Select whether to use start torque judgment.                                                                                                  |
| Start torque upper limit   | 0.0~9999.9 Nm                | Set start torque upper limit.                                                                                                    |
| Start torque thread number | 0.0~60.0 threads             | Fastening is NOK if torque reaches Start<br>Torque Upper Limit before rotation reaches<br>Start Torque Thread numbers.                        |
| Thread number judgment     | OFF/ON                       | Select whether to use thread number judgment.                                                                                                 |
| Thread number upper limit  | 0.0~60.0 threads             | Set thread number upper limit.                                                                                                    |
| Thread number low limit    | 0.0~60.0 threads             | Set thread number low limit.                                                                                                    |
| Synchronize spindles       | OFF/GROUP/<br>WORK           | Have a spindle synchronized with others after a STEP so synchronized ones start together next.                                                |
| Signal output              | 0~7                          | G-Unit outputs preset number STEP OUT signal at STEP completion to wait for fastening.                                                        |
| Input signal               | 0~7                          | Enter preset number STEP IN signal, and waiting STEP due to STEP OUT signal will restart.                                                     |
| Signal wait timer          | 0.0~60.0 sec                 | Waiting STEP waits for STEP IN signal until<br>this timer is up. Waiting STEP will<br>automatically start next STEP when this<br>timer is up. |
| Waiting time               | 0.0~60.0 sec                 | Set time from STEP end to next STEP start.                                                                                                    |
| 1P Reverse                 | OFF/ON                       | Select whether to carry out 1P reverse at the end of STEP to avoid socket and work stuck.                                                     |
| 1P Torque                  | 0.0~9999.9 Nm                | Set torque for 1P Reverse.                                                                                                    |
| 1P Speed                   | 1rpm~Max of<br>G-Tool        | Set speed for 1P Reverse.                                                                                                    |
| 1P Timer                   | 0.0~60.0 sec                 | Set time for 1P Reverse.                                                                                                    |
| NOK Repair MODE            | END/NOK JUMP<br>OK JUMP/JUMP | Set repair option when NOK happens.                                                                                                    |
| NOK Group set              | OFF/Group/Work               | Set NOK repair unit or group.                                                                                                    |
| JUMP step                  | 1~20                         | Set which STEP to carry out NOK repair.                                                                                                    |
| NOK Retry number           | 0~10                         | Set cycles how many times to repeat NOK repair.                                                                                               |

# Chapter 7 Fastening parameter ------

| Setting items                                  | Setting range          | Contents                                                                                      |  |
|------------------------------------------------|------------------------|-----------------------------------------------------------------------------------------------|--|
| Gradient detect torque                         | 0.0~9999.9 Nm          | Decide torque at what point to calculate torque gradient under Plastic Area Angle method.     |  |
| Gradient ratio                                 | 0~100%                 | Set upper limit of Gradient ratio under Plastic Area Angle method.                            |  |
| Slip error judgment (bolt and nut co-rotation) | OFF/ON                 | Select whether to detect Slip error.                                                          |  |
| Slip error judgment angle                      | 0.0~9999.9 deg         | Set upper limit of Slip error angles under<br>Angle method and Plastic Area Angle<br>method.  |  |
| Slip error start torque                        | 0.0~9999.9 Nm          | Set decline torque providing Slip error judgment.                                             |  |
| Slip end torque                                | 0.0~9999.9 Nm          | Set torque increase providing Slip recovery judgment.                                         |  |
| Angle rate judgment                            | OFF/ON                 | Select whether to use Angle rate judgment.                                                    |  |
| Angle change quantity                          | 0.0~9999.9 deg         | Decide angle change quantity per 0.1 sec.                                                     |  |
| Angle change quantity<br>upper limit           | 0.0~9999.9 deg         | Decide angle change quantity upper limit.                                                     |  |
| Angle change quatity low limit                 | 0.0~9999.9 deg         | Decide angle change quantity low limit.                                                       |  |
| Peak torque monitor<br>judgment                | OFF/ON                 | Select whether to use Peak torque monitor judgment.                                           |  |
| Peak torque monitor<br>judgment angle          | 0.0~9999.9 deg         | Decide angles for G-Unit to perform torque monitor after torque started declining.            |  |
| Current upper limit                            | 0~Max [A] of<br>G-Unit | Set current upper limit in operation. G-Unit outputs ALARM when current is over the limit.    |  |
| Current low limit                              | 0~Max [A] of<br>G-Unit | Set current low limit in operation. G-Uni outputs ALARM when current is lower than low limit. |  |
| Acceleration time                              | 100~5000 msec          | Set acceleration time for G-Tool to reach MAX speed from 0 at STEP start.                     |  |
| Speed reduction time under no load             | 0~5000 msec            | Set time for G-Tool to reduce speed from MAX to 0 when STEP reaches Free Run Thread number.   |  |
| Acceleration time for reverse                  | 100~5000 msec          | Set time for G-Tool to reach 1P speed from 0 under reverse operation.                         |  |

# 7-3. Fastening setting

## 7-3-1. Action status

Set action status of STEP.

| Action status | Contents                                                             |
|---------------|----------------------------------------------------------------------|
| OFF           | Before STEP setting status                                           |
| ON            | Carry out STEP's performance at fastening.                           |
| NOK           | Repair STEP to fix NOK.                                              |
| LAST          | Last STEP ending one operation.                                      |
| REV END       | Set this to a STEP ending with opening at the end such as stud bolt. |

## 7-3-2. Parameter number

Set parameter number of STEP (1~96).

G-Unit maintains torque etc. by parameters. Use the same parameter numbers for other MODE or STEP, and those MODE and STEP will carry out fastening with the same contents.

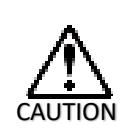

When a certain parameter is shared by multi STEP or MODE, editing parameter of one STEP or MODE will cover other STEP or MODE sharing the same parameter. Pay attention to parameter edition.

## 7-3-3. Rotating direction and fastening direction

• Set motor's rotating direction (CW/CCW)

| Rotating<br>Direction | Contents                                       |
|-----------------------|------------------------------------------------|
| CW                    | Rotate fastener to the right (clockwise)       |
| CCW                   | Rotate fastener to the left (counterclockwise) |

## • Set fastening or opening to rotating direction.

| Setting   | Contents                             |
|-----------|--------------------------------------|
| Fastening | Set fastening to rotating direction. |
| Opening   | Set opening to rotating direction.   |

## 7-3-4. Motor speed control

Set speed change control of fastening step.

Fixed ··· Fastening is carried out by fixed speed which is maintained until one STEP comes to an end. Motor rotates at initial setting speed.

Auto · · · Change fastening condition, and speed change will be possible before

a STEP comes to an end.

•Auto setting contents

| Parameter                  | Contents                                                                                                    |
|----------------------------|----------------------------------------------------------------------------------------------------|
| Initial speed [rpm]        | Initial speed at fastening start. Motor rotates at initial speed until initial rotate timer is up.                                                          |
| Free run speed [rpm]       | This serves motor rotation just before bolt seating following<br>the end of initial speed. Motor rotates at free run speed for<br>free rurn thread numbers. |
| Slow speed [rpm]           | This serves motor rotation up to speed change torque following the bolt seating. Motor rotates at slow speed until speed change torque is detected.         |
| Torque speed [rpm]         | This is speed after speed change torque detection.                                                                                                    |
| Initial rotate timer [sec] | This is timer for initial speed.                                                                                                    |
| Free run thread numbers    | Set thread numbers which are rotated under free run speed.                                                                                                  |
| Speed change torque [Nm]   | Speed is shifted to torque speed upon detecting this torque.                                                                                                |

•Motor speed control (setting example)

| Parameter      | Example | Parameter                 | Example   |
|----------------|---------|---------------------------|-----------|
| Initial speed  | 20 rpm  | Initial rotate timer      | 1.0 sec   |
| Free sur speed | 400 rpm | Free run thread<br>number | 10 thread |
| Slow speed     | 100 rpm | Speed change torque       | 10.0 Nm   |
| Torque speed   | 10 rpm  | Cut torque                | 20.0 Nm   |

①At start, motor runs at [Initlal speed (20 rpm)] for [Initial rotate timer (1.0 sec)]

counting free run thread numbers.

CAUTION

②Shifting to [Free run speed (400 rpm)] as [Initial rotate timer (1.0 sec)] is up, motor continues running to turn fastener for [Free run thread (10)].

③Shifting to [Slow speed (100 rpm)] after serving [Free run thread (10)], motor continues running until torque reaches [Speed change torque (10.0 Nm)].

(4) Shifting to [Torque speed (10 rpm)] upon detecting [Speed change torque (10.0Nm)], motor continues running until torque reaches [Cut torque (20.0 Nm)].

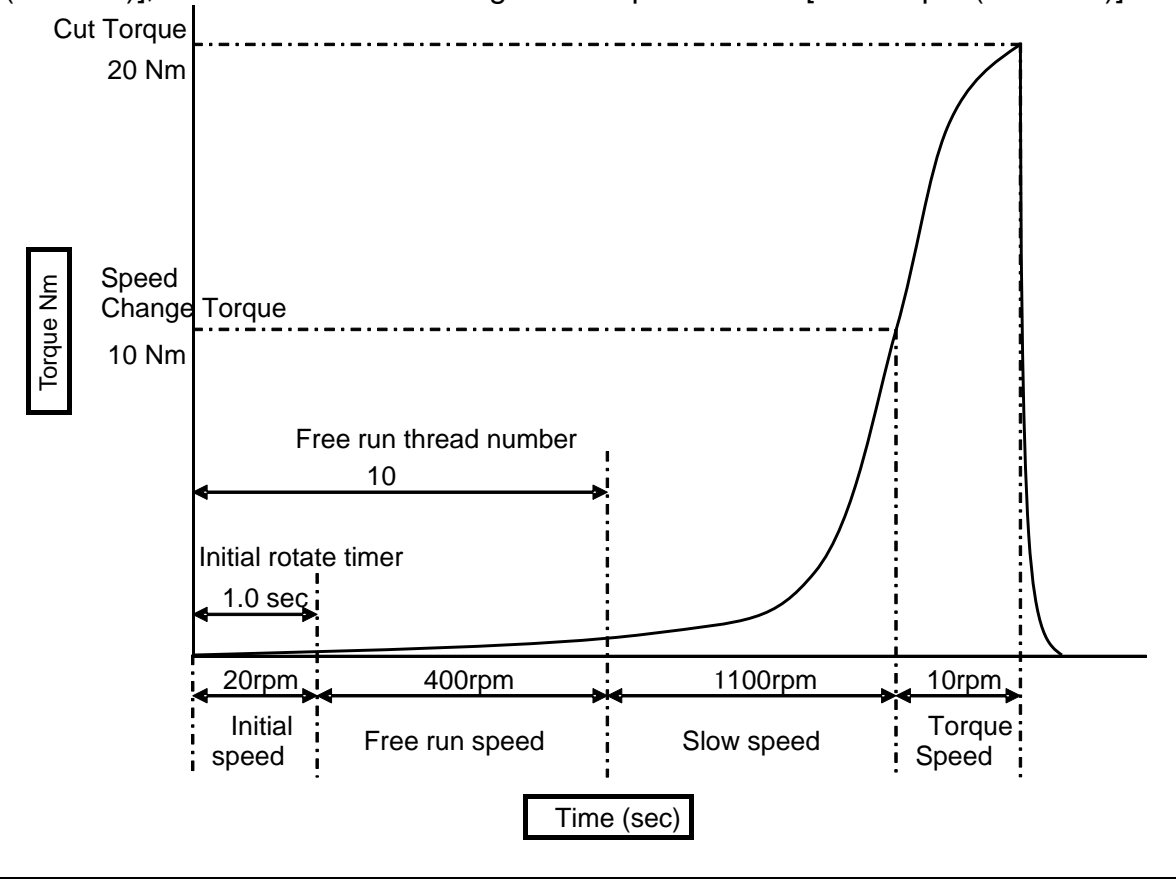

 Motor automatically shift to [Torque speed] if [Speed change torque] is detected before [Free run thread] realization.

• Set [Free run thread number] so it is less than actual threads of bolt.

# 7-4. Control method

Select control method of fastening.

| Control method            | Contents                                                                                                    |
|---------------------------|----------------------------------------------------------------------------------------------------|
| Torque method             | Motor stops rotation when torque reaches CUT torque.                                                                                                    |
| Angle method              | Motor stops rotation when turning angles reach CUT angles from SNUG torque.                                                                                                    |
| Plastic area angle method | In addition to Angle method, G-Unit serves torque increase gradient comparison between the same at STOP and DETECT point for judgment.                                                                                                    |
| Pre-load                  | G-Unit drives motor to rotate for an intended period of time,<br>and provides judgment if the peak torque overrun peak<br>torque upper limit. Use this method to detect wrong<br>assembly of crank shaft requiring stronger torque than<br>normal resistance at trial turning. |
| Pin-hole control          | Motor rotates and stops fastener at pre-determined CUT<br>angles from pin-hole detection following SNUG torque<br>detection. Angle display is counted angles from SNUG to<br>halting point.                                                                                    |
| Idle check                | In addition to Pre-load method, Idle check method has a function to check gear failure without detecting backlash torque.                                                                                                    |
| Position adjust           | Following SNUG torque detection, motor rotates fastener<br>with CUT angles and stops from sensor switching point.<br>Angle display is counted angles from sensor switching<br>point.                                                                                           |

-

## 7-4-1. Torque method

Use torque as the criterion of judgment.

G-Unit stops motor rotation when fastening torque reaches pre-determined CUT torque.

•Torque method setting example

| Parameter     | Example  | Parameter                     | Example |
|---------------|----------|-------------------------------|---------|
| Initial speed | 10 rpm   | Torque judgment               | ON      |
| Snug torque   | 7.0 Nm   | (Final) Upper limit<br>torque | 12.0 Nm |
| Cut torque    | 10.0 rpm | (Final) Low limit torque      | 8.0 Nm  |
| Cycle timer   | 10.0 sec |                               |         |

①G-Tool fastens fastener up to [CUT torque (10.0Nm)] at [Initial speed (10 rpm)].

②G-Unit provides [Total OK] judgment if G-Tool stops rotation at [CUT Torque] and final torque was between Upper limit and low limit.

(G-Unit compulsory stops fastening with judgment provision against torque then available if [CYCLE timer (10.0 sec)] is up before [CUT torque] realization.)

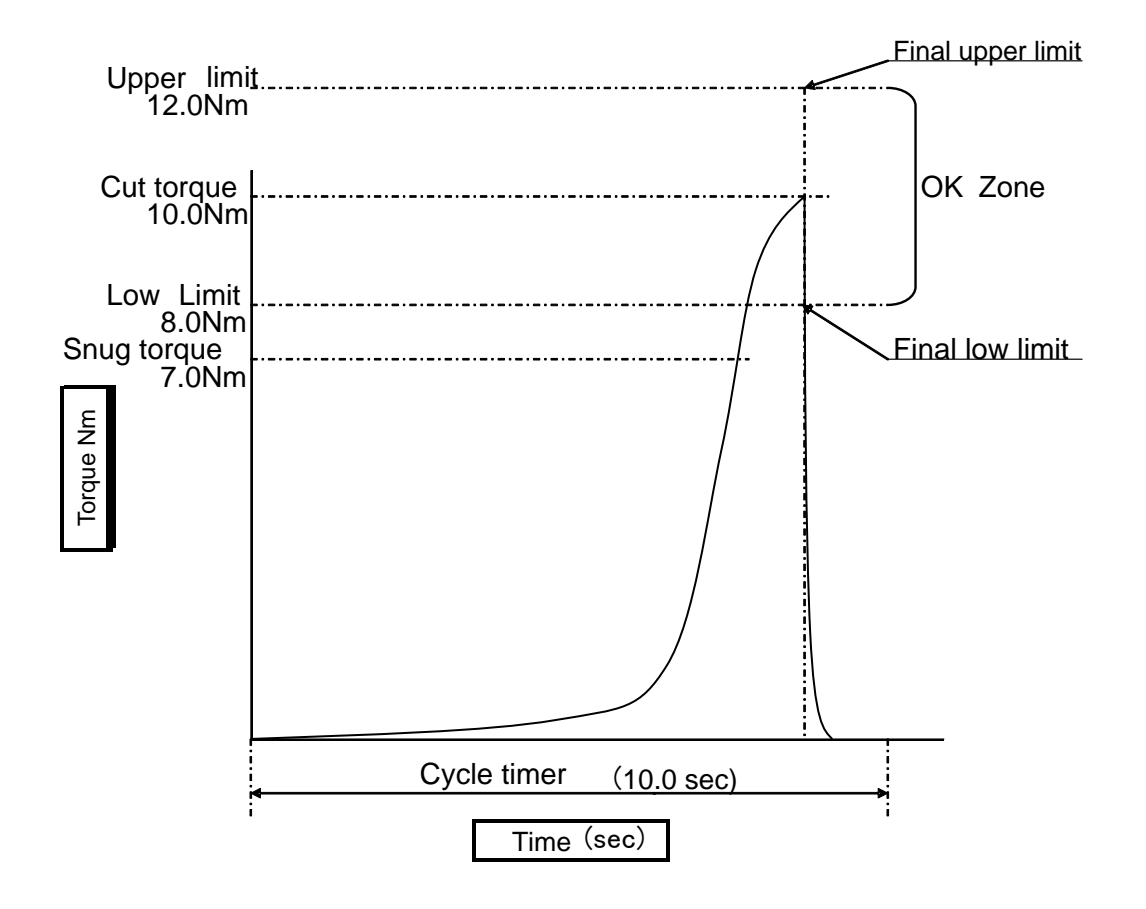

## 7-4-2. Angle method

Use angle as the criterion of judgment.

G-Unit stops motor rotation when the motor finishes to turn fastener with pre-set angles from angle measurement start point (SNUG torque).

| Parameter     | Example  | Parameter         | Example  |
|---------------|----------|-------------------|----------|
| Initial speed | 10 rpm   | Angle judgment    | ON       |
| Snug torque   | 20.0 Nm  | Angle upper limit | 45.0 deg |
| Cut angle     | 40.0 deg | Angle low limit   | 35.0 deg |
| Cycle timer   | 10.0 sec |                   |          |
|               |          |                   |          |

•Angle method setting example

①G-Unit carries out torque control fastening up to [SNUG torque (20.0Nm)] at [Initial speed(10 rpm)].

②G-Unit carries out angle control fastening up to [CUT angle (40.0 deg.)] from SNUG torque detected point.

G-Unit provides judgment whether turned angle was between Upper and Low limit. (G-Unit compulsory stops fastening with judgment provision against angles then available if [CYCLE timer (10.0 sec)] is up before [CUT angle] realization.)

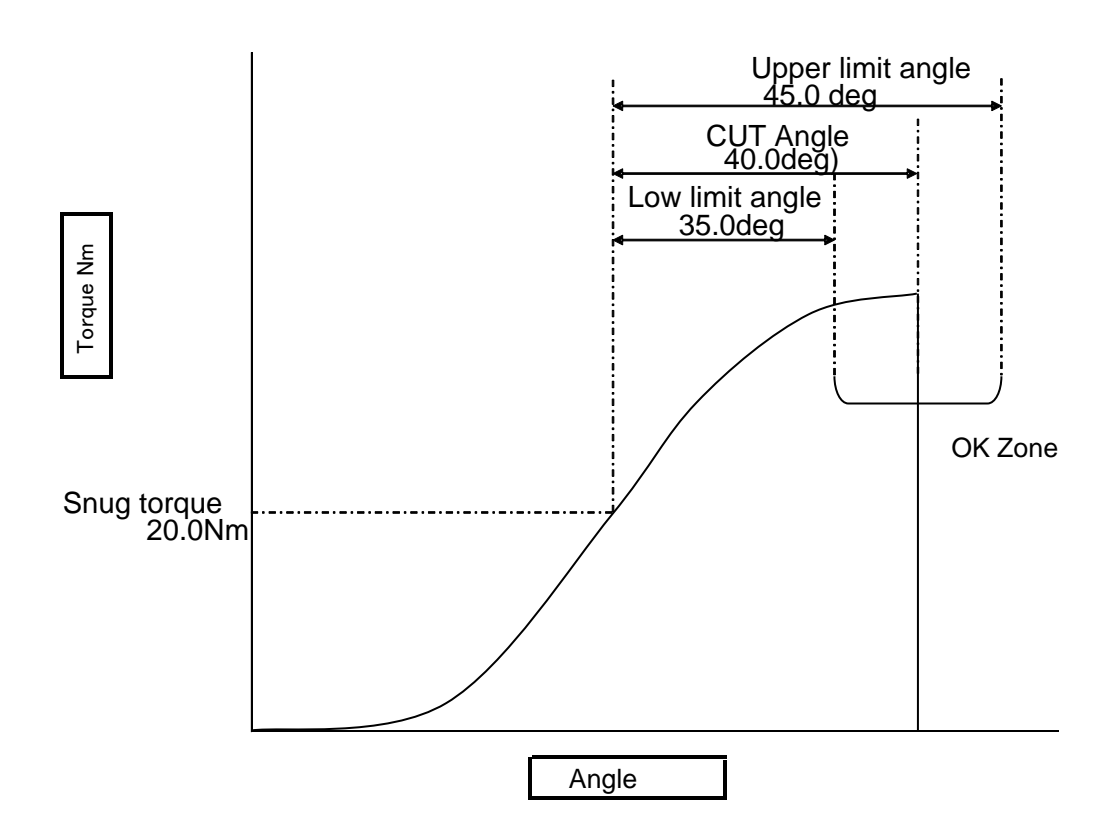

## 7-4-3. Plastic area angle method

Judgment criterion is angle same as angle method.

Angle method plus GRADE torque is Plastic area angle method. G-Unit makes elevation angle comparison at GRADE-A to GRADE-B how it is gentle. G-Unit provides Plastic Area Angle OK if GRADE ratio of B by A was smaller than pre-set ratio. Setting 17 check points at every 0.5 deg, G-Unit measures torque for 8 deg retroactive from GRADE torque for GRADE-A and also from CUT angle final for GRADE-B.

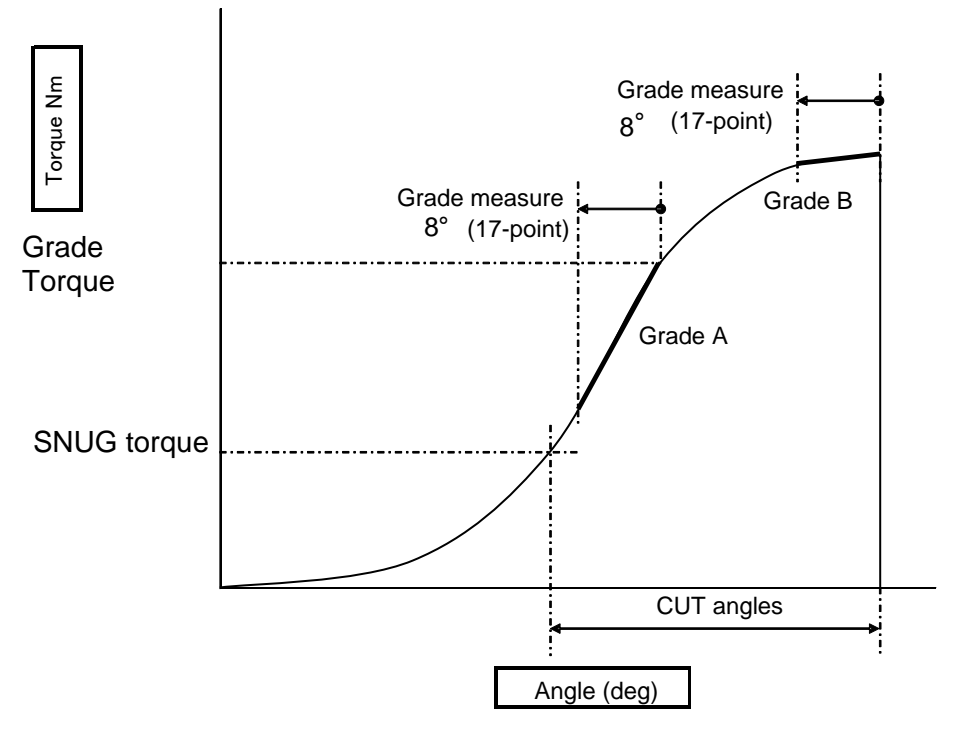

•GRADE calculation GRADE-A Mean a =20.4

Mean a' =24.4

|                | (    |      |      |      |      |      |      |      |      |      |      | (    |      |      |      |      |      |
|----------------|------|------|------|------|------|------|------|------|------|------|------|------|------|------|------|------|------|
| Check<br>point | 1    | 2    | 3    | 4    | 5    | 6    | 7    | 8    | 9    | 10   | 11   | 12   | 13   | 14   | 15   | 16   | 17   |
| Angle          | 28.0 | 28.5 | 29.0 | 29.5 | 30.0 | 30.5 | 31.0 | 31.5 | 32.0 | 32.5 | 33.0 | 33.5 | 34.0 | 34.5 | 35.0 | 35.5 | 36.0 |
| Torue          | 19.7 | 19.8 | 20.3 | 20.6 | 21.2 | 21.2 | 21.7 | 22.2 | 22.4 | 22.6 | 23.1 | 23.7 | 23.7 | 24.1 | 24.6 | 25.1 | 25.1 |
|                |      |      |      |      |      |      |      |      |      |      |      |      |      |      |      | -    |      |

| 39.0 |
|------|
|      |

Mean b' =39.1

| GRADE-B/    |      |      |      |      |      |      |      |      | (    |      |      |      |      |      |      |      |      |
|-------------|------|------|------|------|------|------|------|------|------|------|------|------|------|------|------|------|------|
| Check point | 1    | 2    | 3    | 4    | 5    | 6    | 7    | 8    | 9    | 10   | 11   | 12   | 13   | 14   | 15   | 16   | 17   |
| Angle       | 82.0 | 82.5 | 83.0 | 83.5 | 84.0 | 84.5 | 85.0 | 85.5 | 86.0 | 86.5 | 87.0 | 87.5 | 88.0 | 88.5 | 89.0 | 89.5 | 90.0 |
| Torque      | 38.9 | 38.9 | 39.0 | 38.6 | 39.1 | 39.3 | 39.1 | 38.8 | 39.3 | 39.2 | 39.0 | 39.0 | 39.3 | 39.3 | 38.8 | 39.1 | 39.4 |

GRADE A= (Mean a – Mean a') / 12 = (20.4-24.4) / 12 = 0.333 GRADE B= (Mean b - Mean b') / 12 = (39.1-39.0) / 12 = 0.0083 GRADE ratio= (GRADE-B / GRADE A) x 100 = (0.0083 / 0.333) = 2.4%

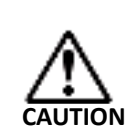

 Calculate GRADE-A by 8 deg (17-point) retroactive from GRADE torque. Retroactive trace is not possible when back angle is 0 with NOK judgment. Set GRADE torque so turning angle from SNUG to GRADE torque is greater than 8 deg.

Study appropriate GRADE torque from final torque realized by Angle method 8 deg angle turning to CUT from SNUG torque. This will provide a guide line of GRADE torque.

GRADE ratio result is displayed on [Fastening result display (Page 9-2)].
 Refer to the same as a guide line of GRADE ratio setting.

## 7-4-4. Pre-load

G-unit drives motor to rotate for [CYCLE TIMER], and provides judgment if the peak torque remains below torque upper limit or overrun. Use this method to detect wrong assembly of crank shaft requiring stronger torque than normal resistance at trial turning.

•Pre-load (an example)

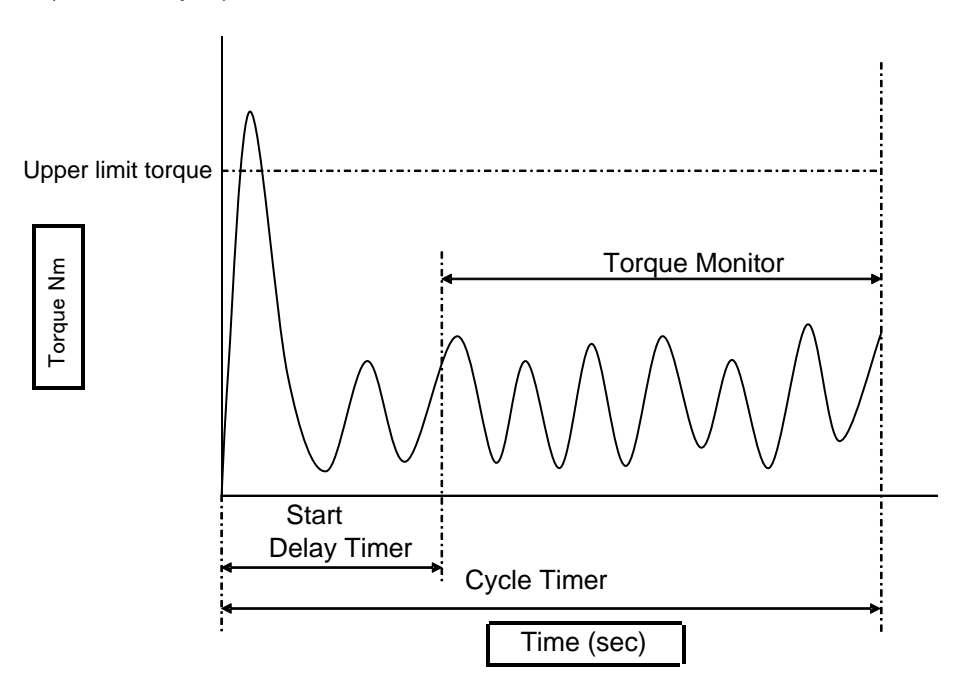

- ① G-Unit monitors if torque exceeds upper limit torque during [CYCLE TIMER].
- ② Resistance torque turning still object in motion can go above upper limit torque when you begin crank shaft idle operation. Set START delay timer, and G-Unit will pass up torque monitor until START Delay Timer is up.

## 7-4-5. IDLE CHECK

Same as Pre-load, G-Unit drives motor during [CYCLE TIMER] monitoring torque with judgment provision. Set IDLE timer, and G-Unit will take no account of torque spike caused by backlash at nutrunner stop. Use this function to detect gear failure of right angle nutrunners.

•IDLE check (an example)

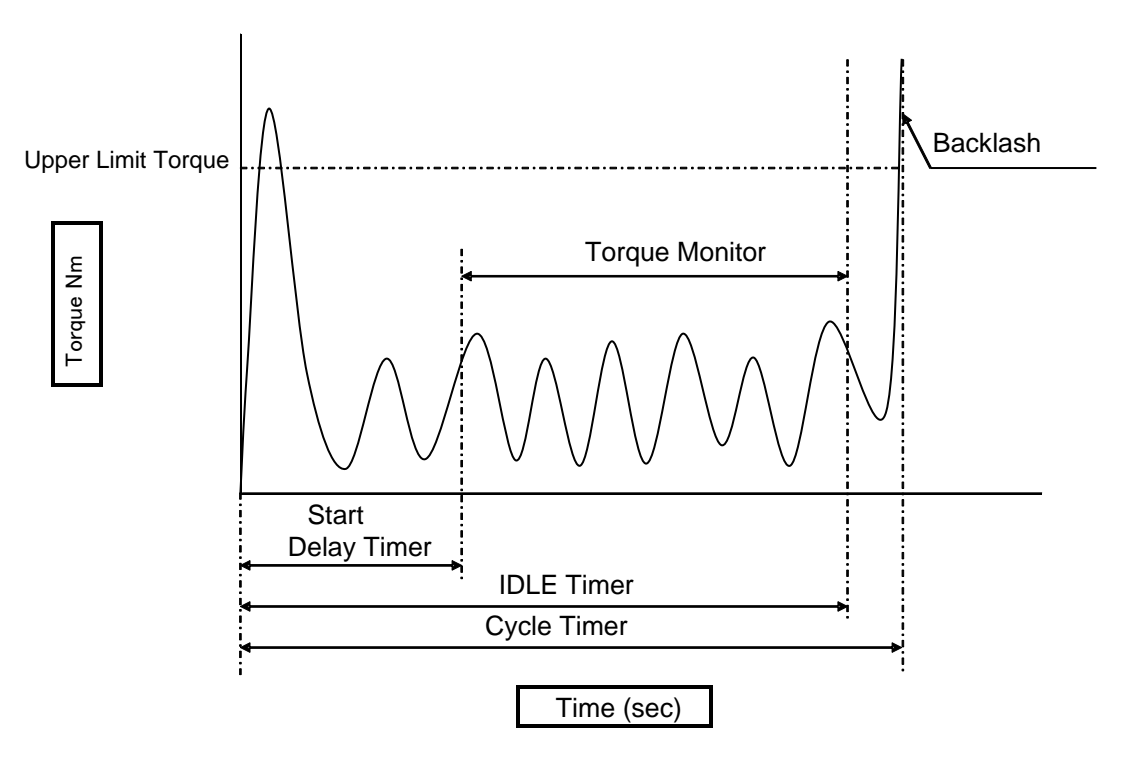

- ① G-Unit monitors if torque overrun upper limit torque during CYCLE timer.
- ② Set START delay timer, and torque measurement will not start until START delay timer is up.
- ③ Set IDLE timer, and torque measurement will end before CYCLE timer maturity leaving backlash torque spike out of judgment.

### 7-4-6. Pin-hole control alignment

ιπον

Switch on G-Unit I/O SENSOR #12 pin, and motor will turn fastener up to CUT angles. This SENSOR is not switched on by the external signal alone until G-Unit detects SNUG torque. CUT angle control following SNUG torque is possible by an intended torque entry in SNUG torque. Both Pin-hole control and Position adjust use the same CUT angles, however, final angles associated with result (history) are different as mentioned below. Angles for Pin-hole is SNUG to final, but Position adjust is SENSOR on to final.

| Control method   | Angle count start point of display (history) |
|------------------|----------------------------------------------|
| Pin-hole control | Angles from SNUG to halting point            |
| Position adjust  | Angles from SENSOR on to halting point       |

• Pin-hole control and Position adjudt parameter lay-out example

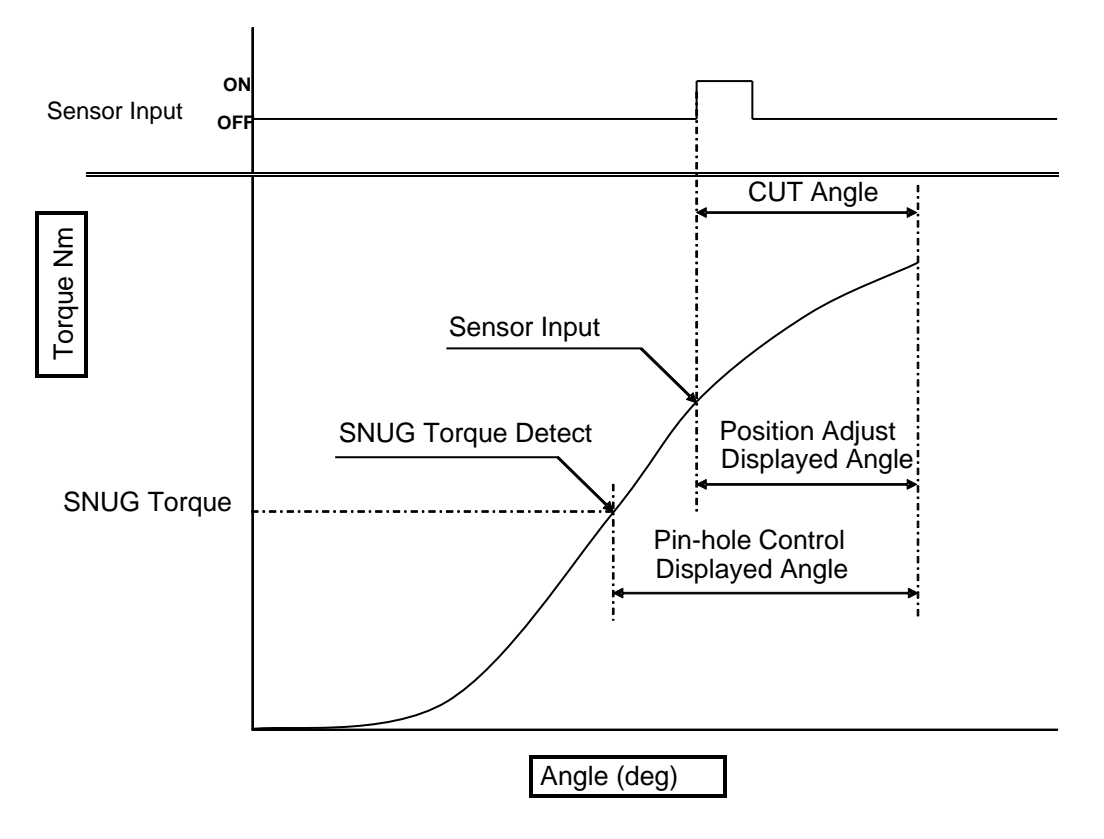

SENSOR monitors availability of external signal always.

If Pin-hole detection is synchronized with SNUG torque, G-Unit will let the first Pin-hole detection go by, and begin CUT angle turning after having second Pin-hole detection.

# 7-5. Fastening judgment

# 7-5-1. Torque judgment

G-Unit provides judgment if fastening torque was within upper and low limit.

| Setting items            | Range         | Contents                                             |
|--------------------------|---------------|------------------------------------------------------|
| Torque judgment          | OFF/ON        | Use or not torque judgment                           |
| Upper limit torque       | 0.0~9999.9 Nm | Set peak torque upper limit                          |
| Low limit torque         | 0.0~9999.9 Nm | Set peak torque low limit                            |
| Final upper limit torque | 0.0~9999.9 Nm | Upper limit torque when a fastening comes to an end. |
| Final low limit torque   | 0.0~9999.9 Nm | Low limit torque when a fastening comes to an end.   |

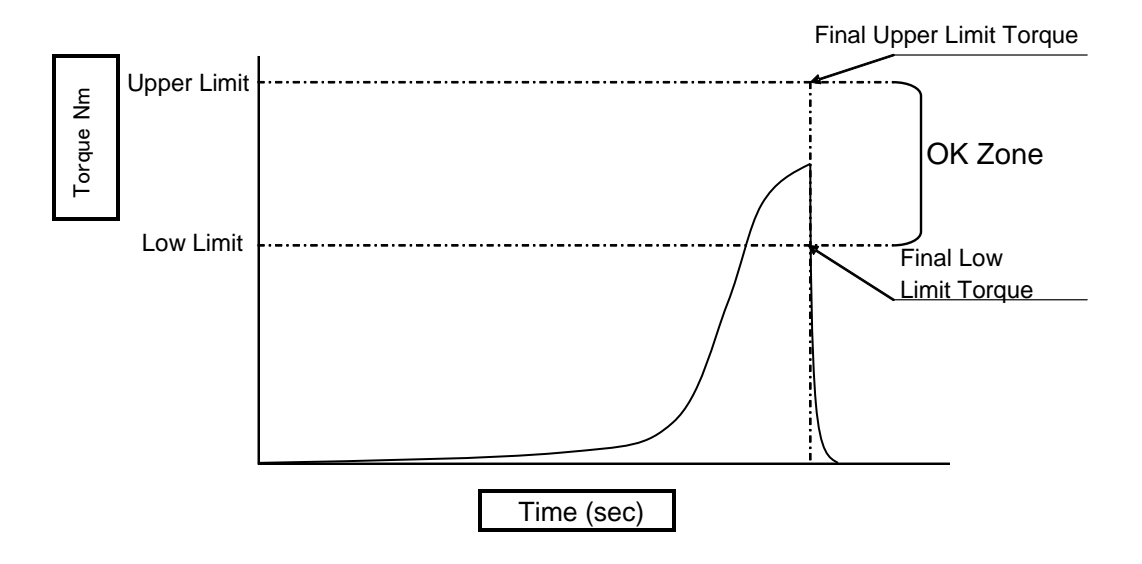

## 7-5-2. SNUG Torque judgment

G-Unit judges if SNUG torque is less than SNUG torque upper limit.

| Setting items              | Range         | Contents                         |
|----------------------------|---------------|----------------------------------|
| SNUG torque<br>judgment    | OF/ON         | Use or not SNUG torque judgment. |
| SNUG torque upper<br>limit | 0.0~9999.9 Nm | Set SNUG torque upper limit.     |

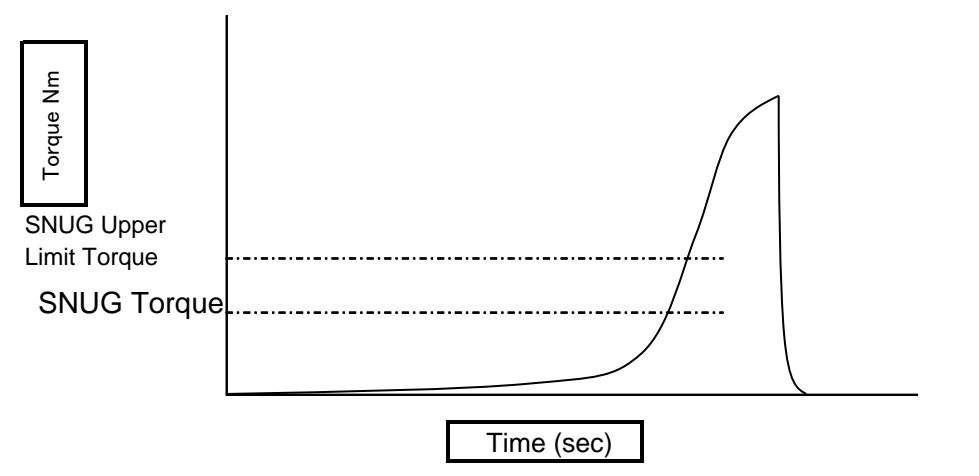

G-Unit monitors SNUG torque sampling at 1 msec interval.

If SNUG torque overrun the upper limit due to an abrupt torque spike, CAUTION G-Unit will provide SNUG torque upper limit error.

## 7-5-3. Angle judgment

G-Unit judges if turned angles are within upper and low limit range.

| Setting items     | Range          | Contents                      |
|-------------------|----------------|-------------------------------|
| Angle judgment    | OFF/ON         | Use or not Angle judgment.    |
| Upper limit angle | 0.0~9999.9 deg | Set turning angle upper limit |
| Low limit angle   | 0.0~9999.9 deg | Set turning anle low limit.   |

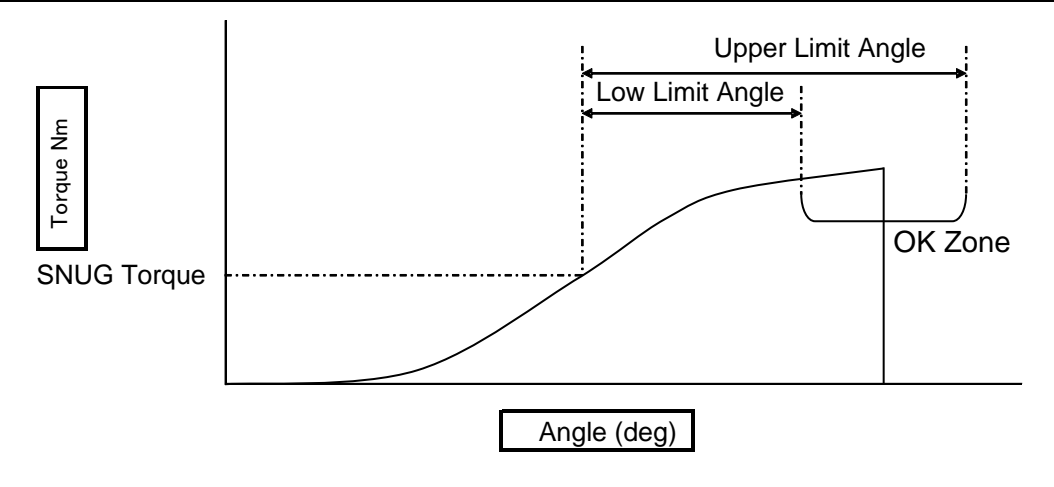

## 7-5-4. CYCLE Judgment

G-Unit judges if a STEP is executed before CYCLE timer maturity.

| Setting items  | Range        | Contents                                  |
|----------------|--------------|-------------------------------------------|
| CYCLE judgment | OFF/ON       | Use or not CYCLE judgment.                |
| CYCLE timer    | 0.0~60.0 sec | Set time limit for a STEP to be executed. |

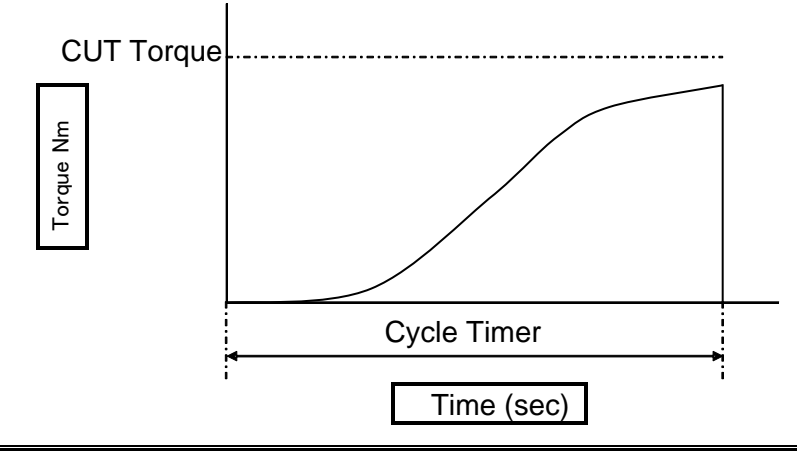

A STEP operates for CYCLE timer duration, and G-Unit provides various judgments of angle or torque available at CYCLE timer up even if they did not reach CUT angles or torque.

## 7-5-5. Initial trouble detect

CAUTION

This is to see stress at the time of STEP start monitoring torque by time progress. G-Unit detects abrupt torque spike due to cross thread or overlap with judgment.

| Setting items          | Range         | Contents                                                                      |
|------------------------|---------------|-------------------------------------------------------------------------------|
| Initial trouble detect | OFF/ON        | Use or not Initial trouble detect.                                            |
| Initial trouble timer  | 0.0~60.0[sec] | It is Initial trouble NOK if torque or angle reaches before this timer is up. |

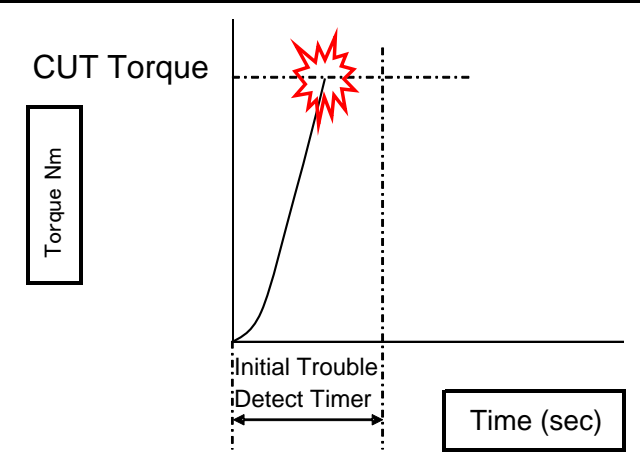

## 7-5-6. START torque judgment

This is to see stress at the time of STEP start monitoring torque by thread number progress. G-Unit detects abrupt torque spike in the same way as Initial trouble detect with judgment.

| Setting items               | Range           | Contents                                                                                                    |
|-----------------------------|-----------------|----------------------------------------------------------------------------------------------------|
| Start torque judge          | OFF/ON          | Use or not Start torque judgment.                                                                                |
| Start torque upper limit    | 0.0~9999.9 Nm   | Set Start torque upper limit.                                                                                    |
| Start torque thread numbers | 0.0~60.0 thread | It is Start torque upper limit NOK if torque reaches its upper limit before thread number reaches limit threads. |

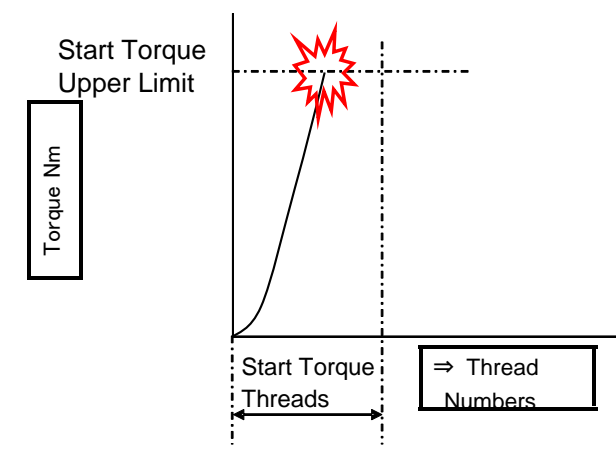

## 7-5-7. Thread number judgment

This is to provide judgment if thread number is between the upper and low limit.

| Setting items             | Range           | Contents                           |
|---------------------------|-----------------|------------------------------------|
| Thread number judgment    | OFF/ON          | Use or not thread number judgment. |
| Thread number upper limit | 0.0~60.0 thread | Set upper limit of thread numbers. |
| Thread number low limit   | 0.0~60.0 thread | Set low limit of thread numbers.   |

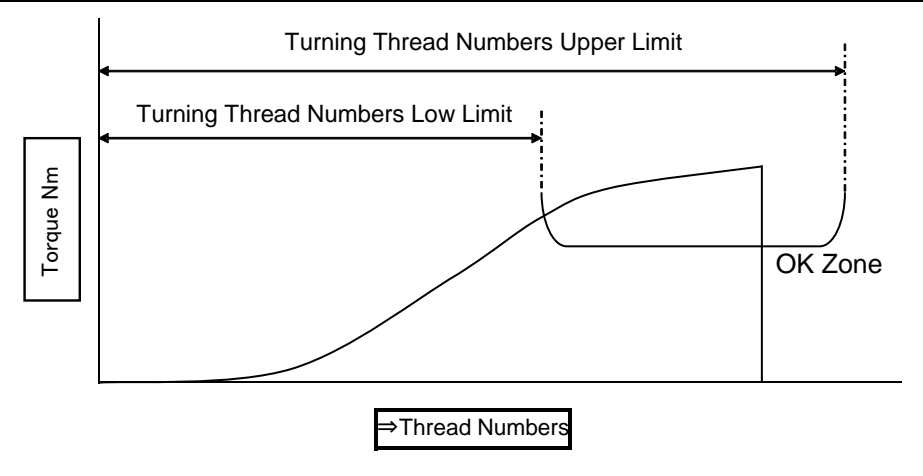

## 7-5-8. SLIP judgment

Detecting torque decline due to bolt-nut corotation, G-Unit provides SLIP NOK judgment unless torque recovers SLIP end torque when elapsed angles come to SLIP angle. This is available for Angle method and Plastic area angle method.

| Setting items       | Range          | Contents                                                              |
|---------------------|----------------|-----------------------------------------------------------------------|
| SLIP judgment       | OFF/ON         | Use or not SLIP judgment.                                             |
| SLIP angle judgment | 0.0~9999.9 deg | Set SLIP angle.                                                       |
| SLIP start torque   | 0.0~9999.9 Nm  | Set decline torque which G-Unit regards SLIP torque.                  |
| SLIP end torque     | 0.0~9999.9 Nm  | Set increase torque which G-Unit regards SLIP end torque as recovery. |

Example

| Parameter     | Example  | Parameter       | Example  |
|---------------|----------|-----------------|----------|
| SNUG torque   | 20.0 Nm  | SLIP angle      | 50.0 deg |
| CUT angle     | 90.0 deg | SLIP torque     | 10.0 Nm  |
| SLIP judgment | ON       | SLIP end torque | 10.0 Nm  |

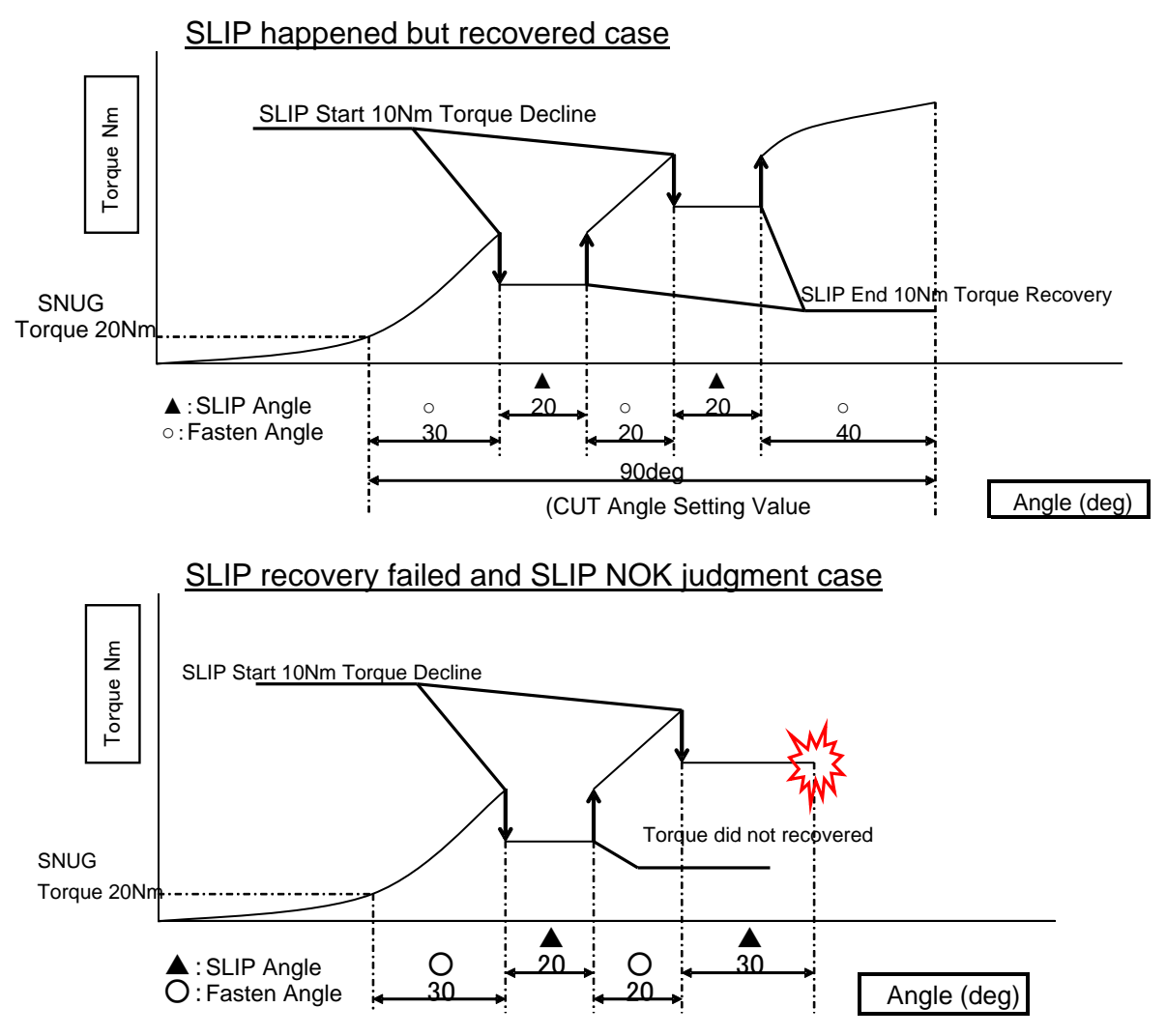

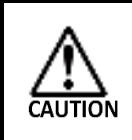

When SLIP happened more than once, G-Unit makes SLIP judgment by cumulative decline angles. Similarly G-Unit provides judgment by cumulative fastening angles with decline angles exclusive.

## 7-5-9. Angle rate judgment

Set angle rate per 0.1sec, and G-Unit provides Angle judgment of within upper and low limit seeing angle change by the elapsed time.

| Setting items       | Range          | Contents                        |
|---------------------|----------------|---------------------------------|
| Angle rate judgment | OFF/ON         | Use or not Angle rate judgment. |
| Angle rate          | 0.0~999.9 deg  | Set angle rate per 0.1 sec.     |
| Upper angle rate    | 0.0~9999.9 deg | Set upper angle rate.           |
| Low angle rate      | 0.0~9999.9 deg | Set low angle rate.             |

### •Example

| Parameter            | Example | Parameter              | Example  |
|----------------------|---------|------------------------|----------|
| Motor speed          | Fixed   | Angle rate             | 6.0 deg  |
| Initila speed        | 10rpm   | Angle rate upper limit | 20.0 deg |
| Angle range judgment | ON      | Angle rate low limit   | 20.0 deg |

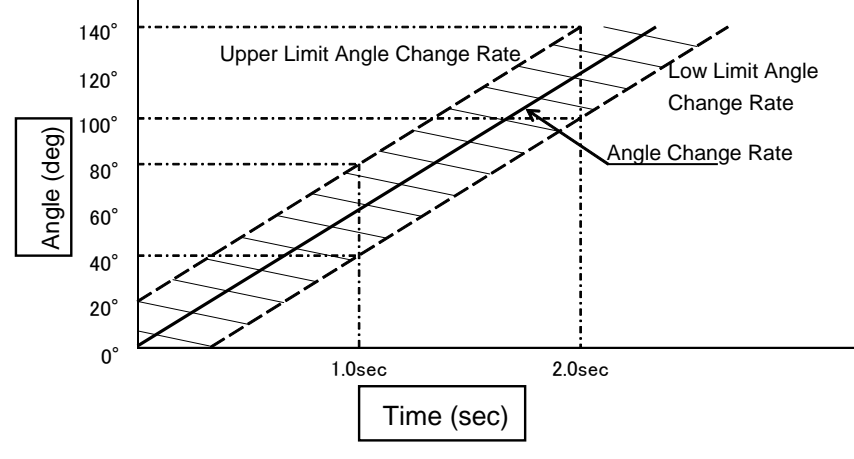

With angle rate 6 deg per 0.1sec, 60 deg change is estimated for 1.0 sec operation. OK range for 1.0 sec is 40~80 deg as angle upper and low limit are set  $\pm 20$  deg. OK range for 2.0 sec is 100~140 deg as angle upper and low limit are set  $\pm 20$  deg.

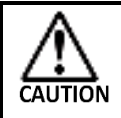

G-Unit provides Angle rate judgment after fastening is completed. Fastening continues even if Angle rate is out of OK range on the way.

## 7-5-10. Peak torque monitor judgment

Following torque peak out, G-Unit provides TORQUE DOWN NOK If torque ceased increase turning 30 deg from the peak.

| Setting item                          | Range          | Contents                        |
|---------------------------------------|----------------|---------------------------------|
| Peak torque monitor<br>judgment       | OFF/ON         | Use or not Angle rate judgment. |
| Peak torque monitor<br>judgment angle | 0.0~9999.9 deg | Set angle rate per 0.1sec       |

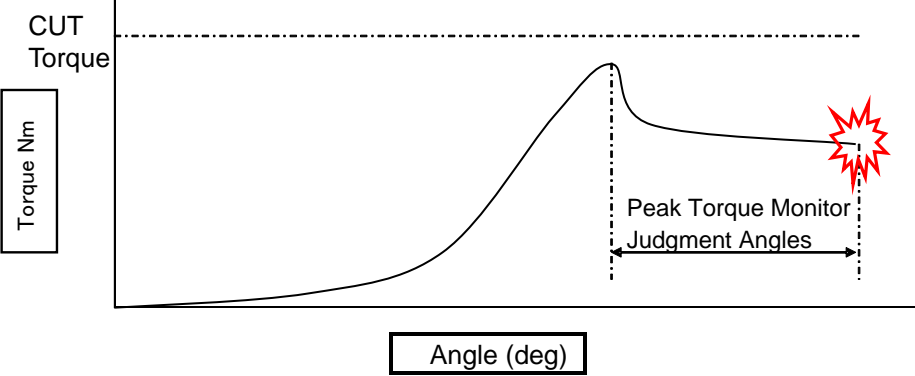

## 7-5-11. Current upper and low limit

Upon completion of fastening, G-Unit monitors if peak current was between upper and low limit. G-Unit provies CURRENT ERROR ALARM if peak current was out of the range.

| Setting item        | Range             | Contents                                                  |
|---------------------|-------------------|-----------------------------------------------------------|
| Current upper limit | 0~max A of G-Unit | G-Unit outputs alarm if current was above upper limit.    |
| Current low limit   | 0~max A of G-Unit | G-Unit outputs alarm if current was lower than low limit. |

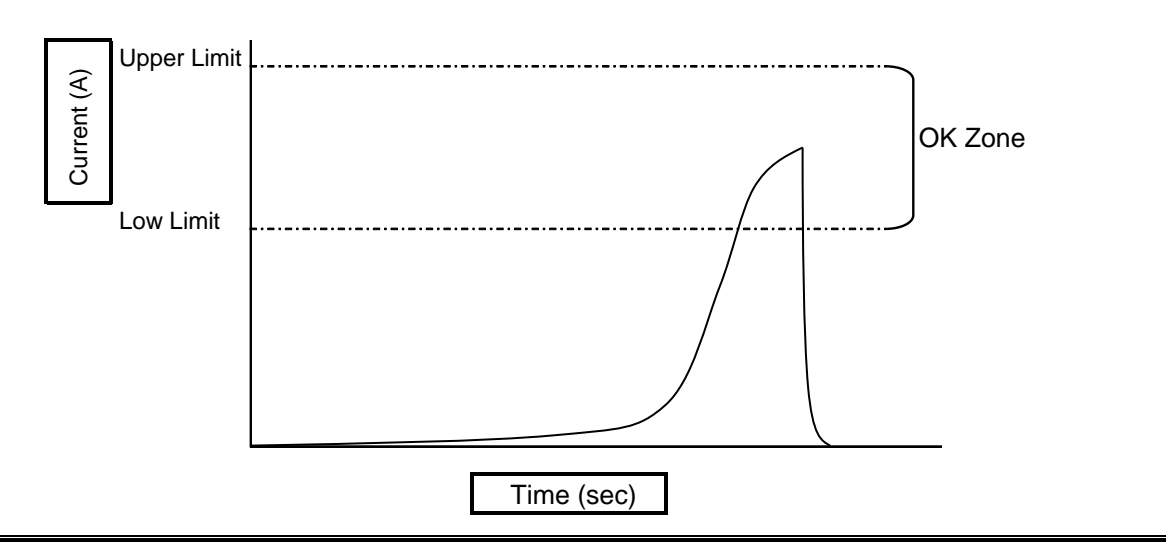

- Current error alarm does not influence fastening judgment.
- Switch off CURRENT ALARM judgment if it is not necessary.
# 7-6. Action setting after STEP completion

# 7-6-1. Servo lock

G-Unit locks up motor to fix anvil of G-Tool so it may not rotate after LAST step. But the anvil can reverse only for an extent caused by gear part backlash or socket relaxation. Servo lock is cancelled by input signals ON for START, RESET, BYPASS, and OFF (longer than 1 sec) for PREPARATION of PLC I/O.

| Setting items | Range  |
|---------------|--------|
| Servo lock    | OFF/ON |

# 7-6-2. Spindle synchronize

Adopt intended G-Tools which G-Unit carries out synchronized shiting to next

STEP at the same time for multi-spindle operation.

| Setting items | Contents                                                    |
|---------------|-------------------------------------------------------------|
| OFF           | No synchronization                                          |
| GROUP         | G-Tools bundled by SELECT WORK will be synchronized.        |
| WORK          | G-Tools sharing a MODE by SELECT WORK will be synchronized. |

### 7-6-3. Signal Output · Input Signal Wait · Signal Wait Timer · Waiting

G-Unit is waiting as a STEP ends, and start next STEP by preset timing. Use STEP OUT signal during waiting, and PLC can take fastening judgment of preceding fastening judgment.

| Setting items     | Contents                                                                                            |
|-------------------|----------------------------------------------------------------------------------------------------|
| Signal output     | G-Unit is waiting as a STEP ends outputting preset STEP OUT signal.                                 |
| Input signal wait | Input STEP IN signal in G-Unit for 0.5 sec, and G-Unit will start next STEP.                        |
| Signal wait timer | Set time to accept STEP IN signal during waiting. G-Unit will start next STEP when the timer is up. |
| Waiting           | G-Unit will start next STEP waiting for preset time following last STEP end.                        |

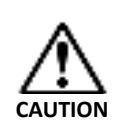

- Set waiting to all G-Tools by spindle synchronize when you have G-Tool to wait by STEP out signal.
- Enter "0" in Signal output, and this function will be cancelled.

### 7-6-4. 1P Reverse

Use 1P (one pulse) Reverse at a STEP end to avoid sticky socket.

| Setting item | Contents                                 | Default |
|--------------|------------------------------------------|---------|
| 1P Reverse   | Use or not 1P Reverse (OFF/ON).          | OFF     |
| 1P Torque    | Set how much torque to drive 1P Reverse. | 5.0Nm   |
| 1P Speed     | Set reverse speed of 1P Reverse.         | 10rpm   |
| 1P Timer     | Set how long time to drive 1P Reverse.   | 0.1sec  |

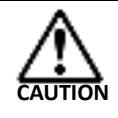

1P Reverse torque higher than fastening torque will open already fastened fastener.

We recommend to use Default setting first to carry out 1P Reverse.

### 7-6-5. NOK Repair Mode

How to repair NOK happened while STEP is in process.

| Setting item         | Option      | Contents                                                                  |  |  |  |
|----------------------|-------------|---------------------------------------------------------------------------|--|--|--|
|                      | END         | No JUMP when a STEP ends.                                                 |  |  |  |
| NOK Repair           | NOK<br>JUMP | JUMP when a STEP ends with NOK result.                                    |  |  |  |
| MODE                 | OK JUMP     | JUMP when a STEP ends with OK result.                                     |  |  |  |
|                      | JUMP        | JUMP regardless of result of a STEP.                                      |  |  |  |
|                      | OFF         | JUMP only for spindles which satisfies NOK repair mode condition.         |  |  |  |
| NOK Group Set        | GROUP       | JUMP for Group having spindles satisfying NOK repair mode condition.      |  |  |  |
|                      | WORK        | JUMP for all spindles within a WORK satisfying NOK repair mode condition. |  |  |  |
| JUMP STEP            | 0~20        | Set STEP number where to JUMP doing the repair.                           |  |  |  |
| NOK Retry<br>numbers | 1~10        | Set how many times to retry NOK repair.                                   |  |  |  |

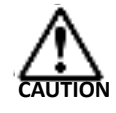

When you enclose spindles in GROUP and WORK, make also the Spindle synchronize the same. JUMP process can be impossible if this condition is not satisfied.

2

### •NOK JUMP Setting example

JUMP STEP

RETRY NUMBER TO PROCESS NOK

| Parameter         | Step 3   | Step 5 |
|-------------------|----------|--------|
| NOK Repair mode   | NOK JUMP | JUMP   |
| NOK GROUP Set     | OFF      | OFF    |
| JUMP STEP         | 5        | 2      |
| NOK Retry numbers |          | 2      |

This terminates fastening by loosening NOK result spindles.

| UE TORQU<br>                                                                                                    | LAST<br>3<br>CW<br>FASTEN<br>9 9999.9<br>PEED FIXED SPEED<br>10<br>FIXED SPEED<br>10<br>FIXED SPEED<br>FIXED SPEED<br>10<br>FIXED SPEED<br>FIXED SPEED<br>F | OFF                                                                                           | NOK<br>95<br>CW<br>0PEN<br>9999.9<br>FIXED SPEED<br>60                           |
|----------------------------------------------------------------------------------------------------|----------------------------------------------------------------------------------------------------|-----------------------------------------------------------------------------------------------|----------------------------------------------------------------------------------|
| 2<br>CW<br>EN FASTE<br>.9 9999.<br>PEED FIXED SF<br>400<br>                                                                   | 3           CW           RASTEN           9         9999.9           PED         FIXED SPEED           10           2           10           2           10           2           10           2           10           2           10           2           10           2           10           2           11           12.0           20.0                                                                                                    |                                                                                               | 95<br>CW<br>OPEN<br>9999.9<br>FDED SPEED<br>60                                   |
| EN FASTE<br>.9 9999.<br>PEED FIXED SF<br>400<br>                                                                              | CW           N         FASTEN           9         9999.9           PEED         FIXED SPEED           10         10           2         10           2         10           2         10           2         10           2         10           2         10           2         10           2         10           2         10           2         10           2         10           3         10           3         10           3         10           3         10           3         10           3         10           3         10           3         10           3         10           3         10           3         10           3         10           3         10           3         10           3         10           3         10           3         10           3         10           3         10                                                                                                    |                                                                                               | CW<br>OPEN<br>9999.9<br>FDXED SPEED<br>60                                        |
| EN FASTE<br>.9 9999.<br>PEED FIXED SF<br>400<br>UE TORQU<br>0.0<br>0.0<br>0.0<br>0.0<br>0.0<br>0.0<br>0.0<br>0.0<br>0.0<br>0. | Image: Participant state         FASTEN           9         9999.9           PEED         FIXED SPEED           10         10           2         10           2         10           2         10           2         10           2         10           2         10           2         10           2         10           2         10           2         10           2         12.0                                                                                                    |                                                                                               | OPEN<br>9999.9<br>FIXED SPEED<br>60<br>TORQUE                                    |
| .9 9999.<br>PEED FIXED SF<br>400<br>UE TORQU<br>0.0<br>0.0<br>0.0<br>0.0<br>0.0<br>0.0<br>0.0<br>0.0<br>0.0<br>0.             | 9 9999.9<br>PEED FIXED SPEED<br>10<br>20<br>20<br>20<br>20<br>20<br>20<br>20<br>20<br>20<br>2                                                                                                    |                                                                                               | 9999.9<br>FIXED SPEED<br>60<br>TORQUE                                            |
| PEED FIXED SF<br>400<br>400<br>400<br>400<br>400<br>400<br>400<br>400<br>400<br>40                                            | PEED FIXED SPEED<br>10<br>10<br>10<br>10<br>10<br>10<br>10<br>10<br>10<br>10                                                                                                    |                                                                                               | FIXED SPEED<br>60<br>TORQUE                                                      |
| UE TORQU<br>6.0<br>10.0                                                                                                    | JE TORQUE<br>12.0<br>20.0                                                                                                    |                                                                                               | TORQUE                                                                           |
| UE TORQU<br>6.0<br>10.0                                                                                                    | JE TORQUE<br>12.0<br>20.0                                                                                                    |                                                                                               | TORQUE                                                                           |
| UE TORQL<br>6.0<br>10.0<br>                                                                                                   | JE TORQUE<br>12.0<br>20.0                                                                                                    |                                                                                               | TORQUE                                                                           |
| UE TORQL<br>6.0<br>10.0<br>                                                                                                   | JE TORQUE<br>12.0<br>20.0                                                                                                    |                                                                                               | TORQUE                                                                           |
| UE TORQL<br>6.0<br>10.0                                                                                                    | UE TORQUE<br>12.0<br>20.0                                                                                                    |                                                                                               | TORQUE                                                                           |
| UE TORQL<br>6.0<br>10.0                                                                                                    | JE TORQUE<br>12.0<br>20.0                                                                                                    |                                                                                               | TORQUE                                                                           |
| UE TORQU<br>6.0<br>10.0<br>• OFF                                                                                              | JE TORQUE<br>12.0<br>20.0                                                                                                    |                                                                                               | TORQUE                                                                           |
| UE TORQU<br>6.0<br>10.0<br>0 OFF                                                                                              | JE TORQUE<br>12.0<br>20.0                                                                                                    |                                                                                               | TORQUE<br>999.9                                                                  |
| 6.0<br>10.0<br>OFF                                                                                                    | 12.0<br>20.0                                                                                                    |                                                                                               | 999.9                                                                            |
| 10.0                                                                                                    | 20.0                                                                                                    |                                                                                               |                                                                                  |
| OFF                                                                                                    |                                                                                                    |                                                                                               | 999.0                                                                            |
|                                                                                                    | ON                                                                                                    |                                                                                               |                                                                                  |
|                                                                                                    | 30.0                                                                                                    |                                                                                               |                                                                                  |
|                                                                                                    | 10.0                                                                                                    |                                                                                               |                                                                                  |
|                                                                                                    | 30.0                                                                                                    |                                                                                               |                                                                                  |
|                                                                                                    | 0.0                                                                                                    |                                                                                               |                                                                                  |
| - OFF                                                                                                    | OFF                                                                                                    |                                                                                               |                                                                                  |
|                                                                                                    |                                                                                                    |                                                                                               |                                                                                  |
|                                                                                                    |                                                                                                    |                                                                                               |                                                                                  |
| - OFF                                                                                                    | ON                                                                                                    |                                                                                               |                                                                                  |
|                                                                                                    | 999.0                                                                                                    |                                                                                               |                                                                                  |
|                                                                                                    | 0.0                                                                                                    |                                                                                               |                                                                                  |
| - OFF                                                                                                    | OFF                                                                                                    |                                                                                               |                                                                                  |
| 5.0                                                                                                    | 2.0                                                                                                    |                                                                                               | 5.0                                                                              |
| OFF                                                                                                    | OFF                                                                                                    |                                                                                               |                                                                                  |
|                                                                                                    |                                                                                                    | (1)(3)                                                                                        |                                                                                  |
|                                                                                                    | OFF<br>OFF<br>OFF<br>OFF<br>OFF                                                                                                    | 0.0<br>0.0<br>0FF OFF<br>0N<br>9999.0<br>0.0<br>0.0<br>0.0<br>0.0<br>0.0<br>0.0<br>0.0<br>0.0 | 0.0<br>OFF OFF<br>OFF ON<br>999.0<br>0.0<br>0.0<br>0.0<br>0.0<br>0.0<br>0.0<br>0 |

- NOK goes on with STEP 3 torque judgment, it JUMP to STEP 5 due to NOK JUMP setting.
- ② The process is shifted to STEP 2 opening fastener by STEP 5.
- G-Unit repeats STEP 2 and 3 again. If NOK takes the place at STEP 3,
   G-Unit carries out STEP 5. NOK Repair is over after 2 times STEP 5 operation satisfying preset RETRY number 2.

# •JUMP Setting example

Opening process is the last STEP such as Stud bolt driving regardless of judgment.

| Parameter         | Step 3 | Step 5 |
|-------------------|--------|--------|
| NOK Repair mode   | JUMP   | JUMP   |
| NOK GROUP set     | GROUP  | OFF    |
| JUMP STEP         | 5      | 2      |
| NOK Retry numbers |        | 2      |

| SETUP ITEM                    | STEP 1      | STEP 2      | STEP 3      | STEP 4 | STEP 5      |
|-------------------------------|-------------|-------------|-------------|--------|-------------|
| ACTION STATE                  | ON          | ON          | LAST        | OFF    | REVERSE END |
| PARAMETER NUMBER              | 1           | 2           | 3           |        | 96          |
| ROTATE DIRECTION              | CW          | CW          | CW          |        | cw          |
| FASTENING DIRECTION           | FASTEN      | FASTEN      | FASTEN      |        | OPEN        |
| MOTOR TORQUE RESTRICTION      | 9999.9      | 9999.9      | 9999.9      |        | 9999.9      |
| MOTOR SPEED CONTROL           | FIXED SPEED | FIXED SPEED | FIXED SPEED |        | FIXED SPEED |
| INITIAL SPEED (rpm)           | 60          | 400         | 10          |        | 60          |
| FREE RUN SPEED (rpm)          |             |             |             |        |             |
| DECELERATION SPEED            |             |             |             |        |             |
| TORQUE SPEED (rpm)            |             |             |             |        |             |
| INITIAL ROTATE TIMER (sec)    |             |             |             |        |             |
| FREE RUN THREAD NUMBER        |             |             |             |        |             |
| SPEED CHANGE TORQUE (Nm)      |             |             |             |        |             |
| CONTROL METHOD                | TORQUE      | TORQUE      | TORQUE      |        | TORQUE      |
| SNUG TORQUE (Nm)              | 2.0         | 6.0         | 12.0        |        |             |
| CUT TORQUE (Nm)               | 5.0         | 10.0        | 20.0        |        |             |
| TORQUE JUDGMENT               | OFF         | OFF         | ON          |        |             |
| HIGH LIMIT TORQUE (Nm)        |             |             | 30.0        |        |             |
| LOW LIMIT TORQUE (Nm)         |             |             | 10.0        |        |             |
| FINAL HIGH LIMIT TORQUE (Nm)  |             |             | 30.0        |        |             |
| FINAL LOW LIMIT TORQUE (Nm)   |             |             | 0.0         |        |             |
| SNUG TORQUE JUDGMENT          | OFF         | OFF         | OFF         |        |             |
| SNUG TORQUE HIGH LIMIT (Nm)   |             |             |             |        |             |
| CUT ANGLE                     |             |             |             |        |             |
| ANGLE JUDGMENT                | OFF         | OFF         | ON          |        |             |
| HIGH LIMIT ANGLE (deg)        |             |             | 999.0       |        |             |
| LOW LIMIT ANGLE (deg)         |             |             | 0.0         |        |             |
| CYCLE JUDGMENT                | OFF         | OFF         | OFF         |        |             |
| CYCLE TIMER (sec)             | 1.0         | 5.0         | 2.0         |        | 5.0         |
| INITIAL CROSS THREAD DETECT   | ON          | OFF         | OFF         |        |             |
| INITIAL CROSS RHEAD TIMER     | 0.5         |             |             |        | (2)         |
| START DELAY TIMER (sec)       |             |             |             |        |             |
|                               |             |             |             |        |             |
|                               |             |             | <b>N</b> (1 |        |             |
|                               |             |             |             |        |             |
|                               |             |             |             | /      |             |
| NOK PROCESS MODE              | END         | END         | IIIMP       |        |             |
| NOK GROUP SET                 |             | LIND        | OFF         |        |             |
|                               |             |             | 5           |        |             |
| DETRY NUMBER TO BROCESS NOV   |             |             |             |        |             |
| CRADIENT DETECT TOPOLE (Nm)   |             |             |             |        |             |
| GRADIENT DETECT TORQUE (NIII) |             |             |             |        |             |

- The process is shifted to STEP 5 regardless of STEP 3 torque judgment. Spindles enclosed in WORK altogether will JUMP to STEP 5 because WORK is included by NOK GROUP SET.
- G-Unit makes opening process at speed 60 rpm for 5.0 sec at STEP 5.
   The process is completed after the opening is over.

# 7-6-6. Accelerate setting

| Setting item                                    | Contents                                                                                                    | Default |
|-------------------------------------------------|----------------------------------------------------------------------------------------------------|---------|
| Accelerate time<br>[msec]                       | <ul> <li>Set constant accelerate time for motor to reach max speed from 0 rpm for fastening.</li> <li>This is applicable to following process.</li> <li>From STEP start to INITIAL SPEED or to FREE RUN SPEED.</li> <li>Reverse speed switched by input signal to PLC I/O [REVERSE].</li> </ul> | 500     |
| Speed reduction<br>time under no<br>load [msec] | Set speed reduction time G-Tool max speed to 0 rpm when thread number reached [FREE RUN THREAD].                                                                                                    | 0       |
| Reverse<br>accelerate time                      | Set speed acceleration time to reach 1P speed from 0 rpm under reverse process.                                                                                                    | 500     |

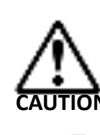

Use above default [Accelerate time], [Speed reduction time under no load], and [Reverse accelearate time] without adjustment unless otherwise required by special reasons.

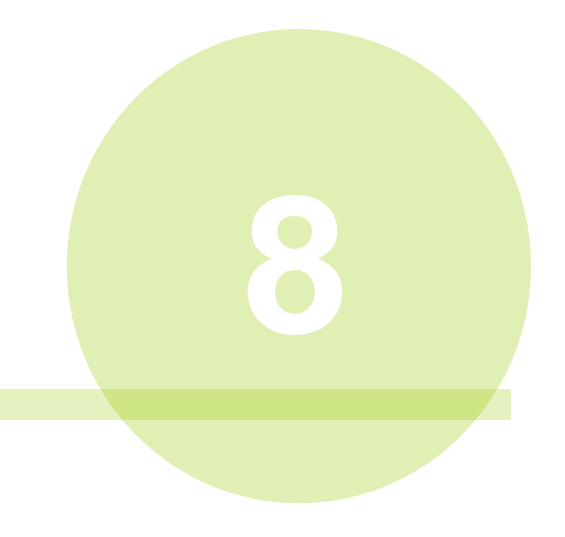

# Chapter 8 "MAIN" menu

Following pull-down menus are given to MAIN MENU.

- Main (<u>A</u>)
  - System Cycle Count
  - RS232C Output Format
  - RS232C Input Format/Data Input Setting
  - RS232C I/O Setting Clear
     (ア)+Fieldbus Setting
  - Fieldbus Message Setting and Clear
  - PLC I/O Layout and clear
  - Information Signal Setting and Clear

# 8-1. System Cycle Count

Display and edit cycle count WORK by WORK Select MENU of MENUBAR, SYSTEM CYCLE COUNT, and following picture will appear.

| 🖳 SYSTEM CYCLE C | OUNT           |            |       |         |            | [                  | - • - |
|------------------|----------------|------------|-------|---------|------------|--------------------|-------|
|                  | AUT            | O COUNT UP |       | C       | ) PLC INPL | IT SIGNAL COUNT UP |       |
| WORK 1           | 1              | WORK 7     | 1     | WORK 13 | 1          | WORK 19            | 1     |
| WORK 2           | 1              | WORK 8     | 1     | WORK 14 | 1          | WORK 20            | 1     |
| WORK 3           | 1              | WORK 9     | 1     | WORK 15 | 1          | WORK 21            | 1     |
| WORK 4           | 1              | WORK 10    | 1     | WORK 16 | 1          | WORK 22            | 1     |
| WORK 5           | 1              | WORK 11    | 1     | WORK 17 | 1          | WORK 23            | 1     |
| WORK 6           | 1              | WORK 12    | 1     | WORK 18 | 1          | WORK 24            | 1     |
| WORK S           | ELECT<br>WORKS | •          | RESET | Do      | + WNLOAD   | ↓ → ¶<br>WRITE     | A     |

### •AUTO Count up

Automatically count numbers per OK fastening.

### •PLC Input Signal Count up

Count numbers on CYCLE COUNT UP signal provision to PLC.

Download

Download G-Unit retaining data.

### Upload

Upload displayed count to G-Unit connected.

### Reset

Change selected WORK's count to [1]. (G-Unit data is not overwritten by the display unless upload is made to G-Unit)

# 8-2. RS232C Output format

Edit and confirm RS232C output format setting value Select BCD or ASII for RS232C output data type.

### 8-2-1. Communication setting

Set RS232C output data type and port contents. Select MAIN of MENUBAR  $\rightarrow$ RS232C OUTPUT FORMAT, or click

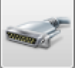

from TOOLBAR, and RS232C output format picture will be displayed.

### •Data type

Set RS232C output data type. Select BCD or ASCII.

Communication Setting Picture (Data type: BCD)

| DATA TYPE                       | O ASCII                |                    |       |         |
|---------------------------------|------------------------|--------------------|-------|---------|
| PORT SETUP<br>COMMUNICA<br>DATA | 38400 bps ▼<br>8 BIT ▼ | STOP BIT<br>PARITY | 2 BIT | INITIAL |

### •Port setting for both BCD and ASCII

Set communication port contents. Select INITIAL SETTING, and G-Console will format COMMUNICATION SPEED, DATA LENGTH, STOP BIT and PARITY.

| Port setting           | Setting range                 | Default  |
|------------------------|-------------------------------|----------|
| Communication<br>speed | 9600bps / 19200bps / 38400bps | 38400bps |
| Stop bit               | 1 bit/2 bit                   | 2 bit    |
| Data length            | 7 bit/8 bit                   | 8 bit    |
| Parity                 | Even/Odd/None                 | None     |
|                        |                               |          |

In case ASCII is selected, make Fastening Result Data Output Selection, Output Option setting, Output Format Header Printing condition.

Chapter 8 "MAIN" menu Communication setting screen (Data type: ASCII)) DATA TYPE BCD ASCII PORT SETUP INITIAL COMMUNICA 38400 bps STOP BIT 2 BIT Ŧ DATA 8 BIT PARITY NONE DATA SELECT OUTPUT OPTION 📝 OK DATA ADD STX, ETX. 📝 NOK DATA PAGE TURNING 📝 ALARM DATA GIVE PAGE NUMBER WHEN PAGE TURNED V BYPASS DATA HEADER 👿 STOP DATA PRINT OUT FOR EACH ACTION

# •DATA select (ASCII)

Select judgment condition that G-Unit outputs fastening result. G-Unit outputs data by RS232C when its judgment is found satisfactory to the judgment condition.

### •Output option (ASCII)

Set option setting when G-Unit outputs fastening result data. G-Unit outputs fastening result data with selected setting associated.

### •Header (ASCII)

Set conditions to output contets given to HEADER of output format.

Not print

Does not outut contents given to HEADER.

- Print at the time of turning on power switch only Outputs only when G-Unit is turned on.
- Print only for form feed

Outputs when turn over the page.

Print per fastening

Outputs when fastening is completed.

# 8-2-2. Main format / Spindle format (BCD)

Set RS232C output format by MASTER format tab and SLAVE format tab when BCD is selected for data type.

### MASTER format

Select output data that MASTER controls. Select MASTER format row, and set data items to output from MASTER appearing by right-click. Select blank, and the seleced data will be dropped.

COMMUNICATION SETUP MAIN FORMAT SPINDLE FORMAT

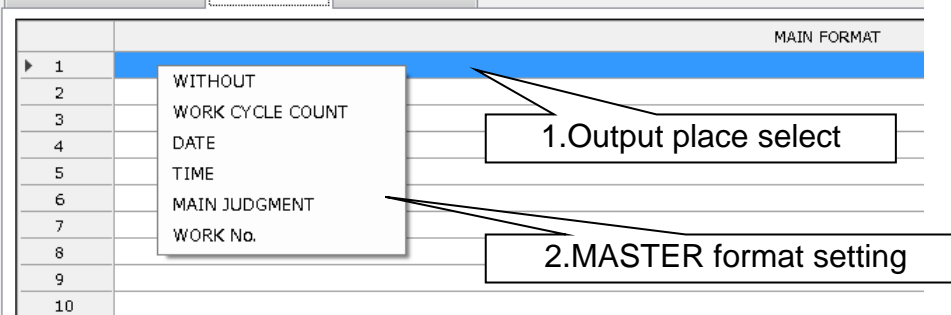

### MASTER format output items (BCD format)

| Output itom      | Byte   | Fastening | MASTER format |     |     |     |  |  |  |  |  |  |  |  |  |
|------------------|--------|-----------|---------------|-----|-----|-----|--|--|--|--|--|--|--|--|--|
| Oulput item      | number | data      | 1 w           | ord | 2 w | ord |  |  |  |  |  |  |  |  |  |
| WORK CYCLE COUNT | 4      | 123456    | 00            | 12  | 34  | 56  |  |  |  |  |  |  |  |  |  |
| DATE             | 4      | 2018/9/28 | 20            | 18  | 09  | 28  |  |  |  |  |  |  |  |  |  |
| HOUR             | 4      | 12:34:56  | 12            | 34  | 56  | 00  |  |  |  |  |  |  |  |  |  |
|                  |        | NOK       | 00            | 01  | -   | -   |  |  |  |  |  |  |  |  |  |
| MASTER HIDGE     | C      | OK        | 00            | 02  | -   | -   |  |  |  |  |  |  |  |  |  |
| MAGTER JODGE     | Z      | ALARM     | 00            | 04  | -   | -   |  |  |  |  |  |  |  |  |  |
|                  |        | STOP      | 00            | 08  | -   | -   |  |  |  |  |  |  |  |  |  |
| WORK NO. (1~24)  | 2      | 2         | 00            | 02  | -   | -   |  |  |  |  |  |  |  |  |  |

### •G-Unit format

Select output data that G-Unit controls. Select G-Unit format row, and set data items to output from G-Unit appearing by right-click. Select blank, and the seleced data will be dropped.

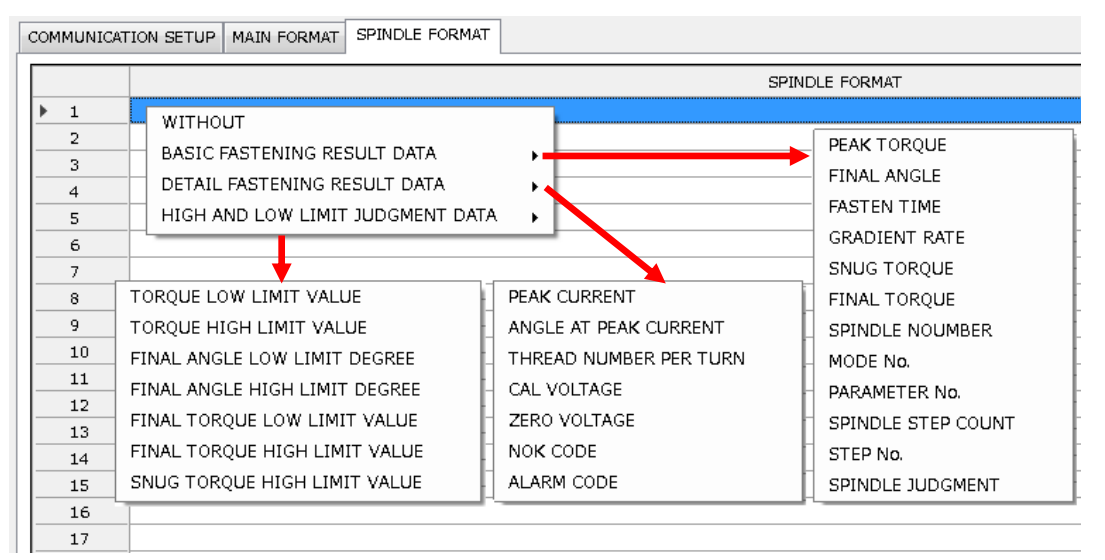

# - G-Unit format output items (BCD format) (1/2)

| Sotting itom             | Puto numbor | Fastening |    | G-Unit | format |     |
|--------------------------|-------------|-----------|----|--------|--------|-----|
| Setting term             | Byte number | data      | 1w | ord    | 2w     | ord |
| Peak Torque *1           | 4           | 123.4     | 00 | 12     | 34     | 01  |
| Final Angle *1           | 4           | 123.4     | 00 | 12     | 34     | 01  |
| Fastening Time *1        | 4           | 12.3      | 00 | 01     | 23     | 01  |
| Gradient Rate            | 4           | 12.3      | 00 | 01     | 23     | 01  |
| Snug Torque *1           | 4           | 123.4     | 00 | 12     | 34     | 01  |
| Final Torque *1          | 4           | 123.4     | 00 | 12     | 34     | 01  |
| Spindle number (1~32) *1 | 2           | 1         | 00 | 01     | -      | -   |
| MODE (1~48)              | 2           | 2         | 00 | 02     | -      | -   |
| PAR No.(1~96)            | 2           | 3         | 00 | 03     | -      | -   |
| Spindle Step Count *2    | 4           | 123456    | 00 | 12     | 34     | 56  |
| STEP Number              | 2           | 4         | 00 | 04     | -      | -   |
|                          |             | NOK       | 00 | 01     | -      | -   |
|                          |             | OK        | 00 | 02     | -      | -   |
| Spindle judge            | 2           | ALARM     | 00 | 04     | -      | -   |
|                          |             | STOP      | 00 | 08     | -      | -   |
|                          |             | BYPASS    | 00 | 00     | -      | -   |
| Peak Current *1          | 4           | 12.3      | 00 | 01     | 23     | 01  |
| Angle at Peak Current *1 | 4           | 123.4     | 00 | 12     | 34     | 01  |
| Thread Numbers *1        | 4           | 12.3      | 00 | 01     | 23     | 01  |
| CAL Voltage              | 4           | 3.512     | 00 | 35     | 12     | 03  |
| ZERO Voltage             | 4           | -0.123    | 00 | 01     | 23     | 13  |
| NOK Code(BIN)            | 4           | 0000      | 00 | 00     | 00     | 00  |
| Alarm Code (BIN)         | 4           | 5-1       | 05 | 01     | 00     | 00  |

- Chapter 8 "MAIN" menu -

# - G-Unit format output items (BCD format) (2/2)

| Setting item                                | Byte   | Fastening |    | G-Un | it forma | at   |
|---------------------------------------------|--------|-----------|----|------|----------|------|
| Setting item                                | number | data      | 1۱ | word | 2        | word |
| Low limit torque for judgment *1            | 4      | 123.4     | 00 | 12   | 34       | 01   |
| Upper limit torque for judgment *1          | 4      | 123.4     | 00 | 12   | 34       | 01   |
| Low limit angle for judgment *1             | 4      | 123.4     | 00 | 12   | 34       | 01   |
| Upper limit angle for judgment *1           | 4      | 123.4     | 00 | 12   | 34       | 01   |
| Final low limit torque for judgment *1      | 4      | 123.4     | 00 | 12   | 34       | 01   |
| Final upper limit torque for<br>judgment *1 | 4      | 123.4     | 00 | 12   | 34       | 01   |
| Upper limit SNUG for judgment *1            | 4      | 123.4     | 00 | 12   | 34       | 01   |

\*1 : G-Unit outputs items' data in order of sign and digit number after decimal point by 2-word (4 bytes) and max 6-digit (no decimal point) display.

| 12 34    | 56 <u>0 2</u> |
|----------|---------------|
|          | (A)(B)        |
| (A) Sign | (             |

(B) Digit numbers after decimal point

| Display | Contents | Dispi<br>ay | Contents                         |
|---------|----------|-------------|----------------------------------|
| 0       | +value   | 0           | None after decimal point         |
| 1       | -value   | 1           | Single digit after decimal point |
|         |          | 2           | 2-digit after decimal point      |
|         |          | 3           | 3-digit after decimal point      |
|         |          | 4           | 4-digit after decimal point      |
|         |          | 5           | 5-digit after decimal point      |

2 : Spindle Step Count outputs up to 7 digits (millions digits).

### 8-2-3. Output format (ASCII)

When you select [ASCII] as the data type, set RS232C output format by output format tab. Setting is a byte of data per cell.

| R | S232C OUTPUT FORMAT              |              |      |     |    |    |     |    |     |      |     |     |     |   |    |    |   |      |          |   |   |   |   |   |   |            |    |   |   |   |   |   |     |     |     |     |            |            |   |   |   |   |   |   |   |   |   |   |   |   |   |   |   |   |   |   |   |   |   |   |   |   |   |          |
|---|----------------------------------|--------------|------|-----|----|----|-----|----|-----|------|-----|-----|-----|---|----|----|---|------|----------|---|---|---|---|---|---|------------|----|---|---|---|---|---|-----|-----|-----|-----|------------|------------|---|---|---|---|---|---|---|---|---|---|---|---|---|---|---|---|---|---|---|---|---|---|---|---|---|----------|
| С | OMMUNICATION SETUP OUTPUT FORMAT |              |      |     |    |    |     |    |     |      |     |     |     |   |    |    |   |      |          |   |   |   |   |   |   |            |    |   |   |   |   |   |     |     |     |     |            |            |   |   |   |   |   |   |   |   |   |   |   |   |   |   |   |   |   |   |   |   |   |   |   |   |   |          |
| Γ |                                  |              |      |     |    |    |     |    |     |      |     |     |     |   |    |    |   |      |          |   |   |   |   |   |   |            |    |   |   |   |   | H | IE/ | ۱D  | ER  |     |            |            |   |   |   |   |   |   |   |   |   |   |   |   |   |   |   |   |   |   |   |   |   |   |   |   |   |          |
|   | 0                                | 0            | 0    | 0   | 0  | 0  | 0   | 0  | 6   | 0    | 6   | 9 ( | 3   | 0 | 0  | 0  | ē | ja ( | 9        | 0 | 0 | 0 | ø | 0 | 6 | <b>B</b> ( | 9  | 0 | 0 | 0 | 0 | 0 | 0   | 0   | 0   | 6   |            | 9          | 9 | 0 | 0 | 0 | 0 | 0 | 0 | 0 | 0 | 0 | 0 | 0 | 0 | 0 | 0 | 0 | 0 | 0 | 0 | 0 | 0 | 0 | 0 | 0 | 0 | 9        |
|   | 0                                | 0            | 0    | 0   | 0  | 0  | 0   | 0  | 6   | 0    | 0   | 9   | Ð   | 0 | 0  | 0  | C | p (  | a I      | 0 | 0 | 0 | ø | 0 | 6 | <b>p</b> ( | a  | 0 | 0 | 0 | 0 | 0 | ) @ | 0   | 0 @ | 6   | a I        | ()<br>()   | 9 | 0 | 0 | 0 | 0 | 0 | 0 | 0 | 0 | 0 | 0 | 0 | 0 | 0 | 0 | 0 | 0 | 0 | 0 | 0 | 0 | 0 | 0 | 0 | 0 | <u>a</u> |
|   | 0                                | 0            | 0    | 0   | 0  | a  | 0   | 0  | 6   | 0    | •   | 9   | Ð   | 0 | 0  | 0  | C | a (  | <u>a</u> | 0 | 0 | 0 | 0 | 0 | 6 |            | 3  | 0 | 0 | 0 | 0 | 0 | • @ | e   | 0   | 6   |            | 9          | 9 | 0 | 0 | 0 | 0 | 0 | 0 | 0 | 0 | 0 | 0 | 0 | 0 | 0 | 0 | 0 | 0 | 0 | 0 | 0 | 0 | 0 | 0 | 0 | 0 | 9        |
|   | 0                                | 0            | 0    | 0   | 0  | 0  | 0   | 0  | 6   | 0    | 0   | 9 ( | 9   | 0 | 0  | 0  | 6 | a (  | 9        | 0 | 0 | 0 | Ø | 0 | 6 |            | 9  | 0 | 0 | 0 | 0 | Ø | 0   | 0   | 0   | 0   | <u>a</u> 1 | 9          | 9 | 0 | 0 | 0 | 0 | 0 | 0 | 0 | 0 | 0 | 0 | 0 | 0 | 0 | 0 | 0 | 0 | 0 | 0 | 0 | 0 | 0 | 0 | 0 | 0 | 9        |
| L | _                                | SPINDLE DATA |      |     |    |    |     |    |     |      |     |     |     |   |    |    |   |      |          |   |   |   |   |   |   |            |    |   |   |   |   |   |     |     |     |     |            |            |   |   |   |   |   |   |   |   |   |   |   |   |   |   |   |   |   |   |   |   |   |   |   |   |   |          |
|   | 0                                | 0            | 0    | a   | a  | a  | a   | a  | e   |      | n e | ຣ່  | 8   | a | a  | a  | æ | a (  | a.,      | 0 | 0 | 0 | 0 | 0 | 6 | 9          | 9  | 0 | 0 | 0 | 0 | 0 | ) @ | 0   | 0   | 6   |            | a (        | 9 | 0 | 0 | 0 | 0 | 0 | 0 | 0 | 0 | 0 | 0 | 0 | 0 | 0 | 0 | 0 | 0 | 0 | 0 | 0 | 0 | 0 | 0 | 0 | 0 | 9        |
|   | 0                                | 190          | AIN  |     |    |    |     |    |     |      |     |     |     |   |    |    |   | •    |          | 0 | 0 | 0 | 0 | 0 | 6 | <b>p</b> ( | a, | 0 | 0 | 0 | 0 | 0 | 0   | 0   | 0   | 6   | a I        | ()<br>()   | 9 | 0 | 0 | 0 | 0 | 0 | 0 | 0 | 0 | 0 | 0 | 0 | 0 | 0 | 0 | 0 | 0 | 0 | 0 | 0 | 0 | 0 | 0 | 0 | 0 | 9        |
|   | 0                                | BA           | ٩SI  | CF  | AS | TE | NI  | ١G | RE  | SU   | LT  | DA  | πA  | ł |    |    |   | Þ    |          | 0 | 0 | 0 | 0 | 9 | 6 | <b>B</b> ( | 9  | 0 | 0 | 0 | 0 | 0 | ) @ | 0   | 0 @ | 6   |            | 9          | 9 | 0 | 0 | 0 | 0 | 0 | 0 | 0 | 0 | 0 | 0 | 0 | 0 | 0 | 0 | 0 | 0 | 0 | 0 | 0 | 0 | 0 | 0 | 0 | 0 | 9        |
|   | 0                                | Dł           | ΞTA  | IL  | FA | ST | EN] | NG | R R | ESI  | JLT | ΓD  | AT. | Ά |    |    |   | •    |          | 0 | 0 | 0 | Ø | 0 | 6 |            | 9  | 0 | 0 | 0 | 0 | 0 | 0   | 0   | 0 @ | 6   | <u>a</u> 1 | 9          | 9 | 0 | 0 | 0 | 0 | 0 | 0 | 0 | 0 | 0 | 0 | 0 | 0 | 0 | 0 | 0 | 0 | 0 | 0 | 0 | 0 | 0 | 0 | 0 | 0 | 9        |
|   |                                  | Н            | [GH  | A   | ND | L  | w   | LI | мг  | ר גע | JDI | GМ  | ΕN  | т | DA | ТA |   |      |          |   |   |   |   |   |   |            |    |   |   |   |   | F | =00 | этι | ĒR  |     |            |            |   |   |   |   |   |   |   |   |   |   |   |   |   |   |   |   |   |   |   |   |   |   |   |   |   |          |
|   | 0                                | De           |      | 20  |    |    |     |    |     |      |     |     |     |   |    |    |   |      |          | 0 | 0 | 0 | 0 | 6 | 6 | •          | 9  | 0 | 0 | 0 | 0 | 0 | ) @ | 0   | 0   | 6   |            | <b>a</b> 1 | 9 | 0 | 0 | 0 | 0 | 0 | 0 | 0 | 0 | 0 | 0 | 0 | 0 | 0 | 0 | 0 | 0 | 0 | 0 | 0 | 0 | 0 | 0 | 0 | 0 | 3        |
|   | 0                                | 156          |      | 20  |    |    |     |    |     |      |     |     |     |   |    |    |   | '    |          | 0 | 0 | 0 | 0 | 0 | 6 | <b>p</b> ( | ġ, | 0 | 0 | 0 | 0 | 0 | ) @ | 0   | 0   | 9 6 | ja I       | ()<br>()   | 9 | 0 | 0 | 0 | 0 | 0 | 0 | 0 | 0 | 0 | 0 | 0 | 0 | 0 | 0 | 0 | 0 | 0 | 0 | 0 | 0 | 0 | 0 | 0 | 0 | 9        |
|   | 0                                | C            | DN1  | rR( | ΣL | CC | DE  | 1  |     |      |     |     |     |   |    |    |   | •    |          | 0 | 0 | 0 | 0 | 0 | 6 | 9          | 9  | 0 | 0 | 0 | 0 | 0 | 9   | 0   | 0   | 9 6 |            | 9          | 9 | 0 | 0 | 0 | 0 | 0 | 0 | 0 | 0 | 0 | 0 | 0 | 0 | 0 | 0 | 0 | 0 | 0 | 0 | 0 | 0 | 0 | 0 | 0 | 0 | 9        |
|   | 0                                | C            | DNT  | IR( | DL | CC | DE  | 2  |     |      |     |     |     |   |    |    |   | Þ    |          | 0 | 0 | 0 | e | 0 | 6 |            | 9  | 0 | 0 | 0 | 0 | 0 | 0   | 0   | 0   | 9 6 | <u>a</u> 1 | 9          | 9 | 0 | 0 | 0 | 0 | 0 | 0 | 0 | 0 | 0 | 0 | 0 | 0 | 0 | 0 | 0 | 0 | 0 | 0 | 0 | 0 | 0 | 0 | 0 | 0 | 9        |
|   |                                  | D/           | AT A | Eľ  | ١D |    |     |    |     |      |     |     |     |   |    |    |   |      | 1        |   |   |   |   |   |   |            |    |   |   |   |   |   |     |     |     |     |            |            |   |   |   |   |   |   |   |   |   |   |   |   |   |   |   |   |   |   |   |   |   |   |   |   |   |          |
|   | 1                                | _            | _    | _   | _  | _  | _   | _  | _   | _    | _   | _   | _   | _ | _  | _  | _ | _    | _        |   |   |   |   |   |   |            |    |   |   |   |   |   |     |     |     |     |            |            |   |   |   |   |   |   |   |   |   |   |   |   |   |   |   |   |   |   |   |   |   |   |   |   |   |          |

Output format sets 240 bytes each to [Header], [Spindle data], and [Footer]. Data output is made in order of [Header] $\rightarrow$ 1-Spindle's [Spindle Data] $\rightarrow$ 2-Spindle's [Spindle Data] $\rightarrow \cdot \cdot \cdot \rightarrow$ n-Spindle's [Spindle Data] $\rightarrow$ [Footer] of hooked up G-Tools.

Select Output Format Cell, right-click to have an intended menu displayed, and set items to output data. Or, enter half size alpha-numeral letters via keyboard.

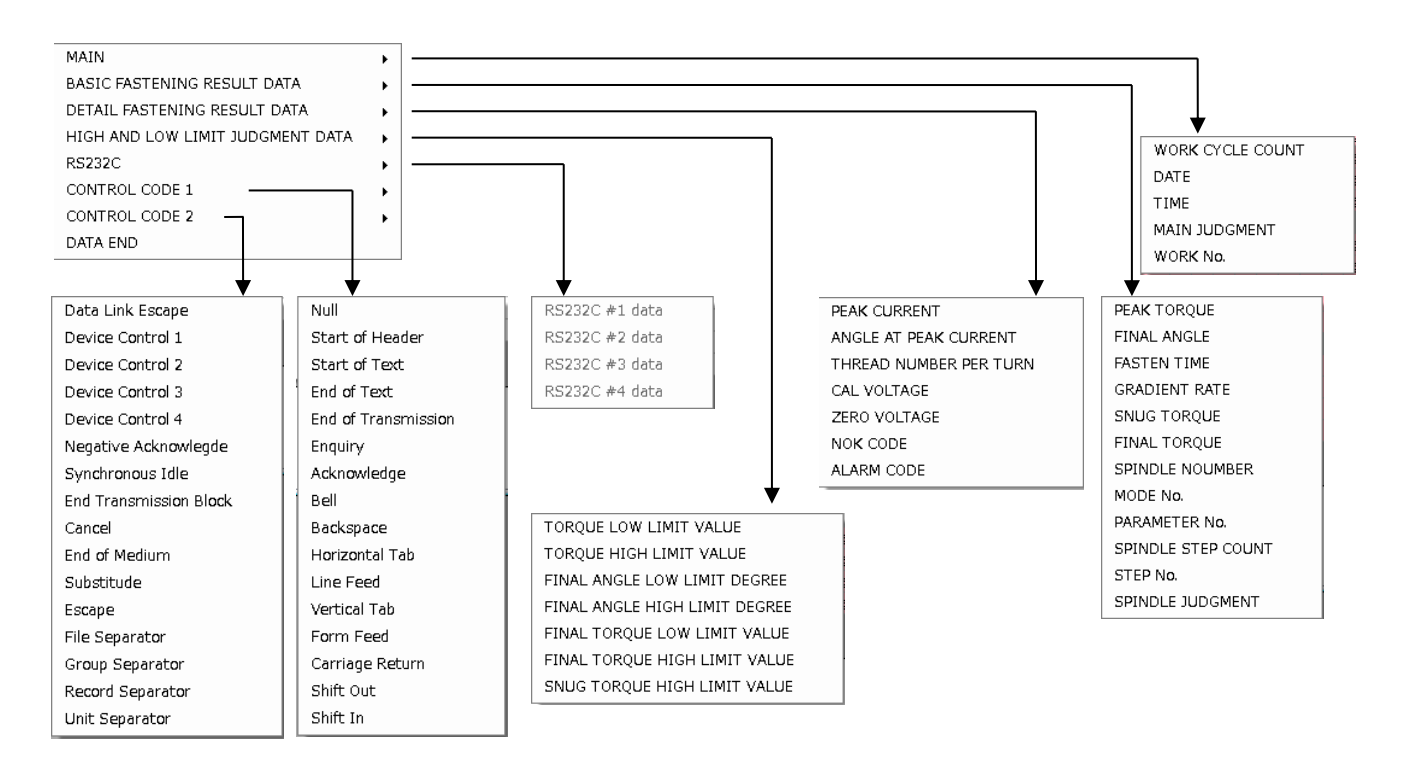

# 8-2-4. Output format signal table (ASCII)

| Output                    | Byte    | Fastening |     |     |     | Ν   | laster | forma | at  |     |     |     |
|---------------------------|---------|-----------|-----|-----|-----|-----|--------|-------|-----|-----|-----|-----|
| items                     | numbers | data      | 1 w | ord | 2 w | ord | 3 w    | ord   | 4 w | ord | 5 w | ord |
| WORK CYCLE<br>COUNT       | 8       | 123456    | ]   | ]   | 1   | 2   | 3      | 4     | 5   | 6   |     |     |
| Data                      | 10      | 2013/5/28 | 2   | 0   | 1   | 3   | /      | 0     | 5   | /   | 2   | 8   |
| Hour                      | 8       | 12:34:56  | 1   | 2   | :   | 3   | 4      | :     | 5   | 6   |     |     |
|                           |         | NOK       | Ν   | 0   | К   | ]   |        |       |     |     |     |     |
| Master (Main)<br>Judgment | 4       | OK        | 0   | К   |     | ]   |        |       |     |     |     |     |
| ж1 <sup>°</sup>           |         | ALARM     | А   | L   | А   | ]   |        |       |     |     |     |     |
|                           |         | STOP      | S   | Т   | 0   | Р   |        |       |     |     |     |     |
| WORK No.<br>(1~24)        | 2       | 2         | _   | 2   |     |     |        |       |     |     |     |     |

•MASTER output items (ASCII format)

%1 : (20H) is space code (blank).

- Chapter 8 "MAIN" menu -

| Output items     Bytes     Fastening data     G-Unit format       1word     2word     3word     4word     5word |       |        |    |      |    |      |    |      |     |    |     |     |  |
|----------------------------------------------------------------------------------------------------|-------|--------|----|------|----|------|----|------|-----|----|-----|-----|--|
| Output items                                                                                                    | Bytes | data   | 1v | vord | 2v | vord | 3  | word | 4wo | rd | 5wa | ord |  |
| Peak Torque ※2                                                                                                  | 8 123 |        |    | 1    | 2  | 3    |    | 4    | JUD |    |     |     |  |
| Final Angle 2                                                                                                   | 8     | 123.4  |    | 1    | 2  | 3    |    | 4    | JUD |    |     |     |  |
| Fastening Time X2                                                                                               | 6     | 12.3   |    | 1    | 2  |      | 3  | JUD  |     |    |     |     |  |
| Gradient Rate                                                                                                   | 6     | 12.3   |    |      | 1  | 2    |    | 3    |     |    |     |     |  |
| SNUG Torque ※2                                                                                                  | 8     | 123.4  |    | 1    | 2  | 3    |    | 4    | JUD |    |     |     |  |
| Final Torque ※2                                                                                                 | 8     | 123.4  |    | 1    | 2  | 3    |    | 4    | JUD |    |     |     |  |
| Spindles (1~32)                                                                                                 | 2     | 1      |    | 1    |    |      |    |      |     |    |     |     |  |
| MODE (1~48)                                                                                                    | 2     | 2      |    | 2    |    |      |    |      |     |    |     |     |  |
| PARA No. (1~96)                                                                                                 | 2     | 3      | l  | 3    |    |      |    |      |     |    |     |     |  |
| Spindle STEP count 3                                                                                            | 8     | 123456 | 0  | 0    | 1  | 2    | 3  | 4    | 5   | 6  |     |     |  |
| STEP No.                                                                                                    | 2     | 4      |    | 4    |    |      |    |      |     |    |     |     |  |
|                                                                                                    |       | NOK    | Ν  | 0    | К  | ш    |    |      |     |    |     |     |  |
|                                                                                                    |       | OK     | 0  | Κ    |    | ш    |    |      |     |    |     |     |  |
| Spindle judgment                                                                                                | 4     | ALARM  | А  | L    | А  | R    |    |      |     |    |     |     |  |
|                                                                                                    |       | STOP   | S  | Т    | 0  | Р    |    |      |     |    |     |     |  |
|                                                                                                    |       | BYPASS | L  | Γ    |    |      |    |      |     |    |     |     |  |
| Peak Current ※2                                                                                                 | 10    | 12.3   |    | l    |    |      | 1  | 2    |     | 3  | JUD | L   |  |
| Angles at Peak Torque 2                                                                                         | 6     | 123.4  |    | 1    | 2  | 3    |    | 4    |     |    |     |     |  |
| Thread numbers 2                                                                                                | 8     | 12.3   |    | 1    | 2  |      | 3  | JUD  | ]   | Ι  |     |     |  |
| CAL Voltage ※2                                                                                                  | 6     | 3.70   |    | 3    |    | 7    | 0  | ш    |     |    |     |     |  |
| ZERO Voltage ※2                                                                                                 | 6     | -0.123 | -  | 0    |    | 1    | 2  | 3    |     |    |     |     |  |
| NOK Code (BIN)                                                                                                  | 4     | 0000   | C  | 0 00 | 00 | 00   |    |      |     |    |     |     |  |
| ALARM Code (BIN)                                                                                                | 4     | 5-1    | C  | 0 00 | 05 | 01   |    |      |     |    |     |     |  |
| Low Limit Torque Judge                                                                                          | 6     | 123.4  |    | 1    | 2  | 3    |    | 4    |     |    |     |     |  |
| Upper Limit Torque Judge                                                                                        | 6     | 123.4  |    | 1    | 2  | 3    |    | 4    |     |    |     |     |  |
| Low Limit Angle Judge                                                                                           | 6     | 123.4  |    | 1    | 2  | 3    |    | 4    |     |    |     |     |  |
| Upper Limit Angle Judge                                                                                         | 6     | 123.4  |    | 1    | 2  | 3    |    | 4    |     |    |     |     |  |
| Final Low Limit Torque Judge                                                                                    | 6     | 123.4  |    | 1    | 2  | 3    |    | 4    |     |    |     |     |  |
| Final Upper Limit Torque Judge                                                                                  | 6     | 123.4  |    | 1    | 2  | 3    |    | 4    |     |    |     |     |  |
| SNUG Upper Limit Judge                                                                                          | 6     | 123.4  |    | 1    | 2  | 3    | 1. | 4    |     |    |     |     |  |

3×2 : G-Unit outputs sign, result with decimal point, and judge code for items those who have setting value with upper and low limits.

Display

|             |   | 1 | Sign        | ②Judgment                              |
|-------------|---|---|-------------|----------------------------------------|
| isplay      |   |   | Display     | Contents                               |
| Space (20H) | + |   | Space (20H) | In limit, no alarm (Peak current)      |
| - (2DH) —   |   |   | H (48H)     | Above upper limit, alarm(Peak current) |
|             |   | - | L (4CH)     | Below low limit, alarm (Peak current)  |

3 : "Spindle step count" outputs up to 7 digits (millions digits).

### •RS232C

| Output items   | byte<br>number |   |   |   |   | S | Spir | ndl | e f | orn | nat |           | Print display |
|----------------|----------------|---|---|---|---|---|------|-----|-----|-----|-----|-----------|---------------|
| RS232C #1 data |                | D | Α | Т | Α |   | #    | 1   |     |     |     | (10bytes) | E0H           |
| RS232C #2 data | Variable       | # | 2 |   |   |   |      |     |     |     |     | (3bytes)  | E1H           |
| RS232C #3 data | ЖЗ             | # | 3 |   |   |   |      |     |     |     |     | (2bytes)  | E2H           |
| RS232C #4 data |                | 4 |   |   |   |   |      |     |     |     |     | (1byte)   | E3H           |

3 : Up to 128 bytes setting is available for RS232C #1~#4 data.

### Data end

Carry out CARRIAGE RETURN [0DH] + LINE FED [0AH], and G-Unit will output next spindle data or footer.

•Control code

| Code | Name                     | Contents              | Mark |
|------|--------------------------|-----------------------|------|
| 00H  | NULL                     | Void                  | @    |
| 01H  | START OF HEADING         | Heading start         | Α    |
| 02H  | START OF TEXT            | Start text            | В    |
| 03H  | END OF TEXT              | End text              | С    |
| 04H  | END OF TRANSMISSION      | End transmission      | D    |
| 05H  | ENQUIRY                  | Enquiry               | E    |
| 06H  | ANKNOWLEDGE              | Receipt reply         | F    |
| 07H  | BELL                     | Bell                  | G    |
| 08H  | BACK SPACE               | Reverse               | Н    |
| 09H  | HORIZONTAL TAB           | Horizontal tabulation |      |
| 0AH  | LINE FEED                | Line feed             | J    |
| 0BH  | VERTICAL TAB             | Vertical tabulation   | K    |
| 0CH  | FORM FEED                | New page              | L    |
| 0DH  | CARRIAGE RETURN          | Return                | М    |
| 0EH  | SHIFT OUT                | Shift out             | N    |
| 0FH  | SHIFT IN                 | Shift in              | 0    |
| 10H  | DATA LINK ESCAPE         | Transmit expand       | Р    |
| 11H  | DEVICE CONTOROL 1        | Device control 1      | Q    |
| 12H  | DEVICE CONTOROL 2        | Device control 2      | R    |
| 13H  | DEVICE CONTOROL 3        | Device control 3      | S    |
| 14H  | DEVICE CONTOROL 4        | Device control 4      | Т    |
| 15H  | NEGATIVE ACKOWLEDGE      | No receipt reply      | U    |
| 16H  | SYNCHRONOUS IDLE         | Synchronize signal    | V    |
| 17H  | END OF TRANSMISSON BLOCK | Transmit block end    | W    |
| 18H  | CANCEL                   | Cancel                | Х    |
| 19H  | END OF MEDIUM            | Media end             | Y    |
| 1AH  | SUBSTITUTE               | Replace               | Z    |
| 1BH  | ESCAPE                   | Expand                | [    |
| 1CH  | FILE SEPARATOR           | Devide file           | ¥    |
| 1DH  | GROUP SEPARATOR          | Isolate in group      | 1    |
| 1EH  | RECORD SEPARATOR         | Isolate record        | ^    |
| 1FH  | UNIT SEPARATOR           | Isolate unit          |      |

# 8-3. RS232C Input format/Data input setting

Input data into G-Unit via RS232C of extension unit or Fieldbus. Taking the input data, G-Unit saves and outputs the same as fastening data.

### 8-3-1. Input method setting

Set input method and port of RS232C. Select MAIN of MENUBAR $\rightarrow$ [RS232C Input format/Data Input Setting], and the below picture will appear on PC screen.

| RS232C INPUT FORMAT/DATA INPUT SETUP                     | C |
|----------------------------------------------------------|---|
| INPUT METHOD SETUP WORK SELECT SETUP RS232C INPUT FORMAT |   |
| SELECT DATA INPUT METHOD                                 |   |
| O INPUT FROM FIELDBUS                                    |   |
| INPUT FROM EXTENSION RS232C                              |   |
| ADD STX, ETX.                                            |   |
| PORT SETUP                                               |   |
| COMMUNICA 38400 bps - STOP BIT 2 BIT - INITIAL           |   |
| DATA 8 BIT - PARITY WITHOUT -                            |   |
|                                                          |   |

# Data Input Method Select

Select data input type. Select from [Fieldbus] and [Extension RS232C].

Addition of STX and ETX (Extension RS232C)

Add STX (Text start) and ETX (Text end) to data input.

# •Port setting (Extension RS232C)

Set communication port contents. Select [INITIAL SETTING], and [COM SPEED], [DATA LENGTH], [STOP BIT] and [PARITY] will be initialized.

| Port setting           | Setting range                 | Default  |
|------------------------|-------------------------------|----------|
| Communication<br>speed | 9600bps / 19200bps / 38400bps | 38400bps |
| Stop bit               | 1 bit/2 bit                   | 2 bits   |
| Data length            | 7 bits/8 bits                 | 8 bits   |
| Parity                 | Even/Odd/none                 | None     |

### 8-3-2. Work Select Setting

Set WORK select method. Select ID data input, and G-Unit will be able to set judgment objective letter string and the position (model name).

| 🖳 RS232C INPUT FORMAT/DATA INPUT | SETUP |        |              |                     | - • × |
|----------------------------------|-------|--------|--------------|---------------------|-------|
| INPUT METHOD SETUP               | SETUP | RS2320 | INPUT FORMAT |                     |       |
| SELECT FROM PLC                  |       |        |              |                     |       |
| SELECT FROM INPUT ID             |       |        |              |                     |       |
| TOP LETTER LOCATION (1-32)       | 1     |        |              | MODEL NAME (MAX 5 A |       |
|                                  | -     | •      | WORK 1       |                     |       |
| END LETTER LOCATION (1-32)       | 5     |        | WORK 2       |                     |       |
|                                  |       |        | WORK 3       |                     |       |
|                                  |       |        | WORK 4       |                     |       |
|                                  |       | 1      |              | F                   |       |
| SELECT FROM USER CONSOLE         | W     | ORK 1  | -            | REFLECT             |       |
| L                                |       |        |              |                     |       |

WORK Select method is threefold choice. Select your option.

### •Input from PLC (Default)

Select WORK number from PLC.

### •Select from INPUT ID

Identify model type from MASTER G-Unit ID code, and select WORK number. Set max 5 ASCII letters to every WORK. If ID data and selected setting do not agree due to data unentry or already cleared, switch on [NUTRUNNER ERROR] of PLC output I/O at [START(REVERSE)] of PLC input I/O starting time.

If ID data by [Select from Input ID] does not agree to selected setting, ID data is not updated. Update is made and saved only when they agreed.

### •Select from G-Console

Select WORK number from G-Console direct.

 Rewrite [RS232C I/O Format] data by setting value UL/DL after above change is made.

Select WORK number via G-Console, and it will be WORK number not selected status at the time of G-Unit starting time.

### 8-3-3. RS232C Input Format

Set input data contents. G-Unit outputs the data from its RS232C port. Fastening result and waveform data will be associated by ID data information.

| INPUT METHOD SETUP WORK SELECT SETUP RS232C INPUT FORMAT |      |     |       |       |       |     |       |     |     |      |    |      |      |     |    |    |    |
|----------------------------------------------------------|------|-----|-------|-------|-------|-----|-------|-----|-----|------|----|------|------|-----|----|----|----|
|                                                          | CONF | IRM | OUT   | PUT   | FOR   | MAT | IF IN | PUT | FOR | XMAT | WA | S CH | IANG | ED. |    |    |    |
|                                                          |      | 1   | 2     | 3     | 4     | 5   | 6     | 7   | 8   | 9    | 10 | 11   | 12   | 13  | 14 | 15 | 16 |
| Þ                                                        | 1    | 00  | 00    | 00    | 00    | 00  | 00    | 00  | 00  | 00   | 00 | 00   | 00   | 00  | 00 | 00 | 00 |
|                                                          | 2    | 00  | RS232 | С     |       | •   | 00    | 00  | 00  | 00   | 00 | 00   | 00   | 00  | 00 | 00 | 00 |
|                                                          | 3    | 00  | CONTR | ROL O | ODE 1 | •   | 00    | 00  | 00  | 00   | 00 | 00   | 00   | 00  | 00 | 00 | 00 |
|                                                          | 4    | 00  | CONTR | ROL O | ODE 2 | +   | 00    | 00  | 00  | 00   | 00 | 00   | 00   | 00  | 00 | 00 | 00 |
|                                                          | 5    | 00  | 00    | 00    | 00    | 00  | 00    | 00  | 00  | 00   | 00 | 00   | 00   | 00  | 00 | 00 | 00 |
|                                                          | 6    | 00  | 00    | 00    | 00    | 00  | 00    | 00  | 00  | 00   | 00 | 00   | 00   | 00  | 00 | 00 | 00 |
|                                                          | 7    | 00  | 00    | 00    | 00    | 00  | 00    | 00  | 00  | 00   | 00 | 00   | 00   | 00  | 00 | 00 | 00 |
|                                                          | 8    | 00  | 00    | 00    | 00    | 00  | 00    | 00  | 00  | 00   | 00 | 00   | 00   | 00  | 00 | 00 | 00 |
|                                                          |      |     |       |       |       |     |       |     |     |      |    |      |      |     |    |    |    |

Select input data position, right-click to have Input Format Menu displayed for

setting.

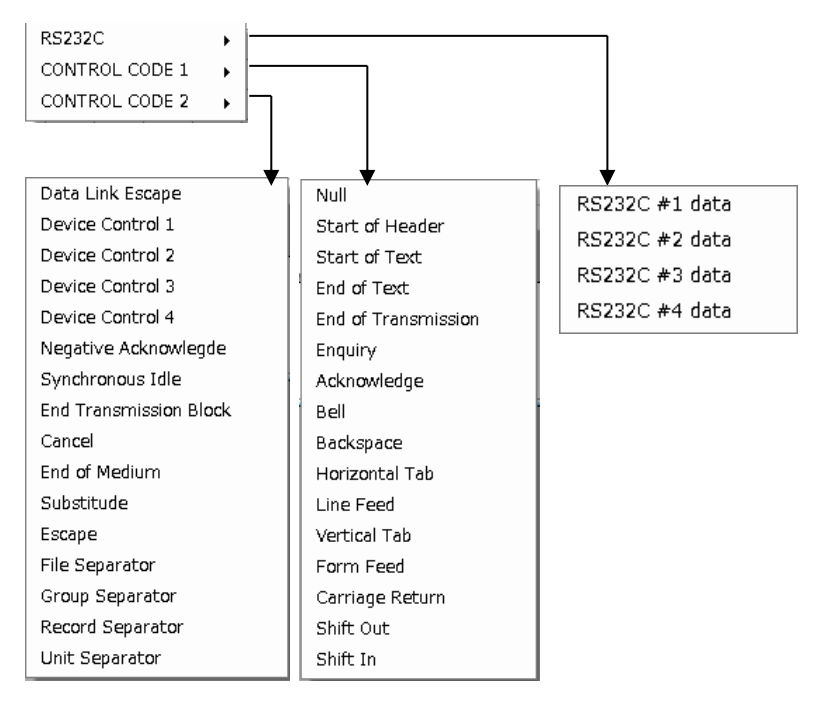

### •RS232C

| Output items   | byte<br>number | Print display |
|----------------|----------------|---------------|
| RS232C #1 data |                | E0H           |
| RS232C #2 data | Variable       | E1H           |
| RS232C #3 data | <b>※</b> 1     | E2H           |
| RS232C #4 data |                | E3H           |

\*1 Available byte number is 128 for total of RS232C #1~#4.

| •RS                    | 5232                                      | 2C S                                        | etti                                   | ng E                      | İxai                    | mpl                     | е                  |                 |         |         |                          |                        |                      | •.    | i ap t | 0.0      |    |    |
|------------------------|-------------------------------------------|---------------------------------------------|----------------------------------------|---------------------------|-------------------------|-------------------------|--------------------|-----------------|---------|---------|--------------------------|------------------------|----------------------|-------|--------|----------|----|----|
|                        |                                           |                                             | Γ                                      | RS                        | 232                     | 2C #                    | <b>#1</b>          | ]               |         |         | [                        | R                      | S23                  | 32C   | #2     |          |    |    |
| Г                      |                                           | 1                                           | 2                                      |                           |                         |                         | 5                  | 6               | 7       | 8       | 9                        |                        |                      | 11    | 12     | 13       | 14 | 15 |
| -                      | 1                                         | U                                           | R                                      | Y                         | ι                       | ı 🗌                     |                    | Ν               | U       | Т       | R                        | l                      | J                    | Ν     | Ν      | Е        | R  |    |
|                        | 2                                         | G                                           | S                                      | E                         | _ R                     | 2                       | 1                  | Е               | S       |         | S                        |                        | <u> </u>             | S     | Т      | E        | Μ  |    |
|                        | R                                         | S23                                         | 2C ‡                                   | #3                        |                         |                         |                    |                 |         | RS2     | 232                      | C #                    | 4                    |       |        |          |    |    |
| RS232<br>NPUT M        | RS<br>2C Inp<br>ETHOD                     | S232<br>Dut Fo                              | 2C #                                   | <b>#3</b><br>t<br>k sele  | CT SE                   | TUP                     | RS232              | C INPL          | IT FOR  | RS2     | 232                      | C #                    | 4                    |       |        |          |    |    |
| RS232<br>NPUT M        | C Inp<br>2C Inp<br>ETHOD                  | S232<br>Dut Fo<br>SETUP                     | 2C #<br>ormat<br>work                  | #3<br>t<br>K SELE         | CT SE                   | TUP I                   | rs232<br>NPUT      |                 |         |         | 232<br>5 СН              | C #                    | 4<br>ED.             |       |        |          |    |    |
| RS232<br>NPUT M<br>CON | C Inp<br>2C Inp<br>ETHOD<br>NFIRM<br>1    | S232<br>Dut Fo<br>SETUP                     | 2C #<br>ormat<br>wor<br>PUT            | #3<br>t<br>K SELE<br>FOR  | ct se<br>MAT<br>5       | TUP<br>IF IN<br>6       | R5232<br>NPUT<br>7 | c inpl<br>F FOF | IT FORI | MAT A   | 2320<br>5 CH             | C #                    | 4<br>ED.<br>13       | 14    | 15     | 16       |    |    |
| RS232<br>NPUT M<br>CON | RS<br>2C Inp<br>ETHOD<br>NFIRM<br>1<br>#1 | S232<br>Dut Fo<br>SETUP<br>1 OUT<br>2<br>#1 | 2C #<br>prmat<br>wor<br>PUT<br>3<br>#1 | #3<br>t<br>FOR<br>4<br>#1 | CT SE<br>MAT<br>5<br>00 | TUP<br>IF IN<br>6<br>#2 | RS232              | C INPL          | IT FORI | MAT WAS | 2320<br>5 CH<br>11<br>#2 | C #<br>ANG<br>12<br>#2 | 4<br>ED.<br>13<br>#2 | 14 #2 | 15     | 16<br>00 |    |    |

# 8-4. RS232C In and Out Setting Clear

Clear RS232C In and Out format. Select MAIN from MENUBAR $\rightarrow$ [RS232C I/O Setting Clear] to have the below picture displayed.

D A T

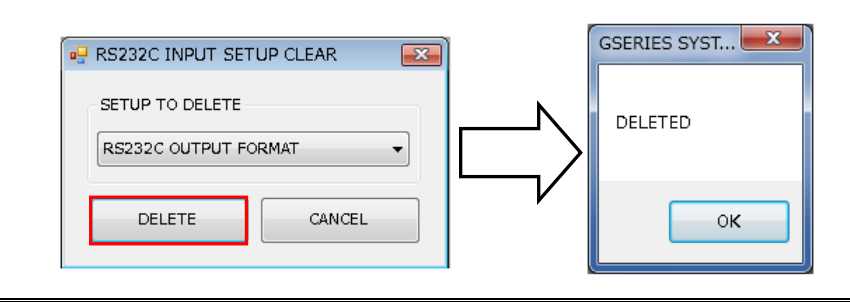

DATA

Setting clear is to drop data retained by G-Console only. To change G-Unit setting, overwrite [RS232C In and Out Format] in G-Unit by CAUTION setting value UL/DL.

# 8-5. Fieldbus Setting

G-Unit carries out setting, writring and reading of Fieldbus.

### 8-5-1. Bus Setting/Communication

Selecting Fieldbus, G-Console makes writing and reading of G-Unit. Select MAIN of MENUBAR  $\rightarrow$ [Fieldbus Setting] and the below picture will appear.

| 🖳 FIEL | DBUS SETUP           |         |       |          | <b>X</b> |
|--------|----------------------|---------|-------|----------|----------|
| BUS    | SELECT/COMMUNICATION | CC-LINK |       |          |          |
|        | BUS TYPE SELECT      |         | WRITE | VERIFY   |          |
|        | SETUP FILE           |         |       | REFERENC |          |

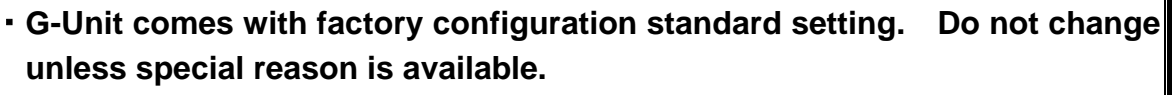

• Make sure to have back-ups when you modify Fieldbus setting of G-Unit.

#### •Bus type select

Select Bus type from the list. Select [READ], and G-Console will discriminate Bus type in G-Unit so it will conform to the selection.

### •Setting file

READ: Read stored Fieldbus setting. SAVE: Save Fieldbus setting to PC.

### Reading

Read Fieldbus setting written in G-Unit.

### Writing

Write Fieldbus setting in the connected G-Unit.

### Verification

Verify setting of G-Unit and G-Console.

# 8-5-2. CC-Link

This is extension Fieldbus CC-Link setting.

| BUS SELECT/COMMUNICATION | CC-LINK   |         |            |
|--------------------------|-----------|---------|------------|
| SETUP                    |           |         | INITIAL    |
| CHANNEL NUMBER           | 1         | (1~64)  |            |
| COMMUNICATION SPEED      | 10M b     | ps 🔻    |            |
| VERSION SELECT           | OC-       | LINK V2 | CC-LINK V1 |
| OCCUPIED CHANNEL NUMBER  | RS 4 ▼    |         |            |
| ENHANCED CYCLIC SETUP    | 8 🔻       | ]       |            |
| INPUT_OUTPUT COUNTS (RX  | (/RY) 896 |         |            |
| REGISTER COUNTS (RWW/R)  | Nr) 72    |         |            |
| *RWr IS USED FOR 1 WORD  | ERROR COD | E       |            |

# •Default setting (Factory configuration)

- Station: 1
- Occupation: 4 Stations
- Communication speed:10Mbps
- Version select: CC-Link V2
- Extension cyclic setting: 8 times

### Station number

Range: 1~64

# Communication speed

Range: 156kbps、625kbps、2.5Mbps、5Mbps、10Mbps

Version information

Range: CC-Link V2、CC-Link V1

•Occupied station Range: 1~4 stations (4 stations are fixed to CC-Link V1)

# •Extension cyclic setting

Range:Single, Double, Quadruple, Octuple (Single is fixed to CC-Link V1)

### •Number of I/O point (RX/RY)

# •Register word numbers (RWw/RWr)

This automatically changes depending on occupied station numbers and extension cyclic setting.

### 8-5-3. Device Net

This is extension Fieldbus Device Net setting.

| BUS SELECT/COMMUNICATION | DEVICENET |                                                                               |          |         |
|--------------------------|-----------|-------------------------------------------------------------------------------|----------|---------|
| SETUP                    |           |                                                                               |          | INITIAL |
| NODE ADDRESS             | :         | 1 (0~                                                                         | 53)      |         |
| COMMUNICATION SPEE       | ED I      | 500k bps $\!\!\!\!\!\!\!\!\!\!\!\!\!\!\!\!\!\!\!\!\!\!\!\!\!\!\!\!\!\!\!\!\!$ |          |         |
| I/O SETUP                |           |                                                                               |          |         |
| PLC TO AXIS              |           | 12 Bytes 🗸 🗸                                                                  |          |         |
| AXIS TO PLC              | :         | 32 Bytes 🗸 🗸                                                                  |          |         |
| MESSAGE BITE NUMBER S    | ETUP      |                                                                               |          |         |
| PLC TO AXIS              | [         | 32                                                                            | (0~32)   |         |
| AXIS TO PLC              |           | 4096                                                                          | (0~4096) |         |
| MESSAGE BLOCK BITE       | NUMBER    | 250 (1~)                                                                      | 250)     |         |

### •Default setting (Factory configuration)

- Node address: 0
- Communication speed: 500kbps
- · I/O Setting data length [PLCtoAXIS] : 8byte [64bits]
- · I/O Setting data length [AXIStoPLC] : 32byte [256bits]
- Message data length [PLCtoAXIS] : 32byte [256bits]
- Message data length [AXIStoPLC] : 250byte [2000bits]
- Messsage block numbers : 250bytes

#### •Communication speed

Range: 156kbps、250kbps、500kbps

#### Node address

Range: 0~63

### I/O Setting

Data length [PLCtoAXIS] : 2~12bytes (16~96bits) Data length [AXIStoPLC] : 2~32bytes (16~256bits)

### Message byte number setting

Data length [PLCtoAXIS] : 0~32bytes (0~256bits) Data length [AXIStoPLC] : 0~4096bytes (0~32768bits)

# Message block byte numbers

Range: 1~250bytes

### 8-5-4. PROFIBUS DP-V1

This is extension Fieldbus PROFIBUS DP-V1 setting.

| BUS SELECT/COMMUNICATION | PROFIBUS-DP V1  |         |
|--------------------------|-----------------|---------|
| SETUP                    |                 | INITIAL |
| NODE ADDRESS             | 3 (0~125)       |         |
| I/O SETUP                |                 |         |
| PLC TO AXIS              | 12 Bytes 👻      |         |
| AXIS TO PLC              | 32 Bytes 🔻      |         |
| MESSAGE BITE NUMBER SET  | TUP             |         |
| PLC TO AXIS              | 32 (0~3)        | 2)      |
| AXIS TO PLC              | 4096 (0~4)      | )96)    |
| MESSAGE BLOCK BITE N     | UMBER 64 (1~64) |         |

# •Default setting (Factory configuration)

- Node address : 3
- · I/O Setting data length [PLCtoAXIS] : 12bytes [96bits]
- · I/O Setting data length [AXIStoPLC] : 32bytes [256bits]
- Message data length [PLCtoAXIS] : 32bytes [256bits]
- Message data length [AXIStoPLC] : 4096bytes [32768bits]
- Message block numbers : 64bytes

### Node address

Range : 0~125

### I/O Setting

Data length [PLCtoAXIS] : 2~12bytes (16~96bits) Data length [AXIStoPLC] : 2~32bytes (16~256bits)

### Message byte number setting

Data length [PLCtoAXIS] : 0~32bytes (0~256bits) Data length [AXIStoPLC] : 0~4096bytes (0~32768bits)

### •Message block byte number

Range : 1~64bytes

### <u>8-5-5. PROFINET I/O</u>

This is extension Fieldbus PROFINET I/O setting.

| BUS SELECT/COMMUNICATION | PROFINET   | . 1\0   |         |         |
|--------------------------|------------|---------|---------|---------|
| SETUP                    |            |         |         | INITIAL |
| NETWORK SETUP            |            |         |         |         |
| IP ADDRESS               | 0.0        | . 0     | . 0     |         |
| SUBNET MASK              | 0.0        | . 0     | . 0     |         |
| DEFAULT GATEWAY          | 0.0        | . 0     | . 0     |         |
| * MUST STATION NAME (1   | L6 LETTERS | )       |         |         |
|                          |            |         |         |         |
| PLC TO AXIS              | 1          | 2 Bytes | -       |         |
| AXIS TO PLC              | З          | 2 Bytes | •       |         |
| MESSAGE BITE NUMBER SE   | TUP        |         |         |         |
| PLC TO AXIS              |            | 32      | (0~32   | )       |
| AXIS TO PLC              |            | 4096    | (0~40   | 96)     |
| MESSAGE BLOCK BITE N     | IUMBER     | 250     | (1~250) |         |

### •Default setting (Factory configuration)

Network setting

| IP address                       | : 192.168.11.50 |
|----------------------------------|-----------------|
| Subnet mask                      | : 255.255.255.0 |
| Default gateway                  | : 192.168.11.1  |
| <ul> <li>Station name</li> </ul> | : UECG400PRT1   |

- I/O Setting data length [PLCtoAXIS] : 12bytes [96bits]
- I/O Setting data length [AXIStoPLC] : 32bytes [256bits]
- Message data length [PLCtoAXIS] : 32bytes [256bits]
- Message data length [AXIStoPLC] : 4096bytes [32768bits]
- Message block numbers : 250bytes

### Network setting

| IP address      | : 0.0.0.0~255.255.255.255 |
|-----------------|---------------------------|
| Subnet mask     | : 0.0.0.0~255.255.255.255 |
| Default gateway | : 0.0.0.0~255.255.255.255 |

#### Station name

Range : ASCII (half size alpha-numeral, max 16 letters)

Use the same name as registered in PLC for station name failing which will CAUTION prevent PROFINET from connecting to PLC.

# •I/O Setting

Data length [PLCtoAXIS] : 2~12bytes (16~96bits) Data length [AXIStoPLC] : 2~32bytes (16~256bits)

# Message byte number setting

Data length [PLCtoAXIS] : 0~32bytes (0~256bits) Data length [AXIStoPLC] : 0~4096bytes (0~32768bits)

# Message block byte numbers

Range : 1~250bytes

### 8-5-6. EtherNet IP

This is extension Fieldbus EtherNet IP setting.

| BUS SELECT/COMMUNICATIO | IN ETHERNE | TIP       |          |         |
|-------------------------|------------|-----------|----------|---------|
| SETUP                   |            |           |          | INITIAL |
| NETWORK SETUP           |            |           |          |         |
| IP ADDRESS              | 192 16     | 8 11      | 50       |         |
| SUBNET MASK             | 255 255    | 5 . 255 . | 0        |         |
| DEFAULT GATEWAY         | 192 . 16   | 8. 11.    | 1        |         |
|                         |            |           |          |         |
| PLC TO AXIS             | 1          | 2 Bytes , | •        |         |
| AXIS TO PLC             | З          | 2 Bytes , | •        |         |
| MESSAGE BITE NUMBER     | SETUP      |           |          |         |
| PLC TO AXIS             |            | 32        | (0~32)   |         |
| AXIS TO PLC             |            | 4096      | (0~4096) |         |
| MESSAGE BLOCK BITE      | NUMBER     | 250 (1~   | -250)    |         |
|                         |            |           |          |         |

# •Default setting (Factory configuration)

Network setting

| IP address      | : 192.168.11.50 |
|-----------------|-----------------|
| Subnet mask     | : 255.255.255.0 |
| Default gateway | : 192.168.11.1  |

- · I/O Setting data length [PLCtoAXIS] : 12bytes [96bits]
- · I/O Setting data length [AXIStoPLC] : 32bytes [256bits]
- Message data length [PLCtoAXIS] : 32bytes [256bits]
- Message data length [AXIStoPLC] : 4096bytes [32768bits]
- Message block numers : 250bytes

### Network setting

| IP address      | : 0.0.0.0~255.255.255.255 |
|-----------------|---------------------------|
| Subnet mask     | : 0.0.0.0~255.255.255.255 |
| Default gateway | : 0.0.0.0~255.255.255.255 |

### •I/O Setting

Data length [PLCtoAXIS] : 2~12bytes (16~96bits) Data length [AXIStoPLC] : 2~32bytes (16~256bits)

### Message byte number setting

Data length [PLCtoAXIS] : 0~32bytes (0~256bits) Data length [AXIStoPLC] : 0~4096bytes (0~32768bits)

### Message block byte numbers

Range : 1~250bytes

# 8-6. Fieldbus Message Setting

Set Fieldbus Message, and Fieldbus connection will output fastening result. Select MAIN of MENUBAR→[Fieldbus Message Setting], and setting picture will appear. 8-6-1 Main format

# 8-6-1. Main format

Select output data type and allocate output contents on this screen.

| • | FIELDBUS M  | ESSAGE SETUP   |                  |            |        |  |  |  |
|---|-------------|----------------|------------------|------------|--------|--|--|--|
| [ | MAIN FORMAT | SPINDLE FORMAT | JUDGMENT DATA    | ERROR DATA |        |  |  |  |
|   | - DATA TYPI |                |                  |            |        |  |  |  |
|   | BCD         | ASCII          |                  |            |        |  |  |  |
|   |             |                |                  |            |        |  |  |  |
|   |             |                |                  | MAIN F     | -ORMAI |  |  |  |
|   | 1           |                | WORK CYCLE COUNT |            |        |  |  |  |
|   | 2           |                | DATE             |            |        |  |  |  |
|   | 3           | TIME           |                  |            |        |  |  |  |
|   | 4           |                |                  | MAIN JU    | DGMENT |  |  |  |
|   | 5           |                |                  | WOR        | K No.  |  |  |  |
|   |             |                |                  |            |        |  |  |  |

### •Data type

Select [BCD] or [ASCII].

### •Main format output items (BCD)

| Output items     | byte number | Fastening data | Main format |    |    |    |  |
|------------------|-------------|----------------|-------------|----|----|----|--|
| Work cycle count | 4           | 123456         | 00          | 12 | 34 | 56 |  |
| Date             | 4           | 2013-5-28      | 20          | 13 | 05 | 28 |  |
| Hour             | 4           | 12:34:56       | 12          | 34 | 56 | 00 |  |
|                  |             | NOK            | 00          | 01 | -  | -  |  |
| Main judament    | 2           | OK             | 00          | 02 | -  | -  |  |
| Main juugment    | 2           | ALARM          | 00          | 04 | -  | -  |  |
|                  |             | STOP           | 00          | 08 | -  | -  |  |
| Work No. (1~24)  | 2           | 2              | 00          | 02 | -  | -  |  |

### •Main format output items (ASCII)

| Output items       | byte<br>number | Fastening data |   |   | Ма | ain fo | orma | t |   |   |   |   |
|--------------------|----------------|----------------|---|---|----|--------|------|---|---|---|---|---|
| Work cycle count   | 8              | 123456         | ] | ] | 1  | 2      | 3    | 4 | 5 | 6 |   |   |
| Date               | 10             | 2018/09/28     | 2 | 0 | 1  | 8      | /    | 0 | 9 | / | 2 | 8 |
| Hour               | 8              | 12:34:56       | 1 | 2 | :  | 3      | 4    | - | 5 | 6 |   |   |
|                    |                | NOK            | Ν | 0 | Κ  | [      |      |   |   |   |   |   |
| Main judgment      | 4              | OK             | 0 | К | ]  |        |      |   |   |   |   |   |
| <b>※</b> 1         | 4              | ALARM          | Α | L | Α  | ]      |      |   |   |   |   |   |
|                    |                | STOP           | S | Т | 0  | Р      |      |   |   |   |   |   |
| Work No.<br>(1~24) | 2              | 2              | ] | 2 |    |        |      |   |   |   |   |   |

%1 :(20H) is space code (blank).

# 8-6-2. Spindle format

# •Spindle format output items (BCD)

| Output literat                                | Byte   | Fastening | G-Unit format |     |    |     |
|-----------------------------------------------|--------|-----------|---------------|-----|----|-----|
| Output items                                  | Number | Data      | 1w            | ord | 2w | ord |
| Peak torque 2                                 | 4      | 123.4     | 00            | 12  | 34 | 01  |
| Final angle %2                                | 4      | 123.4     | 00            | 12  | 34 | 01  |
| Fastening time 2                              | 4      | 12.3      | 00            | 01  | 23 | 01  |
| Gradient Rate                                 | 4      | 12.3      | 00            | 01  | 23 | 01  |
| SNUG torque※2                                 | 4      | 123.4     | 00            | 12  | 34 | 01  |
| Final torque 2                                | 4      | 123.4     | 00            | 12  | 34 | 01  |
| Spindle number(1~32)                          | 2      | 1         | 00            | 01  | -  | -   |
| MODE No. (1~48)                               | 2      | 2         | 00            | 02  | -  | -   |
| PARA No.(1~96)                                | 2      | 3         | 00            | 03  | -  | -   |
| Spindle STEP count ※3                         | 4      | 123456    | 00            | 12  | 34 | 56  |
| STEP No.                                      | 2      | 4         | 00            | 04  | -  | -   |
| Spindle Judge %4                              | 4      |           | 1             | 2   | 3  | 00  |
| Peak current %2                               | 4      | 12.3      | 00            | 01  | 23 | 01  |
| Angles at peak torque 2                       | 4      | 123.4     | 00            | 12  | 34 | 01  |
| Thread numbers %2                             | 4      | 12.3      | 00            | 01  | 23 | 01  |
| CAL voltage %2                                | 4      | 3.512     | 00            | 35  | 12 | 03  |
| ZERO Voltage ※2                               | 4      | -0.123    | 00            | 01  | 23 | 13  |
| NOK code (BIN)                                | 4      | 0000      | 00            | 00  | 00 | 00  |
| ALARM code (BINS)                             | 4      | 5-1       | 05            | 01  | 00 | 00  |
| Low limit torque judge value 2                | 4      | 123.4     | 00            | 12  | 34 | 01  |
| Upper limit torque judge value 2              | 4      | 123.4     | 00            | 12  | 34 | 01  |
| Low limit angle judge value $X2$              | 4      | 123.4     | 00            | 12  | 34 | 01  |
| Upper limit angle judge value $\%2$           | 4      | 123.4     | 00            | 12  | 34 | 01  |
| Final low limit torque judge value $lpha 2$   | 4      | 123.4     | 00            | 12  | 34 | 01  |
| Final upper limit torque judge value $leph$ 2 | 4      | 123.4     | 00            | 12  | 34 | 01  |
| SNUG upper limit angle judge                  | 4      | 123.4     | 00            | 12  | 34 | 01  |

For the output items with a set value in the upper and lower limit ranges, the result is output in the order of the sign, the result display (including the decimal point), the judgment code, and the first tightening NG item.

%3: "Spindle step count" outputs up to 7 digits (millions digits). (A) Sign

| Display | Con-<br>tents |
|---------|---------------|
| 0       | +             |
| 1       | —             |

(B) Digit after decimal point

| Dis-<br>play | Contents              |
|--------------|-----------------------|
| 0            | No decimal point      |
| 1            | 1 digit after decimal |
| 2            | 2 didit after decimal |
| 3            | 3 dicit after decimal |
| 4            | 4 digit after decimal |
| 5            | 5 digit after decimal |

**※**4 :

Set output contents of spindle judgment

by [Judge data] and [Error data] tab. G-Unit output ① [Judge data 1], ② [Judge data 2] and ③ [Error data].

# •Spindle format output items (ASCII)

|                                      | Byte   | Fastening | G-Unit format |       |    |       |   |         |     |     |       |   |
|--------------------------------------|--------|-----------|---------------|-------|----|-------|---|---------|-----|-----|-------|---|
| Output Items                         | Number | Data      | 1w            | vord  | 2w | 2word |   | vord    | 4wc | ord | 5word |   |
| Peak torque %4                       | 8      | 123.4     |               | 1     | 2  | 3     |   | 4       | JUD |     |       |   |
| Final angle %4                       | 8      | 123.4     | _             | 1     | 2  | 3     |   | 4       | JUD |     |       |   |
| Fastening time %4                    | 6      | 12.3      | ]             | 1     | 2  |       | 3 | JUD     |     |     |       |   |
| Gradient Rate                        | 6      | 12.3      | ]             | ]     | 1  | 2     |   | 3       |     |     |       |   |
| SNUG torque %4                       | 8      | 123.4     | ]             | 1     | 2  | 3     |   | 4       | JUD | l   |       |   |
| Final torque %4                      | 8      | 123.4     | ]             | 1     | 2  | 3     |   | 4       | JUD | ]   |       |   |
| Spindle(1~32)                        | 2      | 1         | ]             | 1     |    |       |   |         |     |     |       |   |
| MODE(1~48)                           | 2      | 2         | ]             | 2     |    |       |   |         |     |     |       |   |
| PARA No.(1~96)                       | 2      | 3         |               | 3     |    |       |   |         |     |     |       |   |
| Spindle step count %5                | 8      | 123456    | 0             | 0     | 1  | 2     | 3 | 4       | 5   | 6   |       |   |
| STEP No.                             | 2      | 4         |               | 4     |    |       |   |         |     |     |       |   |
| Spindle Judge %6                     | 4      |           | 1             | 2     | 3  | ப     |   |         |     |     |       |   |
| Peak current%4                       | 10     | 12.3      |               |       |    |       | 1 | 2       |     | 3   | JUD   | ] |
| Angles at peak torque %4             | 6      | 123.4     | ]             | 1     | 2  | 3     |   | 4       |     |     |       |   |
| Thread numbers %4                    | 8      | 12.3      |               | 1     | 2  | •     | 3 | JUD     |     | Ι   |       |   |
| CAL Voltage※4                        | 6      | 3.70      |               | 3     |    | 7     | 0 | <u></u> |     |     |       |   |
| ZERO Voltage※4                       | 6      | -0.123    | -             | 0     |    | 1     | 2 | 3       |     |     |       |   |
| NOK code (BIN)                       | 4      | 0000      | (             | 00 00 | 00 | 00    |   |         |     |     |       |   |
| ALARM code (BIN)                     | 4      | 5-1       | (             | 00 00 | 05 | 01    |   |         |     |     |       |   |
| Low limit torque judge value         | 6      | 123.4     |               | 1     | 2  | 3     |   | 4       |     |     |       |   |
| Upper limit torque judge value       | 6      | 123.4     |               | 1     | 2  | 3     |   | 4       |     |     |       |   |
| Low limit angle judge value          | 6      | 123.4     |               | 1     | 2  | 3     |   | 4       |     |     |       |   |
| Upper limit angle judge value        | 6      | 123.4     | _             | 1     | 2  | 3     |   | 4       |     |     |       |   |
| Final low limit torque judge value   | 6      | 123.4     |               | 1     | 2  | 3     |   | 4       |     |     |       |   |
| Final upper limit torque judge value | 6      | 123.4     |               | 1     | 2  | 3     |   | 4       |     |     |       |   |
| SNUG upper limit judge value         | 6      | 123.4     |               | 1     | 2  | 3     |   | 4       |     |     |       |   |

 $\times \overline{4}$ : For the output items with a set value in the upper and lower limit ranges, the result is output in the order of the sign, the result display (including the decimal point), the judgment code, and the first tightening NG item.

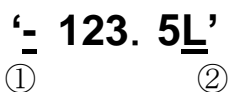

①Sign

| Display     |   |
|-------------|---|
| Space (20H) | + |
| - (2DH)     | _ |

2 Judgment code

| •           |                                                   |
|-------------|---------------------------------------------------|
| Display     | Contents                                          |
| Space (20H) | Within upper & low limit, no alarm (Peak current) |
| H (48H)     | Above upper limit, alarm (Peak current)           |
| L (4CH)     | Below low limit, alarm (Peak current)             |

%5 : "Spindle step count" outputs up to 7 digits (millions digits).

※6 : Set output contents of spindle judgment by [Judge data] and [Error data] tab. G-Unit output ① [Judge data 1], ② [Judge data 2] and ③ [Error data].

# 8-6-3. Judgment data

# Set spindle judgment data by 2bytes bit allocation.

Use [OR/AND] logic combination to change output data condition.

|                                | JUDGMENT | JUDGMENT | JUDGMENT | JUDGMENT | JUDGMENT | JUDGMENT | JUDGMENT | JUDGMENT | JUDGMENT | JUDGMENT | JUDGMENT | JUDGMENT | JUDGMENT | JUDGMENT | JUDGMENT | JUDGMENT |
|--------------------------------|----------|----------|----------|----------|----------|----------|----------|----------|----------|----------|----------|----------|----------|----------|----------|----------|
| ▶ LOGIC                        | OR       | OR       | OR       | OR       | OR       | OR       | OR       | OR       | OR       | OR       | OR       | OR       | OR       | OR       | OR       | OR       |
| FASTENING OK                   |          |          |          |          |          |          |          |          |          |          |          |          |          |          |          |          |
| FASTENING NOK                  |          |          |          |          |          |          |          |          |          |          |          |          |          |          |          |          |
| FASTENING ERROR                | _        |          |          |          |          |          |          |          |          |          |          |          |          |          |          |          |
| BYPASS                         |          |          |          |          |          |          |          |          |          |          |          |          |          |          |          |          |
| EMERGENCY STOP                 |          |          |          |          |          |          |          |          |          |          |          |          |          |          |          |          |
| PEAK TOROUE HIGH LIMIT NOK     |          |          |          |          |          |          |          |          |          |          |          |          |          |          |          |          |
| PEAK TOROUE LOW LIMIT NOK      |          |          |          |          |          |          |          |          |          |          |          |          |          |          |          |          |
| FINAL ANGLE HIGH LIMIT NOK     |          |          |          |          |          |          |          |          |          |          |          |          |          |          |          |          |
| FINAL ANGLE LOW LIMIT NOK      |          |          |          |          |          |          |          |          |          |          |          |          |          |          |          |          |
| FINAL TOROUE HIGH LIMIT NOK    |          |          |          |          |          |          |          |          |          |          |          |          |          |          |          |          |
| FINAL TOROUF LOW LIMIT NOK     |          |          |          |          |          |          |          |          |          |          |          |          |          |          |          |          |
| SNUG TOROUE NOK                |          |          |          |          |          |          |          |          |          |          |          |          |          |          |          |          |
| PLASTIC AREA GRADIENT RATE NOK |          |          |          |          |          |          |          |          |          |          |          |          |          |          |          |          |
| SUPNOK                         |          |          |          |          |          |          |          |          |          |          |          |          |          |          |          |          |
| INITIAL CROSS THREAD NOK       |          |          |          |          |          |          |          |          |          |          |          |          |          |          |          |          |
| CYCLE NOK                      |          |          |          |          |          |          |          |          |          |          |          |          |          |          |          |          |
| TOROUE DOWN NOK                | _        |          |          |          |          |          |          |          |          |          |          |          |          |          |          |          |
| ANGE BATE HIGH LIMIT NOK       |          |          |          |          |          |          |          |          |          |          |          |          |          |          |          |          |
| ANGLE BATE LOW LIMIT NOK       |          |          |          |          |          |          |          |          |          |          |          |          |          |          |          |          |
| INFORMATION1                   |          |          |          |          |          |          |          |          |          |          |          |          |          |          |          |          |
| INFORMATION2                   |          |          |          |          |          |          |          |          |          |          |          |          |          |          |          |          |
| INFORMATION3                   |          |          |          |          |          |          |          |          |          |          |          |          |          |          |          |          |
| INFORMATIONA                   |          |          |          |          |          |          |          |          |          |          |          |          |          |          |          |          |

| Setting items                | Contents                                                                                        |
|------------------------------|-------------------------------------------------------------------------------------------------|
| Logic                        | Set output information using OR and AND combination.                                            |
| Fastening OK                 | Fastening result was within judgment range.                                                     |
| Fastening NOK                | Fastening result was out of judgment range.                                                     |
| Fastening Error              | Fastening went wrong or an error happened with the system.                                      |
| BYPASS                       | Fastening was made with BYPASS option.                                                          |
| Emergency stop               | Failed to continue fastening.                                                                   |
| Peak torque upper limit NOK  | Peak torque was above its upper limit.                                                          |
| Peak torque low limit NOK    | Peak torque failed to reach its low limit.                                                      |
| Final angle upper limit NOK  | Final angle was above its upper limit.                                                          |
| Final angle low limit NOK    | Final angle was below its low limit.                                                            |
| Final torque upper limit NOK | Final torque was above its upper limit.                                                         |
| Final torque low limit NOK   | Final torque was below its low limit.                                                           |
| SNUG torque NOK              | Torque failed to reach SNUG torque.                                                             |
| Plastic area grade ratio NOK | Grade ratio did not satisfy required ratio.                                                     |
| SLIP NOK                     | Failed to realize necessary torque recovery.                                                    |
| Initial trouble NOK          | Torque spike took the place at initial stage.                                                   |
| Cycle NOK                    | Torque failed to reach an intended value at CYCLE timer up point.                               |
| Torque down NOK              | Torque failed to increase turning preset angles from peak torque.                               |
| Ange rate upper limit NOK    | Angle rate was above its upper limit.                                                           |
| Angle rate low limit NOK     | Angle rate was below its low limit.                                                             |
| Information 1~4              | Information signal setting condition INFO 1~8 was satisfied. (See PAGE 8-34 Information signal) |

### 8-6-4. Error Data

Set error data of spindle judgment by 1byte allocation. Error is indicated by ALARM numbers.

| ſ | MAIN FORMAT SPINDLE FORMAT JUDGMENT DATA ERROR DATA |          |       |       |       |       |       |       |       |       |
|---|-----------------------------------------------------|----------|-------|-------|-------|-------|-------|-------|-------|-------|
|   |                                                     |          | Bit 7 | Bit 6 | Bit 5 | Bit 4 | Bit 3 | Bit 2 | Bit 1 | Bit 0 |
|   | •                                                   | ALARM 1  |       |       |       |       |       |       |       |       |
|   |                                                     | ALARM 3  |       |       |       |       |       |       |       |       |
|   |                                                     | ALARM 4  |       |       |       |       |       |       |       |       |
|   |                                                     | ALARM 5  |       |       |       |       |       |       |       |       |
|   |                                                     | ALARM 6  |       |       |       |       |       |       |       |       |
|   |                                                     | ALARM 8  |       |       |       |       |       |       |       |       |
|   |                                                     | ALARM 9  |       |       |       |       |       |       |       |       |
|   |                                                     | ALARM 10 |       |       |       |       |       |       |       |       |

| Setting item | Contents                |
|--------------|-------------------------|
| ALARM 1      | Torque transducer error |
| ALARM 3      | Pre-amplifier error     |
| ALARM 4      | System memory error     |
| ALARM 5      | Servo response error    |
| ALARM 6      | Servo type error        |
| ALARM 8      | Servo amplifier error   |
| ALARM 9      | Setting data error      |
| ALARM 10     | Main signal error       |

# 8-7. Fieldbus Message Clear

Clear Fieldbus Message setting. Select MAIN of MENUBAR $\rightarrow$ [Fieldbus Message Setting Clear], and the below window will appear.

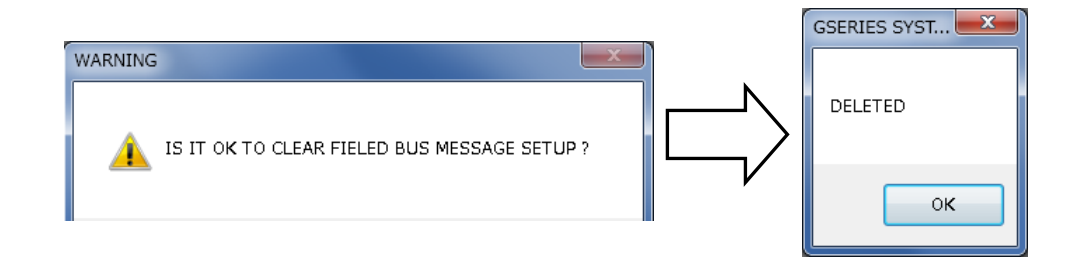

Setting clear is to drop data retained by G-Console only. To change G-Unit setting, overwrite [RS232C In and Out Format] in G-Unit by setting value UL/DL.

# 8-8. PLC I/O Layout

# 8-8-1. PLC I/O Layout Setting

Set PLC I/O layout. Select MAIN of MENUBAR→[PLC I/O Layout], or click of TOOLBAR, and PLC I/O 

picture will appear on screen.

|   | PLC IN/OUT    | LAYOUT               |                     |
|---|---------------|----------------------|---------------------|
| ſ | INPUT OUTP    | UT                   | I/O Bank change tab |
| U | BANK 1        | BANK 2 BANK 3 BANK 4 |                     |
|   | PIN<br>NUMBER | SIGNAL NAMI          | E                   |
|   | ▶ 1           | OPERATION PREPAR     | RATION              |
|   | 2             | RESET                |                     |
|   | 3             | REVERSE              |                     |
|   | 4             | FORWARD              |                     |
|   | 5             | START                |                     |
|   | 6             | CYCLE START          |                     |

•I/O Bank change tab

Select intended item for setting from [I/O] and [Bank].

# 8-8-2 PLC I/O Layout

Set PLC I/O layout except for Input BANK 1 as it is fixed allocation.

•Input BANK 1 Setting Contents

| Setting items         | Contents                                                                                  |
|-----------------------|-------------------------------------------------------------------------------------------|
| Operation preparation | Prepared to operate on receipt of ON signal                                               |
| RESET                 | Halt operation and turns off output signal                                                |
| REVERSE               | Motor reverses at speed set by selected WORK No.                                          |
| NORMAL ROTATION       | Motor rotates right at speed set by selected WORK No.                                     |
| START                 | Start fastening by selected WORK No.                                                      |
| CYCLE START           | Start CYCLE operation.                                                                    |
| CYCLE COUNT UP        | This is COUNT UP signal within CYCLE COUNTER. 1 COUNT is made by 100ms pulse.             |
| CYCLE COUNT CLEAR     | This is COUNT CLEAR signal within CYCLE COUNTER. COUNT CLEAR is made by 100ms pulse.      |
| STEP IN (1~8)         | STEP IN signal restarts waiting STEP suspended by STEP OUT signal.                        |
| WORK SELECT HI        | This is to select WORK 9~16 (17~24).                                                      |
| WORK SELECT 1~8       | Change to selected WORK number.                                                           |
| AUTO/EACH             | Use this for AUTO fastening. (※Available only when FB is in use)                          |
| Auto Z/C OFF          | Change to ON, and Auto Z/C will be cancelled.                                             |
| ID DATA CLEAR         | Clear ID Data.                                                                            |
| Manual Z/C            | Check torque sensor.                                                                      |
| Data select 0~2       | Change output BANK No. of signal contents assembling data select signals (see next page). |

### - Chapter 8 "MAIN" menu

DATA SELECT 2 DATA SELECT 1 DATA SELECT 0 Output BANK **PIN 33 PIN 32** No. **PIN 34** 1 OFF OFF OFF OFF OFF ON 2 OFF 3 ON OFF OFF 4 ON ON ON OFF OFF 5 ON OFF ON 6 ON OFF 7 ON ON ON ON 8

Change output BANK No. of signal contents interchanging select signals of DATA SELECT 0~2 (effective only when extension IO unit is used).

Input BANK 2~4 setting

Input BANK 2~4 are free format setting.

Free allocation setting is possible.

| Setting items    | Contents                                                           |
|------------------|--------------------------------------------------------------------|
| STEP START       | Get STEP selected by EACH to work.                                 |
| CYCLE START 1~24 | Select what CYCLE and the numbers for operation under EACH option. |
| STEP SELECT 1~20 | Select what STEP for operation under EACH option.                  |
| BYPASS 1~32      | Select spindle numbers and place them under BYPASS status.         |

### 8-8-3. PLC Output layout

Set PLC output layout. Output BANKs 1~8 are free format. Allocate preferred setting to BANK freely.

| 🖳 PLC IN/OU | T LAYOUT        |                 |                           |                           |
|-------------|-----------------|-----------------|---------------------------|---------------------------|
| INPUT OUTF  | ਾ <b>ਗ 1: C</b> | Dutput uni      | t select                  | 2: Signal setting         |
| BANK 1      | BANK 2          | BANK 4          | BANK 5 BANK 6 BAN         | K 7 BANK 8                |
| PIN         | SPINDLE         |                 | SIGNAL NAME               |                           |
| NOMBER 1    | MATH            |                 | TOTAL NOK                 |                           |
|             | M WITHO         | UT              | TOTAL NOK                 | TOTAL NOK                 |
|             | M MAIN          |                 | NR FATLURE                | TOTALOK                   |
| 4           |                 |                 | READY                     | NR FAILURE                |
| 5           | M course        |                 | WORKING                   | BEADY                     |
| 6           | M               | NUAL SPINDLES > | END                       | READT                     |
| 7           | M NORMA         | LON             | CYCLE NOK JUDGMENT        | WORKING                   |
| 8           | M NORMA         | L OFF           | CYCLE OK JUDGMENT         | END                       |
| 9           | MAIN            |                 | Z/C NOK                   | CYCLE NOK JUDGMENT        |
| 10          | MAIN            |                 | Z/C OK                    | CYCLE OK JUDGMENT         |
| 11          | MAIN            |                 | BYPASS YES                | ZCNOK                     |
| 12          | MAIN            |                 | WORK SELECT BIT 1 (9/17)  | 2/2 NOK                   |
| 13          | MAIN            |                 | WORK SELECT BIT 2 (10/18) | Z/C OK                    |
| 14          | MAIN            |                 | WORK SELECT BIT 3 (11/19) | BYPASS YES                |
| 15          | MAIN            |                 | WORK SELECT BIT 4 (12/20) | WORK SELECT BIT 1 (9/17)  |
| 16          | MAIN            |                 | STEP OUT1                 | WORK SELECT BIT 2 (10/18) |
| 17          | 1 SPINDLE       |                 | NOK JUDGMENT              | WORK SELECT BIT 3 (11/19) |
| 18          | 1 SPINDLE       |                 | Step OK JUDGMENT          |                           |
| 19          | 1 SPINDLE       |                 | NR FAILURE                | WORK SELECT BIT 4 (12/20) |
| 20          | 1 SPINDLE       |                 | INITIAL CROSS THREAD NOK  | WORK SELECT BIT 5 (13/21) |
| 21          | 1 SPINDLE       |                 | CYCLE NOK                 | WORK SELECT BIT 6 (14/22) |
| 22          | 1 SPINDLE       |                 | BYPASS                    | WORK SELECT BIT 7 (15/23) |
| 23          | 1 SPINDLE       |                 | LOW LIMIT NOK             | WORK SELECT BIT 8 (16/24) |
| 24          | 1 SPINDLE       |                 | HIGH LIMIT NOK            | WORK SELECT UI (0.16)     |
| 25          | 2 SPINDLE       |                 | NOK JUDGMENT              | WORK SELECT HI (9-10)     |
| 26          | 2 SPINDLE       |                 | Step OK JUDGMENT          | WORK SELECT HI (17-24)    |
| 27          | 2 SPINDLE       |                 | NR FAILURE                | STEP OUT                  |
| 28          | 2 SPINDLE       |                 | INITIAL CROSS THREAD NOK  | CYCLE NUMBER NOK          |
| 29          | 2 SPINDLE       |                 | CYCLE NOK                 |                           |
|             | 2 SPINDLE       |                 | BYPASS                    | CURRENT VALUE ERROR ALARM |
| 31          | 2 SPINDLE       |                 | LOW LIMIT NOK             | CURRENT VALUE ERRUK ALARM |
| 32          | 2 SPINDLE       |                 | HIGH LIMIT NOK            | CAL VOLTAGE ERROR ALARM   |
| <u></u>     |                 |                 |                           | ZERO VOLTAGE ERROR ALARM  |
|             |                 |                 |                           |                           |

•Output unit select

Select output unit from [Blank], [MAIN], [Spindle No.], [Normally ON], or [Normally OFF]

| Setting items | Contents                                         |
|---------------|--------------------------------------------------|
| Blank         | Clear setting                                    |
| MAIN          | Output judgment provided by MAIN unit.           |
| Spindle No.   | Output judgment provided by selected Spindle No. |
| Normally ON   | Output Normally ON.                              |
| Normally OFF  | Output Normally OFF.                             |

•Signal setting (MAIN)

Set signals that MAIN unit outputs.

| Setting items         | Contents                                                                                                    |
|-----------------------|----------------------------------------------------------------------------------------------------|
| TOTAL NOK             | When any spindle raised fastening NOK result.                                                                                                    |
| TOTAL OK              | When fastening ended with OK result from all units.                                                                                                   |
| NR ERROR              | When total system or individual spindle raised error during fastening.                                                                                |
| READY                 | When system is operative.<br>This is switched OFF if following happens: [Power ON in process],<br>[ERROR], [EMERGENCY STOP], [RESET] and [CAL CHECK]. |
| WORKING               | When MAIN system is driving motors clockwise or counterclockwise.                                                                                     |
| END                   | When an operation driven by PLC comes to an end.                                                                                                    |
| CYCLE NOK             | When NOK happened at the end of CYCLE operation.                                                                                                    |
| CYCLE OK              | When fastening ended with OK of all units at the end of CYCLE operation.                                                                              |
| Z/C NOK               | When Zero/CAL check found an error.                                                                                                    |
| Z/C OK                | When Zero/CAL check confirmed OK.                                                                                                    |
| BYPASS                | When any spindle is BYPASS status.                                                                                                    |
| WORK SELECT BIT1~8    | Outputs selected WORK number.                                                                                                    |
| WORK SELECT BIT HI    | Outputs selected WORK number.                                                                                                    |
| STEP OUT 1~7          | Outputs selected STEP just used at the time of STEP end. Use this signal to do other job under the same STEP before shifting to next STEP.            |
| CYCLE No**NOK         | When NOK happened during preset number of CYCLE operation.                                                                                            |
| CYCLE No**OK          | When fastening ended with OK from all units on preset CYCLE completion.                                                                               |
| CURRENT ERROR         | When any spindle raised current value error and output alarm.                                                                                         |
| CAL VOLTAGE ERROR     | When any spindle raised CAL voltage error and output alarm.                                                                                           |
| ZERO VOLTAGE<br>ERROR | When any spindle raised ZERO voltage error and output alarm.                                                                                          |

•Signal setting (Spindle 1~32)

| Signal names                     | Function & application                                                                                                    |
|----------------------------------|----------------------------------------------------------------------------------------------------|
| NOK                              | Judges and outputs NOK when torque, angle, time, and thread numbers went outside upper and low limit during fastening.                                                                  |
| ОК                               | Judges and outputs OK when torque, angle, time, and thread numbers was within upper and low limit at last STEP end.                                                                     |
| STEP OK                          | Judges and out puts STEP OK when torque, angle, time, and thread numbers was within upper and low limit at each STEP end.                                                               |
| NR ERROR                         | When total system or individual spindle raised error during fastening.                                                                                                    |
| READY                            | When system is operative on an external input.<br>This is switched OFF if following happens: [Power ON in process], [ERROR],<br>[EMERGENCY STOP], [POWER OFF], [RESET] and [CAL CHECK]. |
| WORKING                          | When G-Unit is driving motors clockwise or counterclockwise.                                                                                                    |
| BYPASS                           | When G-Unit is BYPASS status.                                                                                                    |
| INITIAL NOK                      | When torque (angle) reached [CUT TORQUE (ANGLE)] before [INITIAL ERROR] timer was up after STEP start.                                                                                  |
| CYCLE NOK                        | Torque (angle) failed to reach CUT despite CYCLE time up after STEP start.                                                                                                    |
| Peak torque LOW NOK              | Torque failed to exceed PEAK TORQUE LOW LIMIT.                                                                                                    |
| Peak torque HIGH NOK             | Torque overrun PEAK TORQUE HIGH LIMIT.                                                                                                    |
| Final torque LOW NOK             | Fastening result of final torque was judged LOW NOK.                                                                                                    |
| Final torque HIGH NOK            | Fastening result of final torque was judged HIGH NOK.                                                                                                    |
| Angle LOW LIMIT NOK              | When angle failed to reach Angle LOW LIMIT.                                                                                                    |
| Angle HIGH LIMIT NOK             | When angle overrun Angle HIGH LIMIT.                                                                                                    |
| Torque LOW LIMIT<br>NOK          | When torque judgment was LOW NOK.                                                                                                    |
| Torque HIGH LIMIT<br>NOK         | When torque judgment was HIGH NOK.                                                                                                    |
| Information                      | Outputs signals allocated to Information signal setting.                                                                                                    |
| LOW LIMIT NOK                    | When fastening result was LOW NOK judgment.                                                                                                    |
| UPPER LIMIT NOK                  | When fastening result was HIGH NOK judgment.                                                                                                    |
| Timer NOK                        | Outputs when [INITIAL ERROR] or [CYCLE ERROR] was detected.                                                                                                    |
| STEP Output                      | Outputs running STEP by binary digit. (Example: Outputs 1 and 2 signals when STEP 3 is in process)                                                                                      |
| NOK Output                       | Outputs allocated NOK combinations by NOK signals 1~8. Refer to next page for the details.                                                                                              |
| Start torque upper limit NOK     | Torque reached [START TORQUE] upper limit before [Start torque thread numbers] is turned following STEP start.                                                                          |
| Thread number NOK                | When [Thread number upper/low limit] NOK was detected.                                                                                                    |
| Thread number low limit NOK      | When revolution number was less than [Thread number] low limit.                                                                                                    |
| Thread number upper<br>limit NOK | When revolution number was more than [Thread number] upper limit.                                                                                                    |
| Current value error<br>Alarm     | Current overrun its upper limit or fell its low limit.                                                                                                    |
| Current low limit Alarm          | Current failed to go beyond current LOW limit.                                                                                                    |
| Current upper limit<br>Alarm     | Current overrun current HIGH limit.                                                                                                    |
| CAL voltage error Alarm          | CAL voltage reached Alarm necessary level.                                                                                                    |
| ZERO voltage error<br>Alarm      | ZERO voltage reached Alarm necessary level.                                                                                                    |
| Step output | Step output | Step output | Step output | Step output | STEP in |
|-------------|-------------|-------------|-------------|-------------|---------|
| 16          | 8           | 4           | 2           | 1           | process |
| OFF         | OFF         | OFF         | OFF         | ON          | 1       |
| OFF         | OFF         | OFF         | ON          | OFF         | 2       |
| OFF         | OFF         | OFF         | ON          | ON          | 3       |
| OFF         | OFF         | ON          | OFF         | OFF         | 4       |
| OFF         | OFF         | ON          | OFF         | ON          | 5       |
| OFF         | OFF         | ON          | ON          | OFF         | 6       |
| OFF         | OFF         | ON          | ON          | ON          | 7       |
| OFF         | ON          | OFF         | OFF         | OFF         | 8       |
| OFF         | ON          | OFF         | OFF         | ON          | 9       |
| OFF         | ON          | OFF         | ON          | OFF         | 10      |
| OFF         | ON          | OFF         | ON          | ON          | 11      |
| OFF         | ON          | ON          | OFF         | OFF         | 12      |
| OFF         | ON          | ON          | OFF         | ON          | 13      |
| OFF         | ON          | ON          | ON          | OFF         | 14      |
| OFF         | ON          | ON          | ON          | ON          | 15      |
| ON          | OFF         | OFF         | OFF         | OFF         | 16      |
| ON          | OFF         | OFF         | OFF         | ON          | 17      |
| ON          | OFF         | OFF         | ON          | OFF         | 18      |
| ON          | OFF         | OFF         | ON          | ON          | 19      |
| ON          | OFF         | ON          | OFF         | OFF         | 20      |

# ♦STEP signal output details

# ♦NOK CODE table details

| No. | NOK<br>CODE 8 | NOK<br>CODE 4 | NOK<br>CODE 2 | NOK<br>CODE 1 | Output contents               |  |
|-----|---------------|---------------|---------------|---------------|-------------------------------|--|
| 0   | OFF           | OFF           | OFF           | OFF           | OFF                           |  |
| 1   | OFF           | OFF           | OFF           | ON            | NR Error                      |  |
| 2   | OFF           | OFF           | ON            | OFF           | INITIAL ERROR NOK             |  |
| 3   | OFF           | OFF           | ON            | ON            | CYCLE NOK                     |  |
| 4   | OFF           | ON            | OFF           | OFF           | SNUG TORQUE NOK               |  |
| 5   | OFF           | ON            | OFF           | ON            | (SPARE)                       |  |
| 6   | OFF           | ON            | ON            | OFF           | (SPARE)                       |  |
| 7   | OFF           | ON            | ON            | ON            | ANGLE AREA GRADE<br>RATIO NOK |  |
| 8   | ON            | OFF           | OFF           | OFF           | SLIP NOK                      |  |
| 9   | ON            | OFF           | OFF           | ON            | ANGLE HIGH NOK                |  |
| Α   | ON            | OFF           | ON            | OFF           | ANGLE LOW NOK                 |  |
| В   | ON            | OFF           | ON            | ON            | ANGLE RATE HIGH NOK           |  |
| С   | ON            | ON            | OFF           | OFF           | ANGLE RATE LOW NOK            |  |
| D   | ON            | ON            | OFF           | ON            | P TORQUE MONITOR<br>ANGLE NOK |  |
| Ε   | ON            | ON            | ON            | OFF           | (SPARE)                       |  |
| F   | ON            | ON            | ON            | ON            | (SPARE)                       |  |

#### •Convenient operation

1. Copy and paste

Right-click selecting necessary pin numbers' row, and G-Console will display MENU. Paste copied setting to an intended place.

|   | 17           | 1 SPINDLE | NOK JUDGMENT             |
|---|--------------|-----------|--------------------------|
|   | 18 1 SPINDLE |           | Step OK JUDGMENT         |
| ▶ | 19           |           | NR FAILURE               |
|   | 20           | COPY      | INITIAL CROSS THREAD NOK |
|   | 21           | PASTE     | CYCLE NOK                |

#### 2. Spindle number collective change

Right click selecting necessary spindle numbers' row, and G-Console will display MENU. Select spindle number under the situation, G-Console will change spindle numbers with signal names unchanged.

| PIN<br>NUMBER | SPINDL<br>NOUMBE | VINDLE<br>UMBER    |                  | SI  | GNAL NAME  |  |  |
|---------------|------------------|--------------------|------------------|-----|------------|--|--|
| 1             | 1 SPIND          | DLE                | NOK JUDGMENT     |     |            |  |  |
| 2             | 1 SPIND          | DLE                | Step OK JUDGMENT |     |            |  |  |
| ▶ 3           | 1 SPIND          |                    |                  | L N | IR FAILURE |  |  |
| 4             |                  | WITHOUT            |                  |     |            |  |  |
| 5             |                  | MAIN               |                  |     |            |  |  |
| 6             |                  | SPINDLE NUMBER     | •                | 1   |            |  |  |
| 7             |                  | CONTINUAL SPINDLES |                  | 2   |            |  |  |
| 8             |                  |                    | ,                | -   |            |  |  |
| 9             |                  | NURMAL UN          |                  | 3   |            |  |  |
| 10            |                  | NORMAL OFF         |                  | 4   |            |  |  |

# 8-9 PLC I/O Layout clear

Clear PLC I/O Layout. Select MAIN of MENUBAR $\rightarrow$ [PLC I/O Layout Clear], and the following picture will appear.

| 🖳 PLC IN OUT LAYOUT CLEAR | 🖳 PLC INPUT LAYOUT CLEAR | GSERIES SYST |
|---------------------------|--------------------------|--------------|
| PLC INPUT LAYOUT          | ALL BANKS                | DELETED      |
| DELETE CANCEL             | DELETE                   | ок           |

Setting clear is to drop data retained by G-Console only.

CAUTION To change G-Unit setting, overwrite [RS232C In and Out Format] in G-Unit by setting value UL/DL.

# 8-10. Information signal setting

#### Set information signal.

Select MAIN of MENUBAR  $\rightarrow$  [INFO SIGNAL SETTING], and the below will appear.

| - INFORMATION SIGNAL SETUP     |        |        |        |        |        |        | _      |        |
|--------------------------------|--------|--------|--------|--------|--------|--------|--------|--------|
|                                | Info 1 | Info 2 | Info 3 | Info 4 | Info 5 | Info 6 | Info 7 | Info 8 |
| LOGIC                          | OR     | OR     | OR     | OR     | OR     | OR     | OR     | OR     |
| PEAK TORQUE HIGH LIMIT NOK     | 0      |        |        |        |        |        |        |        |
| PEAK TORQUE LOW LIMIT NOK      |        | 0      |        |        |        |        |        |        |
| ANGLE HIGH LIMIT NOK           |        |        | 0      |        |        |        |        |        |
| ANGLE LOW LIMIT NOK            |        |        |        | 0      |        |        |        |        |
| FINAL TORQUE HIGH LIMIT NOK    |        |        |        |        | 0      |        |        |        |
| FINAL TORQUE LOW LIMIT NOK     |        |        |        |        |        | 0      |        |        |
| SNUG TORQUE NOK                |        |        |        |        |        |        | 0      |        |
| PLASTIC AREA GRADIENT RATE NOK |        |        |        |        |        |        |        | 0      |
| SLIP NOK                       |        |        |        |        |        |        |        |        |
| INITIAL CROSS THREAD NOK       |        |        |        |        |        |        |        |        |
| CYCLE NOK                      |        |        |        |        |        |        |        |        |
| TORQUE DOWN NOK                |        |        |        |        |        |        |        |        |
| ANGE RATE HIGH LIMIT NOK       |        |        |        |        |        |        |        |        |
| ANGLE RATE LOW LIMIT NOK       |        |        |        |        |        |        |        |        |

#### •Logic select

| Setting items | Contents                                                           |  |  |
|---------------|--------------------------------------------------------------------|--|--|
| OR            | Outputs information signal if any of the conditions was satisfied. |  |  |
| AND           | Outputs information signal if all the conditions were satisfied.   |  |  |

#### •Signal contents

| Setting items                                                  | Contents                                        |  |  |
|----------------------------------------------------------------|-------------------------------------------------|--|--|
| PEAK TORQUE LOW<br>LIMIT NOK<br>PEAK TORQUE UPPER<br>LIMIT NOK | PEAK torque result was out of setting range.    |  |  |
| ANGLE LOW LIMIT NOK                                            |                                                 |  |  |
| ANGLE UPPER LIMIT<br>NOK                                       | Angle judgment result was out of preset range.  |  |  |
| FINAL TORQUE LOW<br>LIMIT NOK<br>FINAL TOROUE LIPPER           | Torque judgment result was out of preset range. |  |  |
| LIMIT NOK                                                      |                                                 |  |  |
| SNUG TORQUE NOK                                                | SNUG torque judgment was NOK.                   |  |  |
| PLASTIC AREA GRADE<br>RATE NOK                                 | Plastic area grade ratio result was NOK.        |  |  |
| SLIP NOK                                                       | SLIP judgment was NOK.                          |  |  |
| INITIAL ERROR NOK                                              | INITIAL ERROR judgment was NOK.                 |  |  |
| CYCLE NOK                                                      | CYCLE judgment was NOK.                         |  |  |
| TORQUE DOWN NOK                                                | TORQUE DOWN NOK happened.                       |  |  |
| ANGLE RATE UPPER<br>LIMIT NOK<br>ANGLE RATE LOW<br>LIMIT NOK   | Angle rate judgment was out of preset range.    |  |  |

# 8-11. Information signal setting clear

Clear information signal setting. Select MAIN of MENUBAR  $\rightarrow$  [INFO SIGNAL SETTING CLEAR], and the below will appear.

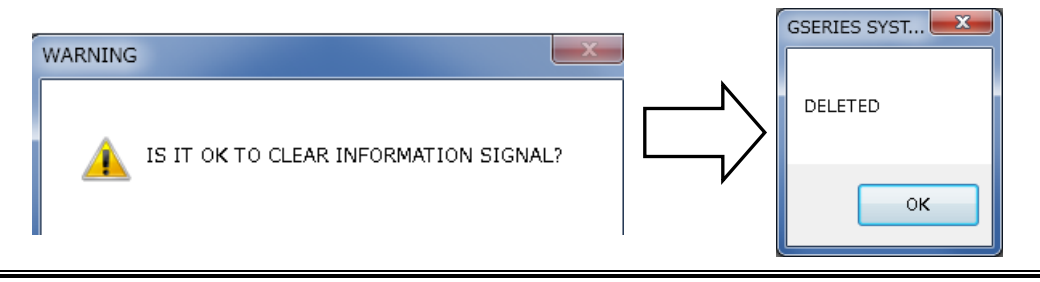

Setting clear is to drop data retained by G-Console only.

To change G-Unit setting, overwrite [RS232C In and Out Format] in G-Unit by CAUTION setting value UL/DL.

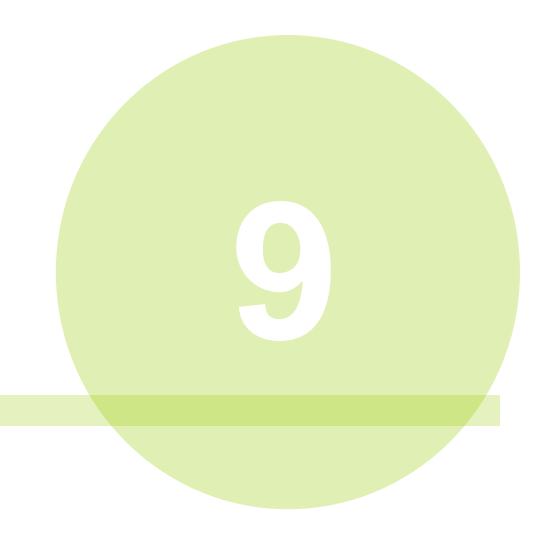

# Chapter 9 Monitor menu

Following pull-down menus are given to MONITOR Menu.

- MONITOR (M)
  - Fastening result monitor
  - Stat. calculation result
  - Waveform monitor
  - Waveform history
  - > I/O Monitor

## 9-1. Fastening result monitor

Display fastening data collected at the end of fastening, and also keep it by file saving. Select MONITOR of MENUBAR→[FASTENING RESULT MONITOR], or click of TOOLBAR, and the following [FASTENING RESULT MONITOR] will appear.

#### 9-1-1. Display setting

| MONITOR START        | 100 (1 - 500)               |                  |              |  |
|----------------------|-----------------------------|------------------|--------------|--|
| NO SCROLL TO LATEST  | DATA WHEN READING           |                  |              |  |
| UPDATE TIME WHEN M   | ONITOR STARTS               |                  |              |  |
| UPDATE TIME WHEN D   | ST SWITCHED                 |                  |              |  |
| CREATE FILE FOR DATA | BASE                        |                  |              |  |
| MONITOR STARTS AS U  | SER CONSOLE LAUNCHED        |                  |              |  |
| SAVE FASTENING RESU  |                             |                  |              |  |
|                      | LINE NUMBERS SAVED TO FILES | FILE NUMBERS SAV | ED TO FOLDER |  |
| ) UPDATE BY LINE     | 100 (1 - 10000)             | 100              | (1 - 10000)  |  |
| UPDATE BY TIME       | 0                           |                  |              |  |
| ILE OF ALL DATA      |                             |                  |              |  |
| IG/ERROR FILE        |                             |                  |              |  |
|                      |                             |                  |              |  |

•Monitor start (monitor in process)

Select [Monitor start], and it will be [MONITORING] starting data collection. Screen is [Fastening result display] tab, and displays fastening data when the fastening is completed. Select [MONITORING], and data collection will be cancelled.

\*Fastening result monitor screen is not closed unless data collection is cancelled.

Status bar on the bottom right operates under data collection status.

[192.168.11.10] = [CONNECT]

SECURITY LEVEL:2

Max number of lines

G-Unit displays fastening result up to max number of lines (500 lines). G-Unit drops data in chronological order if just completed fastening data makes the

total larger than preset line numbers.

•Do not scroll to latest data when data reading

Auto scroll does not operate at fastening completion while doing [Fastening

Result Display].

- •Change time at monitor start G-Console write date and hour of PC in Master spindle at monitor starting time.
- •Change time due to summer time and winter time switching Write date and hour of PC at summer or winter switching under data collection status.
- •Create file for data base

In parallel with usual fastening result file, G-Unit creates individual files for every fastening at each fastening end. Use this result file when you read fastening result with other application.

- Have monitoring started when G-Console is started Conducting auto spindle search at G-Console starting time, G-Console starts [Fastening Result Monitor]. (G-Console carries out hook up to IP address which G-Console last succeeded in connection)
- •Fastening result saving
  - Update by saving numbers

Select [Update by saving number] if you gather up files by saving numbers. G-Unit continues line saving until it is designated lines (1~10,000) in one file.

G-Unit automatically creates a new file when line reaches designated numbers.

Files are stored in designated folders (1~10,000).

G-Unit automatically creates a new folder when file reaches designated numbers.

# File Name: Base Folder ¥Input File Name \*¥Input File Name\_####.tsv

#### : 4-digit sequential number of saved file

- \* : Sequential number of created folder
- Update by time

Select [Update by time] if you sort file by time. Creat a new file by designated time (at five minites intervals).

## File name:

Base Folder ¥Input File Name ¥Input File Name\_YYYYMMDDHHmm.tsv

#### File Saving Method of Fastening Result Data

1. Check [Save Fastening Result], and G-Console will display [Candidate]

destination to save.

| 🔞 SAVE FASTENING RESULT                                                                                                    | × |
|----------------------------------------------------------------------------------------------------|---|
| $\leftarrow \rightarrow \checkmark \uparrow$ $\blacksquare \Rightarrow$ This PC $\Rightarrow$ Desktop $\Rightarrow$ $\checkmark$ $\textcircled{O}$ $\checkmark$ Search Desktop |   |
| Organize 🔻 New folder                                                                                                    | ? |
| <ul> <li>This PC</li> <li>3D Objects</li> <li>Desktop</li> <li>Documents</li> <li>Downloads</li> <li>Music</li> <li>Pictures</li> <li>Videos</li> </ul>                        | ~ |
| > L Windows (C:)                                                                                                    | ~ |
| > Recovery Image V K                                                                                                    | > |
| File name: G SYSTEM NR FASTENING RESULT SAVE Save as type: tsvFILE(*.tsv)                                                                                                    | ~ |
| ∧ Hide Folders Save Cancel                                                                                                    |   |

- 2. Specify destination, and select [SAVE] designating [File Name].
- 3. Select [Monitor Start] to start Fastening Result Monitor.
- 4. Save [Fastening Result] with file name whose data contents were designated at the time of fastening end.

Extract saved file into Microsoft Excel.

 Fastening result under monitor is not saved unless [Fastening Result Save] is checked.

- G-Console automatically creates File and Folder for every updata at the time of fastening end.
- Fastening result data saving can fail due to extreme short CYCLE TIME and system with a lot of spindles.

## 9-1-2. Fastening Result Display NOK/ERROR RESULT

G-Console displays Fastening Result at the time of fastening end during monitor. G-Console displays Fastening NOK and Error Result for NOK/Error Result.

1. Select [<] in Tab of [Fastenng Result Display], and [Data Item Select] menu.

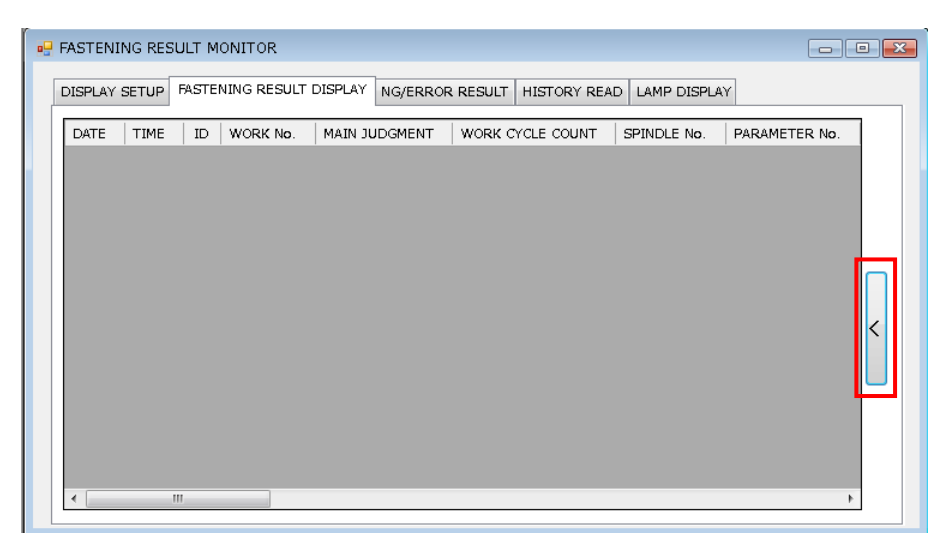

2. Screen displays collected data for checked items.

| FASTENING RESULT MONITOR                                            |                     |
|---------------------------------------------------------------------|---------------------|
| DISPLAY SETUP FASTENING RESULT DISPLAY NG/ERROR RESULT HISTORY READ | LAMP DISPLAY        |
|                                                                     |                     |
|                                                                     | VIRTUAL SPINDLE No. |
| ×                                                                   | < Þ                 |

3. Screen displays fastening result data of selected items during data collection.

G-Console saves data of all items under fastening data saving regardless

- Chapter 9 Monitor menu -

| Data items           | Contents                                                  |
|----------------------|-----------------------------------------------------------|
| Date                 | Date of fastening conducted (G-Unit setting date)         |
| Hour                 | Time of fastening conducted (G-Unit setting date)         |
| ID                   | Up to 32 letters (Blank if not entered)                   |
| WORK No.             | WORK Number operated                                      |
| MAIN judge           | Total judgment result of fastening operation              |
| WORK cycle count     | Cycle count of WORK operation                             |
| Spindle No.          | Spindle number that conducted fastening                   |
| PARA No.             | Parameter number that conducted fastening                 |
| MODE No.             | MODE number that conducted fastening                      |
| STEP No.             | STEP number that conducted fastening                      |
| CYCLE No.            | Number of cycles repeated by the same parameter           |
| Virtual Spindle No.  | Virtual spindle number conducted fastening                |
| Spindle judgment     | Judgment result of spindles that conducted fastening      |
| NOK code             | Code numbers for NOK. Refer to page 8-29 for the details. |
| Spindle step count   | Step count numbers of Spindle                             |
| Peak Torque          | Highest torque value ever generated during the operation  |
| Final torque         | Final torque detected at the time of fastening end        |
| SNUG torque          | SNUG torque detected                                      |
| Final angle          | Final angle detected at the time of fastening end         |
| GRADE rate           | GRADE rate under [Plastic Area Angle Method]              |
| Fastening time       | Elapsed time of STEP used for fastening                   |
| Peak current         | Highest current value ever generated during the operation |
| Angles under peak    | Angles when peak current was measured                     |
| Thread number        | Total thread numbers turned from fastening start          |
| ZERO voltage         | Voltage under no load                                     |
| CAL voltage          | Voltage under MAX torque application                      |
| Load factor          | Peak load factor during fastening                         |
| Current at shut-down | Current at the time of fastening end                      |
| TOOL STEP count      | G-Tool's step count numbers                               |

#### 9-1-3. History reading

Read, save ad clear of [Fastening Result History] stored by G-Unit.

| 🔞 UEC GSERIES SYSTEM Ver.1.010 - [FASTENING RESULT MONITOR]                                       | - 🗆 X       |
|---------------------------------------------------------------------------------------------------|-------------|
| EILE (F) UNIT (U) COMMUNICATION (C) MAIN (A) SETUP (T) MONITOR (M) SOFTWARE SETUP (S) DISPLAY (V) | _ 8 ×       |
| 🗼 🔜 🥔 🗠 😚 주 📰 📾 🚅 🖻 📑 📈 🚍                                                                         |             |
| DISPLAY SETUP FASTENING RESULT DISPLAY NG/ERROR RESULT HISTORY READ LAMP DISPLAY                  |             |
| DATA NUMBERS READ START NUMBE READ END NUMBER DATA DISPLAY RANGE SELECT Y ACCORDING TO JUDGMENT   |             |
| 0 1 - 1000 V ALL V                                                                                |             |
|                                                                                                   |             |
| DATA SEARCH DOWNLOAD SAVE DELETE                                                                  |             |
| DATE TIME ID WORK No. MAIN JUDGMENT WORK CYCLE COUNT SPINDLE N                                    | ^           |
|                                                                                                   |             |
| a 🖓                                                                                               |             |
| WORK NO                                                                                           |             |
|                                                                                                   | GMENT       |
| > WWORK CY                                                                                        | CLE COUNT   |
|                                                                                                   | No.         |
|                                                                                                   | ER No.      |
|                                                                                                   |             |
| STEP NO.                                                                                          |             |
|                                                                                                   | 0.          |
|                                                                                                   | SPINDLE No. |
| SPINDLE                                                                                           | UDGMENT V   |

#### Data search

Load number of items of fastening result history from G-Unit. Update data numbers, read in start number, and read in end number.

●Read

Read [Fastening Result History] from G-Unit. Read does not operate unless data search is selected.

Save

Save the read [Fastening Result History] by tsv form file.

Clear

Initialize [Fastening Result History] of G-Unit.

## Data numbers

Display item numbers of [Fastening Result History] stored in G-Unit. Max item numbers change depending on spindle number setting.

| Spindle<br>numbers | 1    | 2    | 3    | 4    | 5    | 6    | 7    | 8    | 9    | 10   |
|--------------------|------|------|------|------|------|------|------|------|------|------|
| Max items          | 5880 | 3936 | 2952 | 2376 | 1968 | 1704 | 1488 | 1320 | 1176 | 1080 |
| Spinde<br>numbers  | 11   | 12   | 13   | 14   | 15   | 16   | 17   | 18   | 19   | 20   |
| Max items          | 984  | 912  | 840  | 792  | 744  | 696  | 648  | 624  | 576  | 552  |
| Spindle<br>numbers | 21   | 22   | 23   | 24   | 25   | 26   | 27   | 28   | 29   | 30   |
| Max items          | 527  | 503  | 479  | 455  | 455  | 431  | 407  | 407  | 383  | 383  |
| Spindle<br>numbers | 31   | 32   |      |      |      |      |      |      |      |      |
| Max items          | 359  | 359  |      |      |      |      |      |      |      |      |

\*Max item numbers have a margin of error depending on fastening method and conditions.

•Read Start Number and Read End Number

Update these numbers when data search operates. G-Unit displays [Fastening Result Data] in designated range when reading is in process.

•Data Display Range Select

Select range of [Fastening Result Data] to be displayed when reading.

%If the selection for display is out of Read Start to Read End range, data display does not operate despite data availability in G-Unit.

#### 9-1-4. Lamp Display

Have MAIN judge/Peak Torque/Final Angle/Spindle Judge/ID displayed on G-Console screen as if it were a dedicated display unit. Lamp display is updated on collection of fastening data.

| ed FASTENING RESULT MONITOR                                                                                                    | - • • |
|----------------------------------------------------------------------------------------------------|-------|
| DISPLAY SETUP FASTENING RESULT DISPLAY NG/ERROR RESULT HISTORY READ LAMP DISPLAY                                                                                                    |       |
| LAMP DISPLAY CONTENTS<br>OK NOK STOP BYRASS ALARM NO JUDGMEN<br>WORK 1 P 2 PEAK TORQUE V FINAL ANGLE V SPINDLE JUDGMENT<br>WORK JUDGMENT ID V PEAK TORQUE V FINAL ANGLE V SPINDLE JUDGMENT<br>WORK ID :<br>SP 1 PTQ SP 1 FANG<br>SP 2 PTQ SP 2 FANG SP1 |       |

•Edit WORK

Select WORK number for lamp display.

Edit Spindle number

Select Spindle number you are going to allocate LAMP.

- •Display Size Set LAMP size.
- •Background Image

Select the image for display. Select image file from jpg/bmp/png.

- •WORK Judge/ID/Peak Torque/Final Angle/Spindle Judge Check necessary items, and LAMP will be displayed.
- Clear

Initialize LAMP displayed.

Save (Floppy icon)

Save and memorize the LAMP display status to reproduce it for next starting operation . Clear, and the memory will be initialized.

# 9-2. Stat. Calculation Result

Display and file saving of [Fastening History Data] memorized by G-Unit are available. Select MONITOR of MENUBAR→[STAT. CALCULATION RESULT], or click \_\_\_\_\_\_\_, and [STAT. CALCULATION RESULT] screen will appear.

# 9-2-1. Stat. Calculation Data

| IAT DI                                                                              | ICS CULCULATE RE | SULT          |              |              |               |               |               |             |          |       |           |          |       |
|-------------------------------------------------------------------------------------|------------------|---------------|--------------|--------------|---------------|---------------|---------------|-------------|----------|-------|-----------|----------|-------|
| ATISTIC                                                                             | AL CALCULATION D | ATA TROUBLE   | DATA DISPLAY |              |               |               |               |             |          |       |           |          |       |
| SPIN                                                                                | DLE              |               | RECORD       |              |               |               |               |             |          |       |           |          |       |
|                                                                                     |                  |               |              |              |               |               |               |             |          |       |           |          |       |
| 1-5P RECORD DATA OPEN DISPLAY DATA CLEAR                                            |                  |               |              |              |               |               |               |             |          |       |           |          |       |
|                                                                                     |                  |               |              |              |               |               |               |             |          |       |           |          |       |
| 6-3                                                                                 | SP + REC         | ORD DATA SAVI | E            |              | DATA          | READINGCANCEL |               |             |          |       |           |          |       |
|                                                                                     |                  | VE ALL        |              |              |               |               |               |             |          | DET   | ECT DATA- |          |       |
| CHEC                                                                                | K CLEAR          | データ表示範囲       | 選択           | DATE         |               | W             | ORK NoN       | 10DE No.    | STEP No. | ۲     | ALL AI    | L COUNT  | 12000 |
|                                                                                     |                  | 1 - 1000      |              | - 202        | 20 / 10       | / 16 1        | -             | 1 🔻         | 1 -      | 0     | OK OI     | COUNT    | 12000 |
| REA                                                                                 | ID DATA DETECT   |               |              |              |               |               |               | · · · ·     |          |       | NOK NO    | DK COUNT | 0     |
| 15-SP 16-SP 17-SP 18-SP 19-SP 20-SP 21-SP 22-SP 23-SP 24-SP 25-SP 26-SP 27-SP 28-SP |                  |               |              |              |               |               |               |             |          |       |           |          |       |
| 9-SP 3                                                                              | 30-SP 31-SP 32-S | SP            |              |              |               |               | COMPT         | E STATISTIC | ~        |       |           |          |       |
| 1-SP 2                                                                              | -SP 3-SP 4-SP    | 5-SP 6-SP     | 7-SP 8-SP    | 9-SP   10-SP | 11-SP   12-SP | 13-SP 14-SP   | COMPI         | E OTMILOTIC |          |       |           |          |       |
| NO.                                                                                 | SP STEP COUNT    | WORK No.      | REPETITION   | MODE No.     | STEP No.      | PAR No.       | SP NO.        | NUMBER      | AVERAGE  | σ     | 3σ/AVE    | CP       | CPK 🔺 |
| 2                                                                                   | 26819            | 1             | 1            | 1            | 19            | 4             | 1-SP          | 602         | 0.000    | 0.000 | 0.000     |          |       |
| 3                                                                                   | 26818            | 1             | 1            | 1            | 18            | 3             | 3-SP          | 002         | 0.000    | 0.000 | 0.000     |          | ===== |
| 4                                                                                   | 26817            | 1             | 1            | 1            | 17            | 2             | 4-SP          |             |          |       |           |          |       |
| 5                                                                                   | 26816            | 1             | 1            | 1            | 16            | 1             | 5-SP          | -           |          |       |           |          |       |
| 6                                                                                   | 26815            | 1             | 1            | 1            | 15            | 5             | 7-SP          | -           |          |       |           |          |       |
| 7                                                                                   | 26814            | 1             | 1            | 1            | 14            | 4             | 8-SP          |             |          |       |           |          |       |
| 8                                                                                   | 26813            | 1             | 1            | 1            | 13            | 3             | 9-SP<br>10-SP |             |          |       |           |          |       |
|                                                                                     | 26812            | 1             | 1            | 1            | 12            | 2             | . 11-SP       |             |          |       |           |          |       |
| 9                                                                                   |                  |               | -            | -            | +             |               | 12-SP         |             |          |       |           |          | -     |
| ▶ 9<br>∢                                                                            |                  |               |              |              |               | P             |               |             |          |       |           |          |       |

#### SPINDLE SPINDLE S-SP 3-SP 4-SP 5-SP 6-SP 7-SP APPLY CHECK CLEAR

DATA READING

•Spindle search

Set spindle number to read history data.

- •Communication spindle set Set connected G-Unit with the spindle number.
- Check clear
   Clear spindle search setting.
- Read G-Unit history Read G-Unit history (12,000 steps).
  %Carry out [Read History Search] to have the history displayed.
- Read History saved in PC Read History saved in PC.
- RECORD DATA SAVE

RECORD DATA OPEN

•Save the read History (Save all) Save the read History. Saving objective is searched read history data. To save all data, select save all.

|                                                                                 |                                                                                                    | Chapter 9 Monitor menu —                 |
|---------------------------------------------------------------------------------|----------------------------------------------------------------------------------------------------|------------------------------------------|
| RECORD DATA DELETE                                                              | <ul> <li>Clear history saved in G-Unit<br/>Initialize saved history in G-Unit.</li> </ul>                                                 |                                          |
| DISPLAY DATA CLEAR                                                              | <ul> <li>Clear display</li> <li>Clear search result display of search</li> </ul>                                                          | ed [Read History].                       |
| READ DATA DETECT                                                                | <ul> <li>Read History Detect</li> <li>Detect history downloaded from G-U</li> <li>Detection result is displayed on [Detection]</li> </ul> | Init.<br>ect Result] part.               |
| 1 - 1000 ▼                                                                      | <ul> <li>Data display range select</li> <li>Set history detect range.</li> <li>Select all or by the thousand.</li> </ul>                  |                                          |
| DATE 2020 / 10 / 16                                                             | <ul> <li>Date</li> <li>Designate date of data detection and<br/>G-Console will detect all unless desi</li> </ul>                          | d stat. calculation.<br>gnation is made. |
| WORK No. MODE No. STEP No.                                                      | <ul> <li>WORK/MODE/ STEP</li> <li>Designate parameter of data for determined</li> </ul>                                                   | ection and stat. calculation.            |
| OETECT DATA     O ALL ALL COUNT 12000     OK OK COUNT 12000     NOK NOK COUNT 0 | <ul> <li>Detect data</li> <li>Designate judgment of data for detection</li> </ul>                                                         | ction and stat. calculation.             |
| COMPILE STATISTICS                                                              | <ul> <li>Stat. calculation</li> <li>Make stat. calculation history read fr</li> <li>Calculation result is displayed on [St</li> </ul>     | om G-Unit.<br>at. Calculation] part.     |

#### 9-2-2. Error Data Display

| <b></b> 5 | STATISTICS CULCULATE RESULT                 |                 |              |                |              |                   |               |               |                  |               |               |              |               |               |                |
|-----------|---------------------------------------------|-----------------|--------------|----------------|--------------|-------------------|---------------|---------------|------------------|---------------|---------------|--------------|---------------|---------------|----------------|
| s         | TATISTICA                                   | L CALCULATION I | DATA TROUBL  | E DATA DISPLAY |              |                   |               |               |                  |               |               |              |               |               |                |
|           | SPINDLE                                     |                 |              |                |              |                   |               |               |                  |               |               |              |               |               |                |
|           | 1-SP _ ERROR DATA READING ERROR DATA DELETE |                 |              |                |              |                   |               |               |                  |               |               |              |               |               |                |
|           |                                             |                 |              |                |              |                   |               |               |                  |               |               |              |               |               |                |
|           | 4-5P                                        |                 |              |                |              |                   |               |               |                  |               |               |              |               |               |                |
|           | 6-SF                                        | EF              | ROR DATA SAV | /E             |              | ERROR D           | ATA READINGCA | NCEL          |                  |               |               |              |               |               |                |
|           | 📄 7-SF                                      |                 |              |                |              |                   |               |               |                  |               |               |              |               |               |                |
|           | AP                                          | PLY             | _            |                | _            | _                 |               | ERROR         |                  |               |               |              |               |               |                |
|           | CHECK                                       | CLEAR           | DATE -       |                |              | WORK No           | MODE No.      | NUMBE         | R NÜ             | MBERS         |               |              |               |               |                |
|           | READ                                        | DATA DETECT     | 2020         | 1 / 10 /       | 16           | 1 🔹               | 1 •           |               | 0                | 0             |               |              |               |               |                |
|           |                                             |                 |              |                |              |                   |               |               |                  |               |               |              |               |               |                |
|           | 1-SP 2-8                                    | SP 3-SP 4-SP    | P 5-SP 6-SP  | 9 7-SP 8-SP    | 9-SP   10-SP | 11-SP   12-SP   1 | 3-SP 14-SP 1  | 5-SP 16-SP 17 | 2-SP   18-SP   1 | 9-SP 20-SP 21 | -SP 22-SP 23- | SP 24-SP 25- | SP 26-SP 27-S | SP 28-SP 29-S | SP 30-SP 31-SF |
|           | NO.                                         | DATE            | TIME         | SP STEP COUNT  | WORK No.     | REPETITION        | MODE No.      | STEP No.      | PAR No.          | PEAK TORQUE   | FINAL ANGLE   | SNUG TQ      | FASTEN TIME   | JUDGMENT      | ID DATA        |
|           | 1                                           | 2018-10-04      | 14:35:48     | 3456           | 0            | 0                 | 0             | 0             | 0                | 0.0           | 0.0           | 0.0          | 0.0           | ALARM 3-2     |                |
|           | 2                                           | 2018-10-04      | 13:10:51     | 3456           | 0            | 0                 | 0             | 0             | 0                | 0.0           | 0.0           | 0.0          | 0.0           | ALARM 3-2     |                |
|           | 3                                           | 2018-05-08      | 09:29:54     | 3332           | 0            | 0                 | 0             | 0             | 1                | 0.0           | 0.0           | 0.0          | 0.0           | ALARM 3-2     |                |
|           | 4                                           | 2018-05-08      | 09:29:50     | 3332           | 0            | 0                 | 0             | 0             | 1                | 0.0           | 0.0           | 0.0          | 0.0           | ALARM 3-2     |                |
|           | 5                                           | 2018-05-08      | 09:29:47     | 3332           | 0            | 0                 | 0             | 0             | 1                | 0.0           | 0.0           | 0.0          | 0.0           | ALARM 3-2     |                |
|           | 6                                           | 2018-05-08      | 09:29:42     | 3332           | 0            | 0                 | 0             | 0             | 1                | 0.0           | 0.0           | 0.0          | 0.0           | ALARM 3-2     |                |
|           | 7                                           | 2018-05-08      | 09:29:33     | 3332           | 0            | 0                 | 0             | 0             | 1                | 0.0           | 0.0           | 0.0          | 0.0           | ALARM 3-2     |                |
|           | 8                                           | 2018-04-26      | 16:24:46     | 1156074        | 0            | 0                 | 0             | 0             | 0                | 0.0           | 0.0           | 0.0          | 0.0           | ALARM 3-2     |                |
|           | 9                                           | 2018-04-26      | 16:05:56     | 1156074        | 0            | 0                 | 0             | 0             | 0                | 0.0           | 0.0           | 0.0          | 0.0           | ALARM 3-2     |                |
|           | 10                                          | 2018-04-26      | 16:05:54     | 1156074        | 0            | 0                 | 0             | 0             | 0                | 0.0           | 0.0           | 0.0          | 0.0           | ALARM 3-2     |                |
|           | 11                                          | 2018-04-20      | 16:41:53     | 1156074        | 0            | 0                 | 0             | 0             | 0                | 0.0           | 0.0           | 0.0          | 0.0           | ALARM 3-2     |                |
|           | 12                                          | 2018-04-20      | 16:11:08     | 1156074        | 0            | 0                 | 0             | 0             | 0                | 0.0           | 0.0           | 0.0          | 0.0           | ALARM 3-3     |                |
|           | ▶ 13                                        | 2018-04-20      | 16:11:05     | 1156074        | 0            | 0                 | 0             | 0             | 0                | 0.0           | 0.0           | 0.0          | 0.0           | ALARM 3-3     |                |
|           |                                             |                 |              |                |              |                   |               |               |                  |               |               |              |               |               |                |

- •Detect spindle Set spindle number to read history data.
- •Communication spindle set Set connected G-Unit with the spindle number
- •Check clear Clear spindle search setting.
- •Read G-Unit history Read G-Unit error history (500 items).
- •Read history saved in PC Read G-Unit history saved in PC.
- •Save the read history Save the read history.
- •Clear history saved in G-Unit Initialize history data recorded in G-Unit.
- •Clear display Clear detect result display of read-in history detect.
- Read history detect
   Detect again history read from G-Unit.
   Detect result is displayed on [Detect Result Display] part.

#### Date

Designate date of data detection and stat. calculation. G-Console will detect all unless designation is made.

## •WORK/MODE

Designate parameter of data for detection and stat. calculation. G-Console will detect all unless designation is made.

## •Error numbers

G-Console displays number of errors recorded.

#### Chapter 9 Monitor menu

### 9-3. Waveform monitor

Collecting fastening torque, G-Console displays its waveform on screen. G-Console prints out and save the recorded waveform.

Select MONITOR of MENUBAR→[WAVEFORM MONITOR] or click M , and [Waveform

Monitor] screen will be displayed.

#### 9-3-1. Waveform

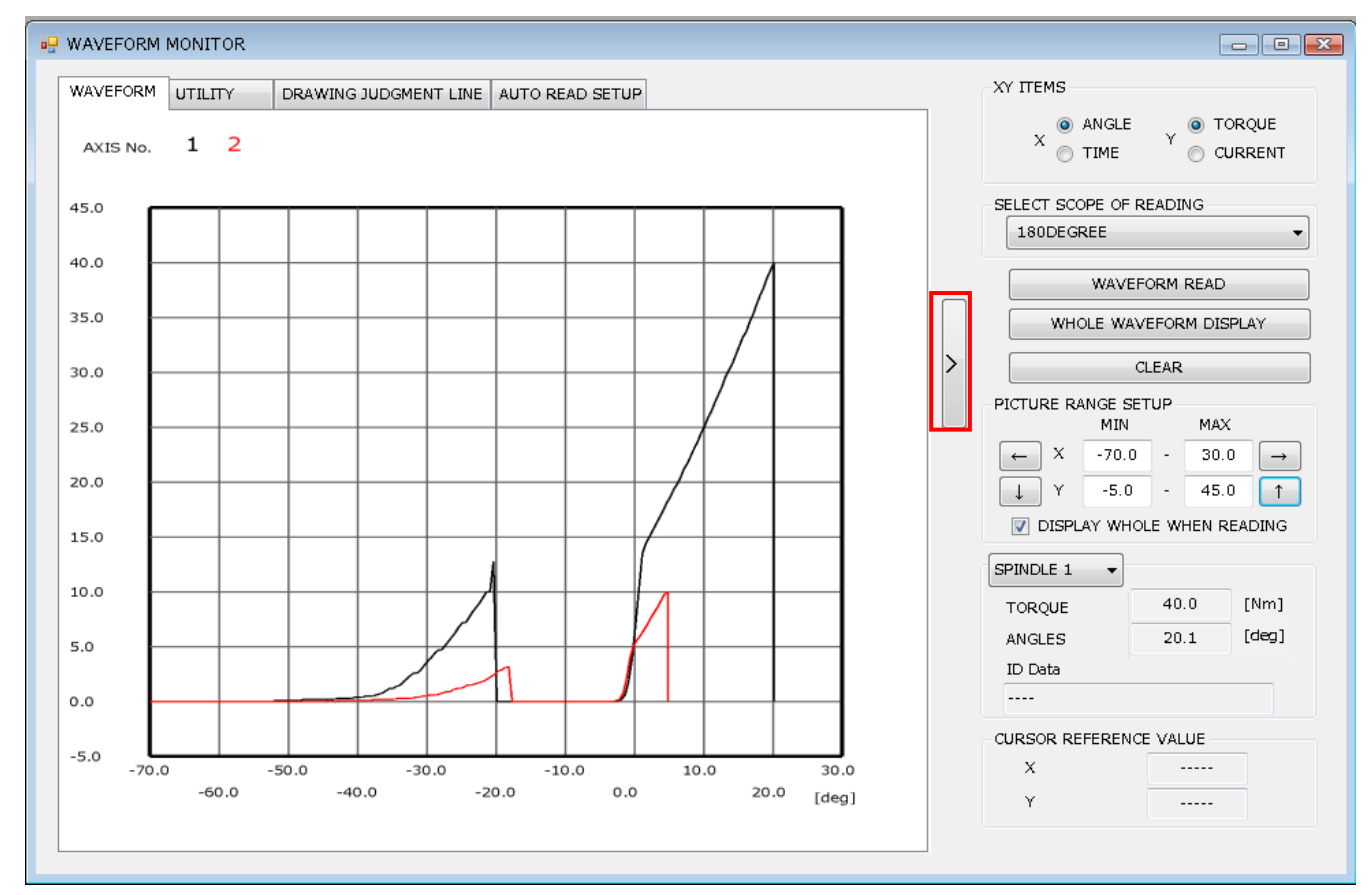

Click [>] inwalled by red frame, and right side MENU will change display and hide.

#### •XY Items

Select angle or time for x-axis.

- Select angle for x-axis, and G-Console will retroactively read angles from final angle for the scale configured by setting. In this case, torque detected at 0.0deg is SNUG torque.
- Select time for x-axis, and G-Console will retroactively read elapsed time from fastening end for the time configured by setting. In this case, Final STEP start time is 0.0sec retroactively back from fastening end.

Select torque or current for y-axis.

## •Select Reading Range

Select waveform reading range.

Angle waveform

| Scale    | Sampling<br>interval |
|----------|----------------------|
| 180 deg  |                      |
| 360 deg  |                      |
| 540 deg  |                      |
| 720 deg  | 0.5 deg              |
| 1080 deg |                      |
| 1440 deg |                      |
| 1980 deg |                      |

Time waveform

| Scale  | Sampling<br>interval |
|--------|----------------------|
| 2 sec  |                      |
| 4 sec  |                      |
| 6 sec  |                      |
| 8 sec  | 10 msec              |
| 10 sec |                      |
| 20 sec |                      |
| 40 sec |                      |

Peak torque on the graph is not necessarily correspond to the same of fastening result, because torque-time waveform drawing is affected by sampling intervals.

- Read waveform
  - Read waveform.

Designate Spindle number by Utility (PAGE 9-16).

• Display whole waveform

G-Console displays whole waveform doing auto adjustment.

Clear

Clear displayed waveform.

•Drawing range adjustment

Adjust waveform display width.

Select [WHOLE DISPLAY], and G-Console will display whole waveform doing auto adjustment at reading.

- •Each spindle fastening result G-Console displays fastening result of selected spindle.
- •Cursor reference value

G-Console displays cursor reference value when it is around on waveform display part.

#### 9-3-2. Utility

Set spindle number, waveform line color and thickness. Print out waveform. Save waveform data in file.

| WAVEFORM            | UTILITY       | DR                  | AWING J          | UDGMENT       | LINE AU       | TO READ S              | SETUP |                    |
|---------------------|---------------|---------------------|------------------|---------------|---------------|------------------------|-------|--------------------|
| WAVEFOR             | M DISPLA      | Y SETUP             |                  |               |               | APPLY                  |       | CHECK CLEAR        |
|                     | 1             |                     | 9                |               | 17            |                        | 25    |                    |
|                     | 2             |                     | 10               |               | 18            |                        | 26    |                    |
|                     | 3             |                     | 11               |               | 19            |                        | 27    |                    |
|                     | 4             |                     | 12               |               | 20            |                        | 28    |                    |
|                     | 5             |                     | 13               |               | 21            |                        | 29    |                    |
|                     | 6             |                     | 14               |               | 22            |                        | 30    |                    |
|                     | 7             |                     | 15               |               | 23            |                        | 31    |                    |
|                     | 8             |                     | 16               |               | 24            |                        | 32    |                    |
|                     | PICTURE       | LINE TH             | ICKNES           | S SETUP       | Ģ             | 1                      | 1     | 1                  |
| PRINT<br>PRINT TIT  | LE (UP TO     | ) 32 LET            | TERS)            |               |               |                        |       |                    |
| PRINTER             | IN USE        |                     |                  |               | PAPER SI      | ZE                     |       |                    |
| LBP441 E            |               |                     |                  | -             | A4            |                        | •     | PRINT              |
| FILE                |               |                     |                  |               |               |                        |       |                    |
| SING<br>FORM<br>OPE | LE<br>AT<br>N | SING<br>FORM<br>SAV | ile<br>IAT<br>'E | FORM.<br>OPEI | TI<br>AT<br>N | MULTI<br>FORMA<br>SAVE | т     | TSV FORMAT<br>SAVE |

•Waveform display setting

· Display spindle

Select checkbox of intended spindle number for waveform display. G-Console neither display nor save waveform if the spindle is not selected.

Color

Select waveform line color. Select spindle number, and windows screen will appear.

- Communication spindle
   Select checkbox of spindle selected by UL/DL value setting.
- Clear check
   Cancell checkbox of all spindles.
- Drawing line thickness
   Set drawing line thickness.

Print

- Print style
  - Enter print title (max 32 letters).
- Printer and paper size

Select printer and paper size.

Print

Print out waveform displayed on screen.

#### File

- Open waveform of single spindle on screen
   Read waveform saved in single spindle file (\*.nrcur).
   Click [OPEN] selecting the file name.
- Save 1-spindle waveform
   Save displayed waveform as single spindle waveform file.
   Click [SAVE(S)] selecting file name.
   When waveforms of multi spindles are displayed on screen, G-Console

creates as many single spindle files as displayed spindle numbers.

- Open waveform of multi-spindle on screen
   Read waveform saved in multi-spindle waveform file (\*.nracd).
   Click [OPEN] selecting the file name.
- Save multi-spindle waveform
   Save displayed waveform as multi-spindle waveform file.
   Click [SAVE(S)] selecting file name.
- Save as TSV
  - Save displayed waveform as TSV file (\*.tsv). Click [SAVE(S)] selecting file name.

#### 9-3-3. Judgment line drawing

Draw lines of [Torque Upper & Low Limit] and [Angle Upper & Low Limit] on Waveform screen.

| V CUT TORQUE                  | LOW LIMI | 7 VALUE<br>20.00 | HIGH LIMIT VALUE |
|-------------------------------|----------|------------------|------------------|
| V TORQUE                      | 10.00    |                  | 30.00            |
| V FINAL TORQUE                | 0.00     |                  | 30.00            |
| CUT ANGLE                     |          | 0                |                  |
| V ANGLES                      | 10.0     |                  | 20.0             |
| V SNUG TORQUE                 |          | 15.00            |                  |
| -REFLECT DESIGNATED PARAMETER | AMETER 1 | •                | REFLECT          |

#### •Drawing item

Click checkbox of parameter items for their line drawing on screen.

Windows will display checked items on screen. Enter intended values in upper and low limit of torque and angles.

#### •Reflect checked parameter

Configure parameters on G-Console to drawing items.

Click [EXEC] on screen selecting parameter number, and the configuration will be done.

#### 9-3-4. Auto read setting

Auto waveform display and save are available along with [Fastening Result Monitor] (PAGE 9-2).

| WAVEFORM | UTILITY                                 | DRAWING JUDGMENT LINE AUTO READ SETUP |  |  |  |  |  |  |  |  |
|----------|-----------------------------------------|---------------------------------------|--|--|--|--|--|--|--|--|
| 📝 READ R | READ RESULT AND WAVEFORM SIMULTANEOUSLY |                                       |  |  |  |  |  |  |  |  |
|          | AUTO SAVE WAVEFORM WHEN READING         |                                       |  |  |  |  |  |  |  |  |
|          | AUTO SAVE WAVEFORM WHEN READING         |                                       |  |  |  |  |  |  |  |  |
|          |                                         |                                       |  |  |  |  |  |  |  |  |
| SAVE B   | OTH TIME BAS                            | E AND ANGLE BASE                      |  |  |  |  |  |  |  |  |
| JUDGME   | NT SELECT-                              | SELECT ALL CHECK CLEAR                |  |  |  |  |  |  |  |  |
| 🗸 ок     |                                         |                                       |  |  |  |  |  |  |  |  |
| V NC     | к                                       |                                       |  |  |  |  |  |  |  |  |
| V AL     | ARM                                     |                                       |  |  |  |  |  |  |  |  |
| J BY     | PASS                                    |                                       |  |  |  |  |  |  |  |  |
| V ST     | OP                                      |                                       |  |  |  |  |  |  |  |  |
|          |                                         |                                       |  |  |  |  |  |  |  |  |
|          |                                         |                                       |  |  |  |  |  |  |  |  |
|          |                                         |                                       |  |  |  |  |  |  |  |  |
|          |                                         |                                       |  |  |  |  |  |  |  |  |

•Do result reading and waveform reading at the same time.

G-Console reads waveform at the time of fastening end with the display on [Waveform] tab.

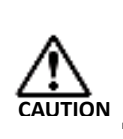

 Auto waveform collection is effective while fastening result monitor is in process (PAGE 9-2).

 Auto waveform collection is cancelled when next fastening starts even if the collection is incomplete.

Auto save waveform when reading

Save waveform read at the time of fastening end by multi-spindle file (\*.nracd). Save waveform in the destination set by checkbox clicked earlier. File name: Select folder ¥YYYY-MM¥DD\_HHmmss\_##.nracd

•Save both time base and angle base

G-Console saves both time angle waveform regardless of angle or time for x-axis under auto saving.

Judgment item

Specify what judgment data to make auto saving.

## 9-4. Waveform history

Display and save fastening waveform history saved in G-Console.

Select MONITOR of MENUBAR→[Waveform History], and G-Console will display waveform bistory

waveform history.

G-Unit retains waveform history newest to retroactive total 100 steps, and another 100 NOK judgment steps.

Switch off G-Unit, and those memory will be gone.

Saving form: Torque-angle (540 deg)

#### 9-4-1. Waveform history and fastening history

| • | WAVEFORM HISTORY:FASTENING HISTORY                                            |            |          |             |               |          |          |            |              |      |     |                  |
|---|-------------------------------------------------------------------------------|------------|----------|-------------|---------------|----------|----------|------------|--------------|------|-----|------------------|
| S | SPINDLE NOUMBER READ DATA CHANGE DATA NUMBERS READ START NUME READ END NUMBER |            |          |             |               |          |          |            |              |      |     |                  |
| 1 | 3PINDLE 1 VAVEFORM HISTORY V                                                  |            |          |             |               |          |          |            |              |      |     |                  |
|   | SEARCH                                                                        |            |          |             |               |          |          |            |              |      |     |                  |
| ſ |                                                                               | DATE       | TIME     | SPINDLE No. | PARAMETER No. | MODE No. | STEP No. | REPEAT No. | SPINDLE JUDG | 1ENT | [   | 🚺 DATE           |
|   | ▶ 1                                                                           | 2018-04-27 | 09:56:13 | 1           | 5             | 1        | 5        | 1          | οκ           |      | 8   | 7 TIME           |
|   | 2                                                                             | 2018-04-27 | 09:56:12 | 1           | 4             | 1        | 4        | 1          | OK           |      | ſ   | ID               |
|   | 3                                                                             | 2018-04-27 | 09:56:11 | 1           | 3             | 1        | 3        | 1          | ОК           |      |     | WORK No          |
|   | 4                                                                             | 2018-04-27 | 09:56:10 | 1           | 2             | 1        | 2        | 1          | ОК           |      |     |                  |
|   | 5                                                                             | 2018-04-27 | 09:56:09 | 1           | 1             | 1        | 1        | 1          | οκ           |      | >   | MAIN JUDGMENT    |
|   | 6                                                                             | 2018-04-27 | 09:56:06 | 1           | 5             | 1        | 5        | 1          | οκ           |      | 1   | WORK CYCLE COUNT |
|   | 7                                                                             | 2018-04-27 | 09:56:05 | 1           | 4             | 1        | 4        | 1          | οκ           |      |     | SPINDLE No.      |
|   | 8                                                                             | 2018-04-27 | 09:56:04 | 1           | 3             | 1        | 3        | 1          | οκ           |      |     | PARAMETER No.    |
|   | 9                                                                             | 2018-04-27 | 09:56:03 | 1           | 2             | 1        | 2        | 1          | οκ           |      | E E |                  |
|   | 10                                                                            | 2018-04-27 | 09:56:02 | 1           | 1             | 1        | 1        | 1          | ок           |      |     | PRODE NO.        |
| L | •                                                                             |            |          |             |               |          |          |            |              | •    | •   | 4 111            |

•Spindle number

Select spindle to read fastening result history.

•Reading data change

Select history type from [Waveform Histrory] and [NOK Waveform history].

•Data numbers

G-Unit displays its retaining history numbers.

Data search

Detect G-Unit to see how many [Fastening result History] are retained. Update data number, read start number, and read end number.

•Read start number and Read end number

G-Unit displays retaining history data number when data search is made. Change the number, and it will be designated range of history numbers for reading.

Reading

Read fastening result data.

Have waveform data displayed on screen exracting the same from readings. %Carry out data search before reading.

#### Open

Open [Waveform History File] (\*.nrswd).

Save

Save the read [Waveform History File]. Save the file separating into 4 types.

- Waveform history display file (\*.nrswd)
- Waveform history parameter file (\*.Parameter.tsv)
- Waveform history result file (\*.Result.tsv)
- Waveform history waveform file (\*.Wave.tsv)

### Clear

Clear waveform history in G-Unit. Clearance is made only for the selected spindles.

## 9-4-2. Waveform history and waveform display

Display waveform data taken from history data of fastening history.

Select one waveform from (1~8) right-clicking intended history. Max 8 items waveforms are available for simultaneous waveform display selection.

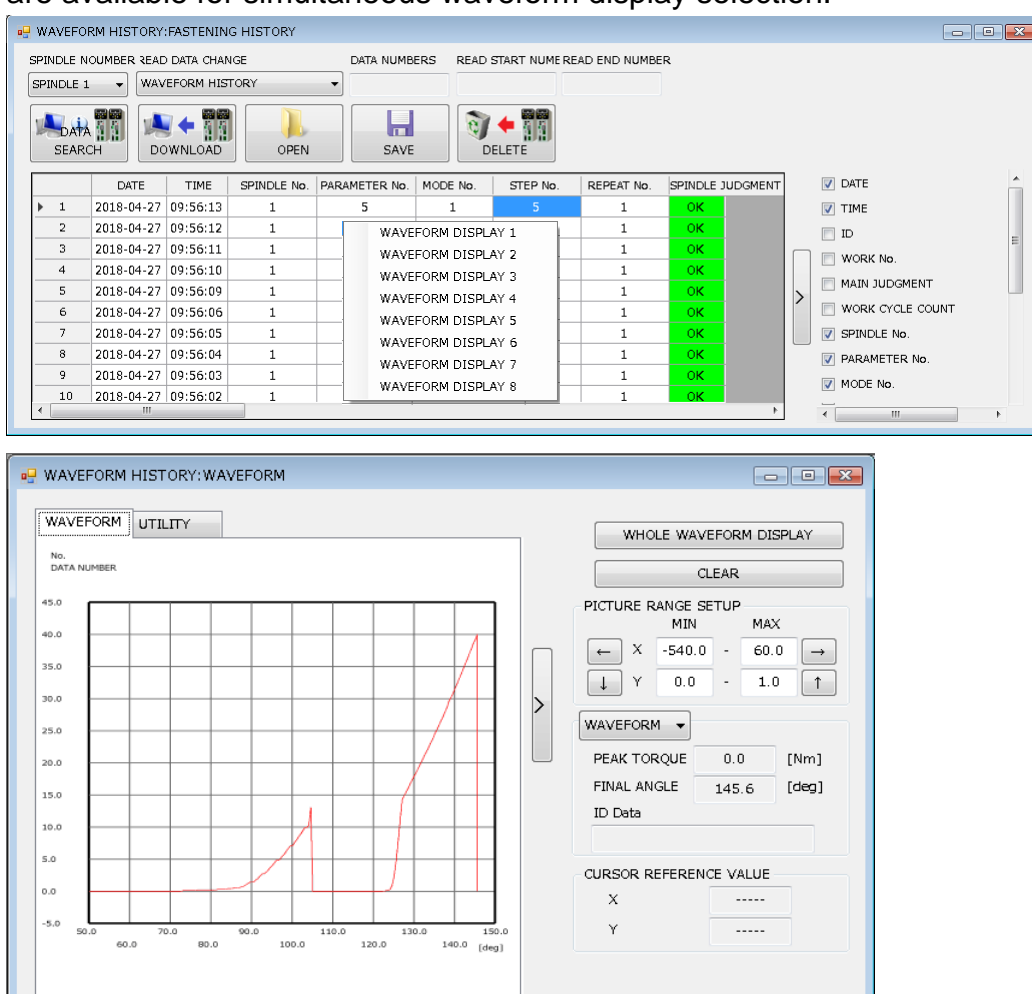

# 9-5. I/O Monitor

Monitor items set by PLC I/O layout. Select MONITOR of MENUBAR→[I/O MONITOR] and the windows will be displayed.

| MONITOR START |      |            |  |
|---------------|------|------------|--|
| OUTPUT BANK1  |      |            |  |
| 1             | MAIN | TOTAL NOK  |  |
| 2             | MAIN | TOTAL OK   |  |
| 3             | MAIN | NR FAILURE |  |
| 4             | MAIN | READY      |  |

•Monitor start (Monitor in operation)

Select [Monitor start], and I/O Monitor will start with green light on items whose signal is ON position. Compulsory Signal change of output bank is possible during I/O monitoring. Right click intended signal, and select the action. Select [Compulsory Cancel], and the change will be cancelled. Or, the Compulsory Change will be cancelled when Monitor Screen ends.

| Contents          | Lamp color |
|-------------------|------------|
| Signal OFF        | White      |
| Signal ON         | Green      |
| Compulsory<br>ON  | Red        |
| Compulsory<br>OFF | Yellow     |

Monitoring screen

|   |      | OUTPUT BANK1 | OUTPUT BANK2 |  |
|---|------|--------------|--------------|--|
| 1 | MAIN | TOTAL NOK    |              |  |
| 2 | MAIN | TOTAL OK     |              |  |
| 3 | MAIN | NR FAILURE   |              |  |
| 4 | MAIN | READY        |              |  |
| 5 | MAIN | WORKING      |              |  |

• G-Console does not display input banks unless Extension Unit is installed.

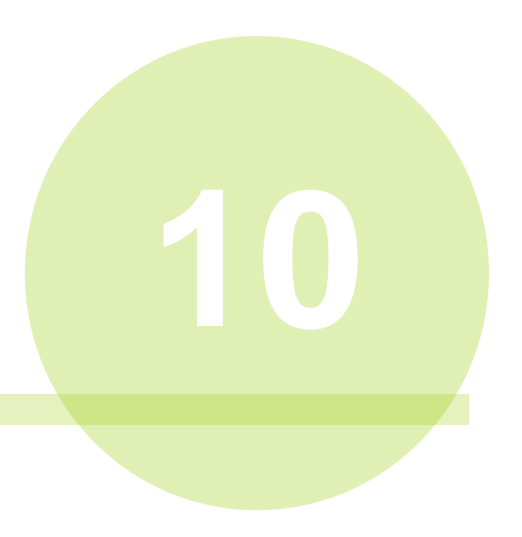

# Chapter 10 Software setting

Following pull-down menus are given to Soft Setting (S).

- Soft Setting (S)
  - > Login
  - Account set
  - History change
  - Language set

# <u>10-1. Login</u>

Select [SOFT SET] of MENUBAR→[LOGIN], and the Password Entry screen will appear.

| 🖳 LOGIN   | <b>X</b> |
|-----------|----------|
| USER NAME |          |
| G SYSTEM  |          |
| PASSWORD  |          |
| ****      |          |
| LOGIN     | LOGOUT   |

•User name and Password

Enter user name and password registered by [Account Setting].

Login and Logout

Login and logout by the entered user name.

Security level is 2 when login. Security level is 1 when logout.

G-Console starts by security level 2 if user name and password are not caution registered by account register (PAGE 10-3).

# 10-2. Account register

Select [SOFT SET] of MENUBAR $\rightarrow$ [ACCOUNT], and Account screen will appear. Account is for one person only.

| ACCOUNT SET |                |  |  |  |
|-------------|----------------|--|--|--|
| USER NAME   | ACCOUNT REGIST |  |  |  |
| PASSWORD    | ACCOUNT DELETE |  |  |  |
| URYU        | CLOSE          |  |  |  |
|             |                |  |  |  |

#### •User name

Enter user name for Account registration (max 20 letters).

%Half size alpha-numeral letters are acceptable. Small letters and capital letters are

usable.

Password

Set password to login.

%Half size alpha-numeral letters, small letters, and capital letters.

•Account register

Register the written user name and password with Account.

Account clear

Unregister user name and password from Account.

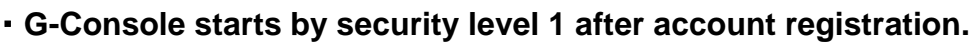

• New Account registration automatically clears old Account.

 Carry out user name and password management very carefully.
 If you forget the password or user name, re-installation of G-Console is necessary (PAGE 1-6).

### 10-2-1. Security level

Setting change is restricted depending on security level.

| Security                                    | 1 | 2 |
|---------------------------------------------|---|---|
| READ SETTING FILE                           | 0 | 0 |
| WRITE SETTING FILE                          | × | 0 |
| REGISTRATE IP ADDRESS                       | × | 0 |
| READ SETTING IN G-UNIT                      | 0 | 0 |
| WRITE SETTING IN G-UNIT                     | × | 0 |
| CHANGE SETTING CONTENTS                     | × | 0 |
| COPY SETTING CONTENTS                       | × | 0 |
| CLEAR SETTING CONTENTS                      | × | 0 |
| START FASTENING RESULT MONITOR              | 0 | 0 |
| END FASTENING RESULT MONITOR                | × | 0 |
| CHANGE FASTENING RESULT<br>MONITOR          | × | 0 |
| CLEAR HISTORY OF G-UNIT                     | × | 0 |
| CHANGE WAVEFORM AUTO SAVE<br>SETTING        | × | 0 |
| START (END) OF I/O MONITOR                  | 0 | 0 |
| COMPULSORY CHANGE I/O MONITOR<br>SIGNAL I/O | × | 0 |
| CHANGE ACCOUNT REGISTRATION                 | × | 0 |
| DISPLAY CHANGE HISTORY                      | × | 0 |
| CHANGE LANGUAGE SETTING                     | × | 0 |

#### •Security level 1 restriction

Setting change of fastening result monitor is restricted.

| • | FASTENING RESULT MONITOR                               |  |  |  |
|---|--------------------------------------------------------|--|--|--|
|   | DISPLAY SETUP FASTENING RESULT DISPLAY NG/ERROR RESULT |  |  |  |
|   | MAX NUMBER OF LINES<br>100 (1 - 500)                   |  |  |  |
|   | NO SCROLL TO LATEST DATA WHEN READING                  |  |  |  |
|   | UPDATE TIME WHEN MONITOR STARTS                        |  |  |  |
|   | UPDATE TIME WHEN DST SWITCHED                          |  |  |  |
|   | CREATE FILE FOR DATA BASE                              |  |  |  |
|   | MONITOR STARTS AS USER CONSOLE LAUNCHED                |  |  |  |

# 10-3, Change history

Display change history of data. Display contents are 1,000 items. Select [SOFT SET] of MENUBAR $\rightarrow$ [CHANGE HISTORY], and the following display will appear.

| UPDATE HISTORY |          |               |                                                                 |               |  |
|----------------|----------|---------------|-----------------------------------------------------------------|---------------|--|
|                |          |               |                                                                 | UP TO DESKTOP |  |
| 2020-10-09     | 15:45:59 | Administrator | PLC INPUT LAYOUT ALL BANKS CLEAR                                | *             |  |
| 2020-10-09     | 15:47:05 | Administrator | PLC OUTPUT LAYOUT ALL BANKS CLEAR                               |               |  |
| 2020-10-09     | 15:47:09 | Administrator | PLC OUTPUT LAYOUT ALL BANKS CLEAR                               |               |  |
| 2020-10-09     | 15:47:11 | Administrator | PLC OUTPUT LAYOUT ALL BANKS CLEAR                               |               |  |
| 2020-10-09     | 15:48:12 | Administrator | INFORMATION SIGNAL SETUP Info1 PEAK TORQUE HIGH LIMIT NOK O     |               |  |
| 2020-10-09     | 15:48:12 | Administrator | INFORMATION SIGNAL SETUP Info2 PEAK TORQUE LOW LIMIT NOK O      |               |  |
| 2020-10-09     | 15:48:13 | Administrator | INFORMATION SIGNAL SETUP Info3 ANGLE HIGH LIMIT NOK O           |               |  |
| 2020-10-09     | 15:48:14 | Administrator | INFORMATION SIGNAL SETUP Info4 ANGLE LOW LIMIT NOK O            |               |  |
| 2020-10-09     | 15:48:15 | Administrator | INFORMATION SIGNAL SETUP Info5 FINAL TORQUE HIGH LIMIT NOK O    |               |  |
| 2020-10-09     | 15:48:16 | Administrator | INFORMATION SIGNAL SETUP Info6 FINAL TORQUE LOW LIMIT NOK O     |               |  |
| 2020-10-09     | 15:48:19 | Administrator | INFORMATION SIGNAL SETUP Info7 SNUG TORQUE NOK O                |               |  |
| 2020-10-09     | 15:48:20 | Administrator | INFORMATION SIGNAL SETUP Info8 PLASTIC AREA GRADIENT RATE NOK O |               |  |
| 2020-10-09     | 15:57:09 | Administrator | INFORMATION SIGNAL SETUP CLEAR                                  |               |  |
| 2020-10-09     | 15:58:21 | Level1 User   | ACCOUNT REGIST SECURITY LEVEL:1                                 |               |  |
| 2020-10-09     | 16:00:49 | G SYSTEM      | LOGIN SECURITY LEVEL:2                                          |               |  |
| 2020-10-09     | 16:01:58 | G SYSTEM      | LOGIN SECURITY LEVEL:2                                          | -             |  |

# 10-4. Language setting

Change language setting.

Select [SOFT SET] of MENUBAR  $\rightarrow$  [LANGUAG SET], and the following display will appear.

| 🖳 LANGUAGE SETUP | <b>—</b> |
|------------------|----------|
|                  |          |
|                  |          |
| English 👻        | APPLY    |
|                  |          |